### BUKU PANDUAN PENGAJUAN PERMOHONAN IZIN PENYIMPANAN MINYAK DAN GAS BUMI

DIREKTORAT PEMBINAAN USAHA HILIR MIGAS DIREKTORAT JENDERAL MINYAK DAN GAS BUMI Gedung Ibnu Sutowo JI. HR. Rasuna Said Kav.B-5, Jakarta 12910

# BAB I PENDAHULUAN

#### 1. Latar Belakang

Dalam rangka menciptakan iklim investasi yang kondusif dan meningkatkan minat Badan Usaha untuk berperan di bidang minyak dan gas bumi dibutuhkan deregulasi peraturan yang dapat menyederhanakan alur perizinan dan meningkatkan pelayanan prima pada pelayanan publik yang ada pada instansi Pemerintah.

Dalam hal penyederhanaan perizinan di bidang minyak dan gas bumi, Pemerintah telah memangkas jumlah perizinan dan mendelegasikan perizinan minyak dan gas bumi pada Pelayanan Terpadu Satu Pintu (PTSP) di Badan Koordinasi Penanaman Modal (BKPM). Hal lainya adalah dengan menyederhanakan persyaratan perizinan dan memberi kepastian waktu penerbitan dengan menetapkan *Standard Operational Procedure* (SOP) dan *Service Level Agreement* (SLA) pada masing – masing jenis perizinan.

Dalam rangka meningkatkan kemudahan Badan Usaha untuk mengurus perizinan minyak dan gas bumi, telah diluncurkan Aplikasi Perizinan Online oleh Kementerian Energi dan Sumber Dava Mineral melalui website perizinan.esdm.go.id pada tahun 2019, dimana tidak hanya perizinan minyak dan gas bumi tetapi juga perizinan pada bidang mineral dan batu bara, ketenagalistrikan dan Energi Baru dan Terbarukan dan Konservasi Energi (EBTKE). Pada kegiatan usaha hilir migas sendiri, website ini merupakan penyempurnaan dari website perizinan.migas.esdm.go.id telah digunakan sejak tahun 2018. Penyempurnaan aplikasi perizinan online ini diharapkan dapat lebih user-friendly dan mengurangi keluhan pelanggan karena kendala error system pada aplikasi sebelumnya.

Dengan adanya perubahan sistem pengajuan permohonan Izin Usaha tersebut, diperlukan buku pedoman bagi Badan Usaha untuk mempermudah penggunaan aplikasi perizinan online yang baru dengan panduan pengisian dan penguploadan dokumen persyaratan administrasi maupun teknis. Diharapkan dengan adanya buku pedoman ini Badan Usaha dapat mendapat gambaran dan petunjuk untuk mengajukan permohonan Izin Usaha Penyimpanan Migas dan melakukan pemantauan pada dokumen izin yang diajukannya.

1

### 2. Dasar Hukum Pengajuan Izin Usaha Penyimpanan Migas

- 1. Undang undang 22 Tahun 2001 tentang Minyak dan Gas Bumi.
- 2. Peraturan Pemerintah nomor 36 Tahun 2004 tentang Kegiatan Usaha Hilir Minyak dan Gas Bumi.
- Peraturan Menteri ESDM Nomor 29 Tahun 2017 tentang Perizinan pada Kegiatan Usaha Minyak dan Gas Bumi sebagaimana telah diubah dengan Peratuan Menteri ESDM Nomor 52 Tahun 2018.
- Peraturan Menteri ESDM nomor 40 tahun 2017 tentang Pendelegasian Wewenang Pemberian Perizinan Bidang Kegiatan Usaha Minyak dan Gas Bumi Kepada Kepala Badan Koordinasi Penanaman Modal.

#### BAB II

### PETUNJUK PENGGUNAAN APLIKASI PERIZINAN ONLINE

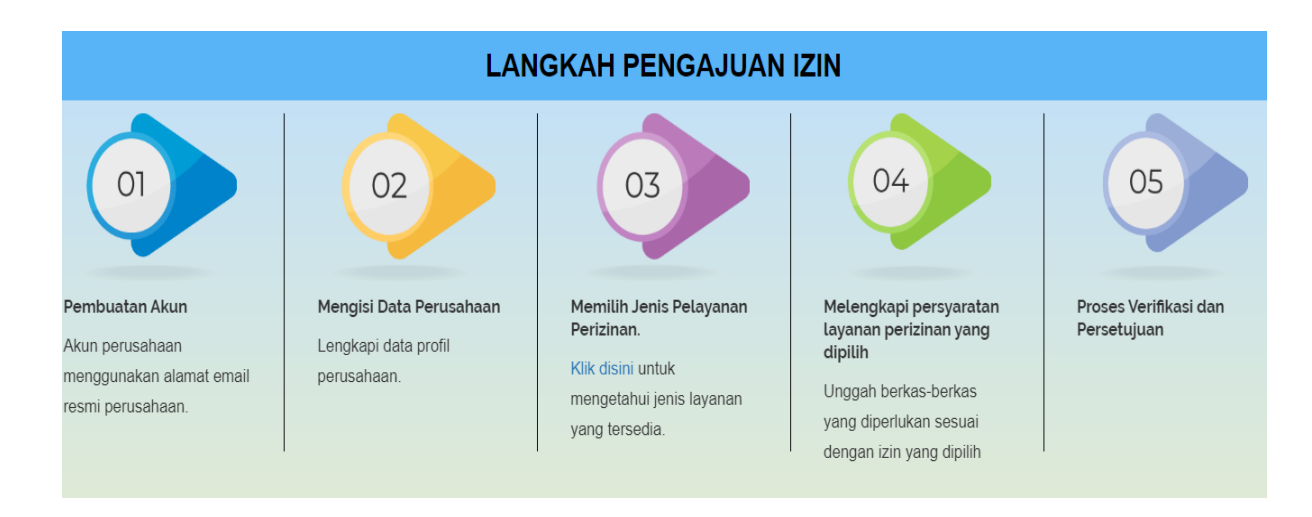

### 1. Alur Proses Pengajuan Izin Usaha Melalui Aplikasi Online

Gambar 1. Alur Pelayanan Perizinan Online

Secara umum ada 5 (lima) langkah pengajuan izin melalui aplikasi online yakni 1) Membuat Akun 2) Mengisi Data Perusahaan 3) Memilih Jenis Pelayanan Perizinan 4) Melengkapi Persyaratan Layanan Perizinan yang Dipilih 5) Proses Verifikasi dan Persetujuan.

### 1. Pembuatan Akun

Badan Usaha yang belum memiliki akun harus melakukan Registrasi atau pendaftaran untuk mendapatkan akun yang digunakan untuk mengakses aplikasi online dan memperoleh username serta password. Sedangkan yang telah memiliki akun dapat langsung melakukan LOGIN ke dalam aplikasi dengan memasukkan email dan password.

Petunjuk Registrasi Badan Usaha yang belum pernah memiliki akun adalah sebagai berikut :

a. Badan Usaha membuka website aplikasi perizinan online: <u>https://perizinan.esdm.go.id/</u> mengklik icon MIGAS atau dapat membuka langsung di alamat <u>https://perizinan.esdm.go.id/migas/</u>. Setelah itu klik tombol LOGIN pada kanan atas untuk menuju halaman LOGIN atau pendaftaran akun.

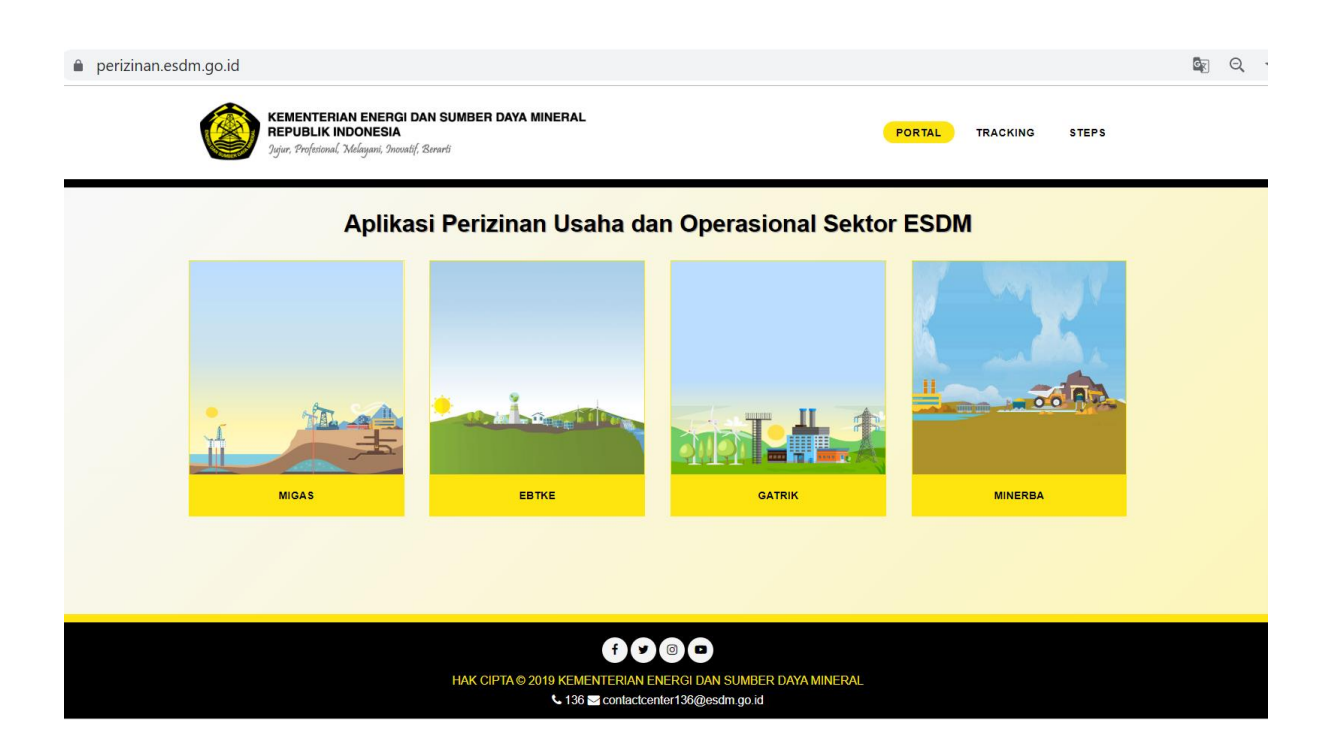

Gambar 2. Halaman Aplikasi Perizinan dan Operasional Sektor ESDM

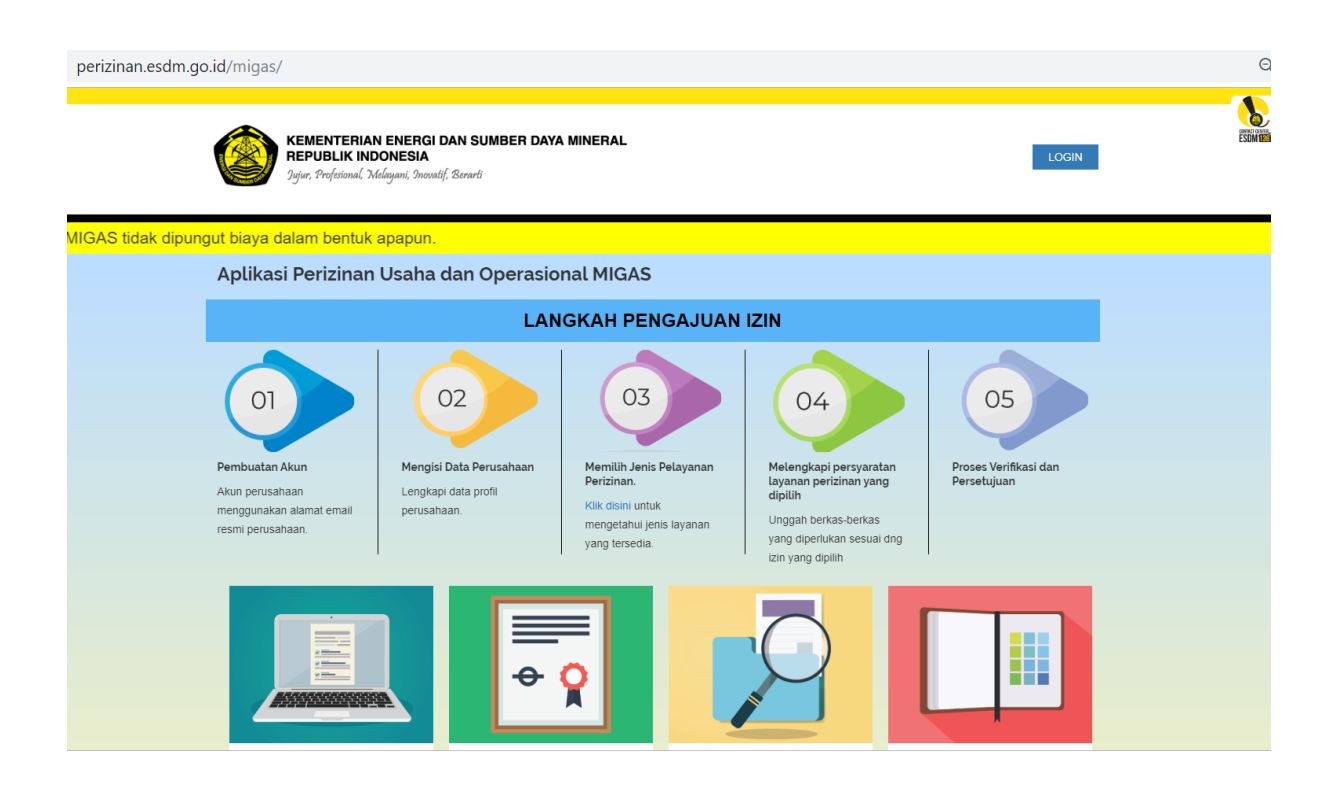

Gambar 3. Halaman Aplikasi Perizinan dan Operasional Sektor Migas

 b. Badan usaha mendaftar akun dengan menekan link 'Daftar disini' dan mengisi formulir yang disediakan berdasarkan Tipe Registrasi (OSS/Non OSS). Dalam pendaftaran akun ini, pendaftaran dilakukan menggunakan Tipe Registrasi Non OSS :

| perizinan.esdm.go.id/migas/                                                                                                    |                                                                                                    |     | Q \$\$                               |
|----------------------------------------------------------------------------------------------------|----------------------------------------------------------------------------------------------------|-----|--------------------------------------|
|                                                                                                    | Login                                                                                                    | ×   |                                      |
| Jujur, Profesional, Melayani, S                                                                                                    | Email<br>Email untuk login.                                                                                  |     | LOOM                                 |
|                                                                                                    | Password                                                                                                    |     |                                      |
| Aplikasi Perizinan Usa                                                                                                    | 8 karakter kombinasi huruf besar, kecil dan angka                                                            |     |                                      |
|                                                                                                    | Tampilkan Password                                                                                           |     |                                      |
| 01                                                                                                    | Captcha Saya bukan robot Captcha Saya bukan robot Captcha Masukkan kode verifikasi sesuai pada gambar diatas |     |                                      |
| Pembuatan Akun         Me           Akun perusahaan         Ler           menggunakan alamat email         per           resmi perusahaan. | SIGN IN Tidak punya akun? Daftar disini.<br>Lupa password ?                                                  | Ing | Proses Verifikasi dan<br>Persetujuan |
|                                                                                                    |                                                                                                    |     |                                      |

Gambar 4. Halaman LOGIN atau Pendaftaran Akun

| KEMENTERIAN ENERGI<br>REPUBLIK INDONESIA<br>Ogir, Professional Middiguet, Dear                              | Daftar<br>Tipe Registrasi:                                                                                                    |                             | ×<br>LOGIN                                 | rear and |
|----------------------------------------------------------------------------------------------------|----------------------------------------------------------------------------------------------------|-----------------------------|--------------------------------------------|----------|
| Aplikasi Perizinan MIGAS ta<br>Aplikasi Perizinan dan No                                                    | Non OSS Tipe User: BU Nama Perusahaan: Chamata Bach                                                                               | •                           |                                            |          |
| Oliphical Alun       Pembualan Alun       Alun pensahaan       menggunakan alamat email<br>resmi pensahaan. | PT Manual Book Enail: badarusaha manualbook@mailinator.co Kode Verfikasi  fm not a robot Masukkan kode verfikasi sesual pada gamb | Cita<br>Marina<br>ar diatas | O5<br>Proses Verifikaal dan<br>Persetajuan |          |
|                                                                                                    |                                                                                                    | MONITORING BERKAS           | USER GUIDES                                |          |
| Pelayanan Perizinan                                                                                         | Periksa Sertifikat                                                                                                    | Monitoring Berkas           | Tata Cara / Panduan                        |          |

Gambar 5. Formulir Pendaftaran Akun

 c. Setelah terisi data pada formulir dan pendaftaran berhasil dilakukan Badan Usaha akan mendapatkan email verifikasi beserta password sementara pada email telah didaftarkan.

|                                                                                                    |                                                                                                    |                                            | 1.00 |
|----------------------------------------------------------------------------------------------------|----------------------------------------------------------------------------------------------------|--------------------------------------------|------|
|                                                                                                    | Daftar                                                                                                    | X                                          |      |
| Igin Professul Mayor                                                                                           | Pendaftaran berhasil, silahkan cek inbox atau spam di email Anda untuk<br>mendapatkan password.                                                                       |                                            |      |
|                                                                                                    | Tipe Registrasi.                                                                                                    |                                            |      |
| Aplikasi Perizinan dan                                                                                         | OSS                                                                                                    | τ.                                         |      |
| Peribuatan Akan<br>Akan perusahan<br>Manganawa paranterina<br>rengganawa paranterina<br>rengganawa paranterina | Tipe User: DU Nama Perusahaan: Masukkan nama perusahaan anda minimal 3 karakter Enait: Masukan enair yaag valit untuk digunakan sebagai data akun anda Kode Vertihasi | n<br>Preset Vertificati dan<br>Persetujuan |      |
| Pelayanan Perizinan                                                                                            | Periksa Sertifikat     Monitoring Berkas                                                                                                    | USER GUIDES<br>Tata Cara / Panduan         |      |

Gambar 6. Halaman Formulir Pendaftaran Berhasil

| Subject:<br>From:<br>Received:<br>Sending IP:<br>text/html | Password Sementara<br>noreply@esdm.go.id<br>Mon Jul 22 2019 08:41:59 GMT+0700 (Western Indo<br>103.87.161.92<br>* | nesia Time)                                                                                                    |  |
|------------------------------------------------------------|----------------------------------------------------------------------------------------------------|----------------------------------------------------------------------------------------------------|--|
|                                                            |                                                                                                    | Pheader     Yth. Perrohon,     Anda telah mendatar di Apikasi Perizinan Online ESDM.     Berkui dalah password / sandi sementara Anda. <b>SCQISC20</b> Untuk melengkapi proses pendataran Anda, sitahkan Kik link di bawah ini:     http://migas.ext.com.ext.com.e |  |
|                                                            |                                                                                                    | Controller for part of a source part of the source of the source of  |  |

Gambar 7. Email verifikasi pendaftaran

d. Dengan menekan tautan pada email Badan Usaha dapat melakukan LOGIN dan akan diarahkan untuk mengganti password sementara dengan yang permanen 8-15 karakter kombinasi huruf besar, kecil dan angka.

| AP Status 📙 Bookmarks                                                              |                                                                                                    |                                        |       |
|------------------------------------------------------------------------------------|----------------------------------------------------------------------------------------------------|----------------------------------------|-------|
|                                                                                    | Login                                                                                                    | ×                                      | Rivin |
| Digit Professional Malayant                                                        | Enall badarusaha manualbook@mailirator.ccm                                                                                                    | - Codar<br>                            |       |
| Aplikasi Perizinan MIG                                                             | Password                                                                                                    |                                        |       |
| Aplikasi Perizinan dan                                                             | Capicha                                                                                                    |                                        |       |
| Perduatan Anun<br>Atur perdahan<br>Atur perdahan<br>resm perdahan<br>resm perdahan | Im not a robot         Machine Machine | n<br>Protes Verklasi dan<br>Peratujuan |       |
|                                                                                    |                                                                                                    | USER GUIDES                            |       |
| Pelayanan Perizinan                                                                | Periksa Sertifikat Monitoring Berkas                                                                                                    | Tata Cara / Panduan                    |       |

Gambar 8. Halaman LOGIN dengan Password Sementara

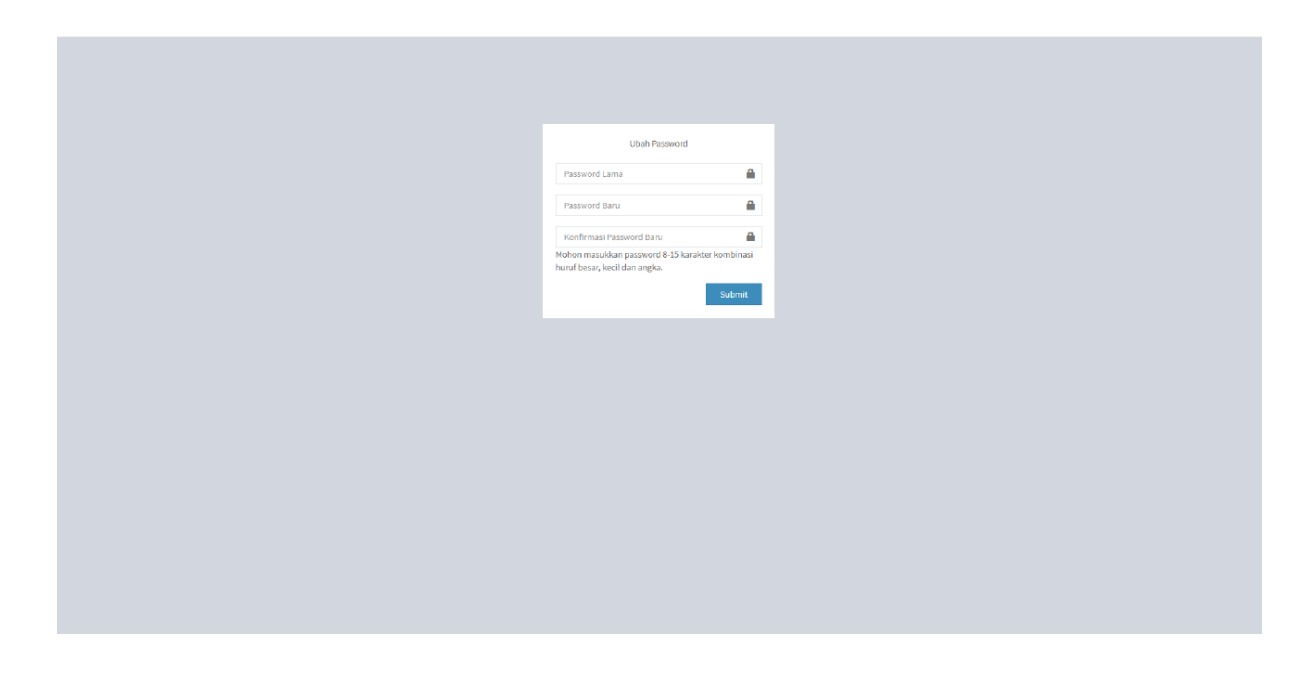

Gambar 9. Halaman Ubah Password

#### 2. Pengisian Data Perusahaan

Setelah pendaftaran akun berhasil, langkah selanjutnya Badan Usaha mengisi Data Perusahaan sesuai demgan formulir isian yang diberikan.

Petunjuk Pengisian Data Perusahaan pada akun adalah sebagai berikut :

a. Badan Usaha mengisi data profile Perusahaan dan mengupload dokumen administrasi yang diperlukan.

| Perizinan Migas                    | •                                                             |                                            |             | badanusaha.manualbook@mailinator.com |
|------------------------------------|---------------------------------------------------------------|--------------------------------------------|-------------|--------------------------------------|
| NAVIGATION MENU                    |                                                               |                                            | Manage Data |                                      |
| Home                               |                                                               |                                            | -           |                                      |
| 🔺 Profile Perusahaan               | O Disarankan untuk menggunakan browser Google (               | Chrome versi terbaru untuk kenyamanan Anda |             | $\underline{\times}$ .               |
|                                    | Update Profile<br>Mohon Isi Data Perusahaan Dahadat<br>rete d | ita Perusahaan <b>O</b>                    | 0           |                                      |
|                                    | 💧 Permohonan Izin Dalam Proses                                |                                            |             |                                      |
|                                    | No No Tracking                                                | Tgi Pengajuan                              | Jenis Izin  |                                      |
|                                    |                                                               |                                            |             |                                      |
|                                    | 🐣 Permohonan Izin Disetujui                                   |                                            |             |                                      |
|                                    | No No Tracking                                                | Tgl Pengajuan                              | Jenis Izin  |                                      |
|                                    |                                                               |                                            |             |                                      |
|                                    | 👌 Permohonan Izin Ditolak                                     |                                            |             |                                      |
|                                    | No No Tracking                                                | Tgl Pengajuan                              | Jenis Izin  |                                      |
|                                    |                                                               |                                            |             |                                      |
|                                    |                                                               |                                            |             |                                      |
| tipe-devectmon.id/Profile_penysham | Aplikasi Perizinan Migas                                      |                                            |             |                                      |

# Gambar 10. Halaman Home Akun Perizinan

| AP Status 🔜 Bookmarks |                                   |                                                                                                    |             |                |                    |                                  |                          |  |  |
|-----------------------|-----------------------------------|----------------------------------------------------------------------------------------------------|-------------|----------------|--------------------|----------------------------------|--------------------------|--|--|
| Perizinan Migas       |                                   |                                                                                                    |             |                |                    |                                  |                          |  |  |
| VIGATION MENU         |                                   |                                                                                                    | Ma          | anage Data Pro | ofile Perusahaan   |                                  |                          |  |  |
| Ноте                  |                                   | manage back from el crasanaan                                                                                                    |             |                |                    |                                  |                          |  |  |
| Profile Perusahaan    | A Info! Untuk dapat mengajuka     | A infot Untuk dapat mengajukan izin, silakan submit profile anda, kemudian Admin akan menverifikasi data Anda dan mengirim notifikasi via email selambat-lambatnya 1x24 jam pada hari kerja. |             |                |                    |                                  |                          |  |  |
|                       | Last Update: 2019-07-22 08:38:29  |                                                                                                    |             |                |                    |                                  |                          |  |  |
|                       | 占 Profil Perusahaan               |                                                                                                    |             |                |                    |                                  |                          |  |  |
|                       | Nama Perusahaan *                 | PT Manual Book                                                                                                    |             |                | Email *            | badanusaha.manualbook@mailinator | .com                     |  |  |
|                       |                                   | Jl. H.R. Rasuna Sald                                                                                                    |             |                | Telp.*             | 02112345                         |                          |  |  |
|                       | Alamat Perusahaan *               |                                                                                                    |             |                | Fax                | 02112345                         |                          |  |  |
|                       |                                   |                                                                                                    |             | <b>U</b> 2     | Jenis Permodalan * | PMA                              | *                        |  |  |
|                       | Provinsi *                        | DKI Jakarta                                                                                                    |             | ٣              | Website            | manualbook.com                   |                          |  |  |
|                       | Kab / Kota *                      | Kota Administrasi Jakar                                                                                                    | ta Selatan  | ٣              |                    |                                  |                          |  |  |
|                       |                                   |                                                                                                    |             |                |                    |                                  |                          |  |  |
|                       | 🔒 Dokumen Perusahaan              |                                                                                                    |             |                |                    |                                  |                          |  |  |
|                       |                                   |                                                                                                    |             |                |                    |                                  |                          |  |  |
|                       | Dokumen                           |                                                                                                    | Nomor       | Tanggal Terbit | Berlaku Sampi      | ai File                          |                          |  |  |
|                       | NPWP(*)                           |                                                                                                    | 12345678912 |                |                    |                                  | pdf-sample.pdt Change 2  |  |  |
|                       | Tanda Daftar Perusahaan(*)        |                                                                                                    | 12345678912 | 2019-05-30     | 2019-11-29         |                                  | pdf-sample.pdf Change 😣  |  |  |
|                       | Surat Keterangan Domisili Perusah | iaan(*)                                                                                                    | 12345678912 |                |                    |                                  | pdf-sample.pdf Charge 😣  |  |  |
|                       | NIB                               |                                                                                                    | 12345678912 |                |                    |                                  | pdf-sample.pdf Change 😣  |  |  |
|                       | SIUP(*)                           |                                                                                                    | 12345678912 | 2019-05-30     | 2019-11-29         |                                  | pdf-sample.pdf Change 😣  |  |  |
|                       | Daftar Pemegang Saham             |                                                                                                    | 12345678912 | 2019-05-30     |                    |                                  | D pdf-sample.pd Change 😣 |  |  |
|                       | Dokumen(*)                        | Syarat *                                                                                                    | 12345678912 | 2019-05-30     | 2019-11-29         |                                  | D pdf-sample.pd Owene 🕄  |  |  |
|                       |                                   |                                                                                                    |             |                |                    |                                  |                          |  |  |

#### Gambar 11. Halaman Data Isian Profile Perusahaan

b. Setelah semua data diisi dan diupload, klik tombol Submit dan aplikasi akan menampilkan notifikasi 'Data Perusahaan Berhasil diupdate' dan kemudian data perusahaan yang dikirim akan diverifikasi selambatlambatnya 1x 24 jam pada hari kerja.

| Show 10 * entries                                                                                                    |                                                                                                    |                                                                                                    |                                                                                                    |                                                                       |                                                                    | Search:                                                                         |  |
|----------------------------------------------------------------------------------------------------|----------------------------------------------------------------------------------------------------|----------------------------------------------------------------------------------------------------|----------------------------------------------------------------------------------------------------|-----------------------------------------------------------------------|--------------------------------------------------------------------|---------------------------------------------------------------------------------|--|
| lonic Akto                                                                                                    | Akta                                                                                                    |                                                                                                    |                                                                                                    |                                                                       | Pengesahan                                                         |                                                                                 |  |
| Jenna voica                                                                                                    | Nomor                                                                                                    | Nama Notaris                                                                                                    | Tanggal                                                                                                    | Nomor                                                                 | Tanggal                                                            | ÷                                                                               |  |
| Pendirian                                                                                                    | 123                                                                                                    | 1234                                                                                                    | 2019-05-23                                                                                                    | 5555522222                                                            | 2019-05-23                                                         |                                                                                 |  |
| Showing 1 to 1 of 1 entries                                                                                                    |                                                                                                    |                                                                                                    |                                                                                                    |                                                                       |                                                                    | Previous 1 Next                                                                 |  |
| ᡖ Dokumen Narahubung                                                                                                    |                                                                                                    |                                                                                                    |                                                                                                    |                                                                       |                                                                    |                                                                                 |  |
| Dokumen                                                                                                    |                                                                                                    | Nemor                                                                                                    | Tanezal Terbit                                                                                                    | Berlaku Sampai                                                        | File                                                               |                                                                                 |  |
| Identitas Narahubung(*)                                                                                                    | KTP *                                                                                                    | 12345678912                                                                                                    |                                                                                                    |                                                                       |                                                                    | pdf-sample.pd Change                                                            |  |
| Surat Kuasa Narahubung(*)                                                                                                    |                                                                                                    |                                                                                                    |                                                                                                    |                                                                       |                                                                    | D pdf-sample.pd Change                                                          |  |
| <ol> <li>Memberikan data dalam keadaan sel</li> <li>Memahami dan bersedia memenuhi</li> <li>Seluruh dokumen dan informasi terki</li> <li>Akun badan usaha yang dibat adala</li> <li>Seluruh dokumen dan informasi yan<br/>Jawab sesual dengan peraturan peru</li> <li>Bahwa saya memyadari bahwa abac</li> </ol>                                                                                                    | hat jasmani dan rohani dan tid<br>persyaratan yang dibutuhkan i<br>ait profil perusahaan yang diu<br>ih akun representatif badan us<br>g diunggah ke sistem ini adala<br>indang-undangan yang berlaku<br>un yang dikeluarkan oleh ins | ak dalam kondisi dipaksa<br>untuk mengajukan permohonan<br>nggah ke sistem ini adalah Secual, benar dan terr<br>hak dan dibua tideh pegawal atau yang telah dibi<br>n benar dan sah dan dapat dipertanggungjawabi<br>ansi yang dimohon berdasarkan permohonan i | nuktahir.<br>erikan kuasa oleh badan usaha.<br>ran kebenaran dan kesahiannya, a<br>dengan data ini (termasuk tetaoi | pabila diketemukan adanya dokum<br>tidak terbatas kepada informasi. k | en yang tidak sesuai atau tidak<br>eterangan, penjelasan, surat. : | benar maka pemohon siap bertanggung<br>jurat keterangan, surat keputusan, surat |  |
| o. samva saya menyaaan pamva apapun yang anekurana ndel instansi yang dimohon berdasarian permohonan dengan data in (termasuk tetapi bak terbatas kapada informasi, ketarangan, penjelasan, surat ketarangan, penjelasan, surat keputaan, surat persetujuan dan ketan data in (termasuk tetapi bak terbatas kepada informasi, ketarangan, penjelasan, surat keputaan, surat persetujuan dan ketan data in (termasuk tetapi bak terbatas kepada informasi, ketarangan gang baka data bertuk kapapun yang dibenkan oleh instansi dan dapat dibuktikan dagan cars-aray yang dikul oleh aturan perundang-undangan yang berlaku tetagan kasifuktibat dan pendasarikan data.<br>7. Tidak mencabut, menambah, mengurang, mengubah, danlatau memodifikasi apapun data, desual dengan persetujuan kepada instansi kepada siapa permohonan berdasarikan data in (itujukan.<br>8. Bahwa data tehoh disi dengan cars-aray yang berlaku tetagan kesifukti atetapi tidak terbatas kesalahan penulisan. dalam bentuk apapun dan data in data in data penulisan data bertuk dan cara apapunt.<br>9. Kementerian Energi dan Sumber Daya Mineral tidak bertanggung jawab atas pinak-pinaky yang dirugikan sebagai akibat tidak terbuktinya angka {1] sampai dengan [3] dari penyataan saya tersebut di atas:<br>* |                                                                                                    |                                                                                                    |                                                                                                    |                                                                       |                                                                    |                                                                                 |  |
| Saya setuju dengan pernyataan di                                                                                                    | i atas 😡                                                                                                    |                                                                                                    |                                                                                                    |                                                                       |                                                                    |                                                                                 |  |
|                                                                                                    |                                                                                                    |                                                                                                    |                                                                                                    |                                                                       | 🖌 Submit                                                           | 🗙 Batal                                                                         |  |
| olikaci Dedalaan Mirac                                                                                                    |                                                                                                    |                                                                                                    |                                                                                                    |                                                                       |                                                                    |                                                                                 |  |

Gambar 12. Halaman Submit Data Profile Perusahaan

| Migas |                                  |                              |                                |                                    |                                   |                                    |     |  |
|-------|----------------------------------|------------------------------|--------------------------------|------------------------------------|-----------------------------------|------------------------------------|-----|--|
|       |                                  |                              |                                | Manage Data Prof                   | ile Perusahaan                    |                                    |     |  |
|       |                                  |                              |                                |                                    |                                   |                                    |     |  |
|       | $\bigcirc$                       |                              |                                | Data Perusah                       | aan Berhasil diupdate             |                                    |     |  |
|       | A Info! Untuk dapat mengajuka    | n izin, silakan submit profi | le anda, kemudian Admin akan r | nemverifikasi data Anda dan mengir | im notifikasi via email selambat- | ambatnya 1x24 jam pada hari kerja. |     |  |
|       | Last Update: 2019-07-22 09:16:20 |                              |                                |                                    |                                   |                                    |     |  |
|       | Nama Perusahaan *                | PT Manual Book               |                                |                                    | Email *                           | badanusaha.manualbook@mailinator.c | com |  |
|       |                                  | Jl. H.R. Rasuna Said         |                                |                                    | Telp.*                            | 02112345                           |     |  |
|       | Alamat Perusahaan *              |                              |                                |                                    | Fax                               | 02112345                           |     |  |
|       |                                  |                              |                                | 4                                  | Jenis Permodalan *                | PMA                                |     |  |
|       | Provinsi *                       | DKI Jakarta                  |                                | *                                  | Website                           | manualbook.com                     |     |  |
|       | Kab / Kota *                     |                              |                                |                                    |                                   |                                    |     |  |

Gambar 13. Data Profile Perusahaan Berhasil dikirim untuk diverifikasi

### 3. Pengajuan Permohonan Perizinan

Setelah data perusahaan selesai diverifikasi, Badan Usaha akan menerima email notifikasi dengan pesan Akun telah terverifikasi. Langkah selanjutnya Badan Usaha dapat mengajukan permohonan perizinan.

Petunjuk Pengajuan Permohonan Perizinan adalah sebagai berikut :

a. Badan Usaha akan menerima email notifikasi untuk data perusahaan yang telah diverifikasi dan memulai pengajuan permohonan perizinan.

| Subject:<br>From:<br>Received:<br>Sending IP:<br>text/html | Akun telah diverifikasi<br>norepiy@eadm.go.id<br>Mon Juli 22 2019 09:31:44 GMT+0700 (Western Indo<br>103.87.161.92 | onesia Time)                                                                                                    |  |
|------------------------------------------------------------|----------------------------------------------------------------------------------------------------|----------------------------------------------------------------------------------------------------|--|
|                                                            |                                                                                                    | j⊋]header                                                                                                    |  |
|                                                            |                                                                                                    | Saat ini anda sudah dapat mengajukan permohonan. Silahkan cek aplikasi.<br>Terima kasih telah menggunakan layanan kami.                                                                                                    |  |
|                                                            |                                                                                                    | Kementerian Eneroi dan Sumber: Dava Minetal<br>Ikufi Lini Masa Kami di                                                                                                    |  |
|                                                            |                                                                                                    | Therngeter:           1. There is determined on consolitable statement involves updat (2004 ditables) As and a meetallit) perfary same memory and a statement involves of the consolitable statement involves of the consolitable statement in |  |
|                                                            |                                                                                                    |                                                                                                    |  |

Gambar 14. Halaman Notifikasi Data Perusahaan telah terverifikasi

| AP status          |                                               |                                                                                      |                                 |                                             |
|--------------------|-----------------------------------------------|--------------------------------------------------------------------------------------|---------------------------------|---------------------------------------------|
| Perizinan Migas    |                                               |                                                                                      |                                 |                                             |
| VIGATION MENU      |                                               | Manage Data                                                                          |                                 |                                             |
| Home               |                                               |                                                                                      |                                 |                                             |
| Profile Perusahaan | O Disarankan untuk menggunakan browser Google | Chrome versi terbaru untuk kenyamanan Anda                                           |                                 |                                             |
|                    | Ajukan Izin                                   |                                                                                      |                                 |                                             |
|                    | 🐣 Permohonan Izin Draft                       |                                                                                      |                                 |                                             |
|                    | Show 10 * entries                             |                                                                                      |                                 | Search:                                     |
|                    | No III No Tracking II Tgl Pengajuan II        | jenis izin                                                                           | 1                               | I Status ⊥I Aksi⊥I Batal⊥I                  |
|                    | 1 0XQay1 -                                    | tzin Menempatkan dan menggunakan kontainer di atas instalasi pemboran(rig) atau kapa | al/barge di lepas pantai (Baru) | Draft (Kedaluwarsa: 7 Hari) Lanjutkan Batal |
|                    | Showing 1 to 1 of 1 entries                   |                                                                                      |                                 | Previous 1 Next                             |
|                    |                                               |                                                                                      |                                 |                                             |
|                    | Permohonan Izin Dalam Proses                  |                                                                                      |                                 |                                             |
|                    | Show 10 * entries                             |                                                                                      |                                 | Search:                                     |
|                    | No III No Tracking                            | 11 Tgl Pengajuan                                                                     | 11 Jenis tzin                   | 11 Status 11                                |
|                    |                                               | No data available in table                                                           |                                 |                                             |
|                    | Showing 0 to 0 of 0 entries                   |                                                                                      |                                 | Previous Next                               |
|                    |                                               |                                                                                      |                                 |                                             |
|                    | 🔺 Permohonan Izin Disetujui                   |                                                                                      |                                 |                                             |
|                    | Show 10 * entries                             |                                                                                      |                                 | Search:                                     |
|                    | No Ili No Tracking                            |                                                                                      |                                 | IT Status IT                                |
|                    |                                               | No data available in table                                                           |                                 |                                             |
|                    | Showing 0 to 0 of 0 entries                   |                                                                                      |                                 | Previous Next                               |

Gambar 15. Halaman Memulai Permohonan Izin Usaha

b. Badan Usaha akan diarahkan pada Profile Perusahaan untuk diupdate dengan data terbaru apabila terdapat perubahan dan mengupload file yang dipersyaratkan. Setelah semuanya terisi dengan benar, badan Usaha dapat mengklik persetujuan persyaratan yang diajukan dan mengklik tombol 'Berikutnya' untuk menuju langkah berikutnya.

Adapun persyaratan administrasi yang perlu diupload Badan Usaha terdiri dari :

- 1. Nomor Pokok Wajib Pajak (NPWP)
- 2. Surat Keterangan Domisili Perusahaan (SKDP) atau NIB
- 3. Tanda Daftar Perusahaan (TDP) atau NIB
- 4. Nomor Induk Berusaha (NIB)
- 5. Akta Perusahaan Pendirian
- 6. Akta Perusahaan Perubahan (bila ada)
- 7. Surat Pengesahan Akta dari Kementerian Hukum dan HAM
- 8. Susunan Pemegang Saham (Beneficial Ownership)
- 9. Identitas Narahubung
- 10. Surat Kuasa Narahubung (apabila Narahubung bukan merupakan pimpinan perusahaan)

| Perizinan Migas    | =                                 |                                           |                  |                   |                    |                                 | badanusaha.manualbook@mailinator.com |  |  |  |
|--------------------|-----------------------------------|-------------------------------------------|------------------|-------------------|--------------------|---------------------------------|--------------------------------------|--|--|--|
| NAVIGATION MENU    |                                   | Pengaiuan Permohonan Izin / Non perizinan |                  |                   |                    |                                 |                                      |  |  |  |
| 🙆 Home             |                                   |                                           |                  |                   |                    |                                 |                                      |  |  |  |
| Profile Perusahaan | ( <u>#</u> )—                     |                                           | 1                | 2                 |                    | 3                               |                                      |  |  |  |
| Permohonan Izin    | Profile Perusahaa                 | n                                         | Pilih Jenis Izin | Dokumen Persyarat | an                 | Data Permohonan                 | Kirim Permohonan                     |  |  |  |
|                    | Last Update: 2019-07-22 09:16:20  |                                           |                  |                   |                    |                                 |                                      |  |  |  |
|                    | A Profil Perusahaan               |                                           |                  |                   |                    |                                 |                                      |  |  |  |
|                    | Nama Perusahaan *                 | PT Manual Book                            |                  |                   | Email *            | badanusaha.manualbook@mailinato | or.com                               |  |  |  |
|                    |                                   | Jl. H.R. Rasuna Sald                      |                  |                   | Telp. *            | 02112345                        |                                      |  |  |  |
|                    | Alamat Perusahaan *               |                                           |                  |                   | Fax                | 02112345                        |                                      |  |  |  |
|                    |                                   |                                           |                  | j.                | Jenis Permodalan * | PMA                             | Ŧ                                    |  |  |  |
|                    | Provinsi *                        | DKI Jakarta                               |                  | Ψ                 | Website            | manualbook.com                  |                                      |  |  |  |
|                    | Kab / Kota *                      | Kota Administrasi Jakar                   | ta Selatan       | Ŧ                 |                    |                                 |                                      |  |  |  |
|                    | a Dokumen Perusahaan              |                                           |                  |                   |                    |                                 |                                      |  |  |  |
|                    | Dokumen                           |                                           | Nomor            | Tanggal Terbit    | Berlaku Sampi      | ai File                         |                                      |  |  |  |
|                    | NPWP(*)                           |                                           | 12345678912      |                   |                    | <u>*</u>                        |                                      |  |  |  |
|                    | Tanda Daftar Perusahaan(*)        |                                           | 12345678912      | 2019-05-30        | 2019-11-29         | *                               | 🚨 No File Choose                     |  |  |  |
|                    | Surat Keterangan Domisili Perusah | aan(*)                                    | 12345678912      |                   |                    | *                               | 1 No File Choose                     |  |  |  |
|                    | NIB                               |                                           | 12345678912      |                   |                    | *                               | A No File Choose                     |  |  |  |
|                    | SIUP(*)                           |                                           | 12345678912      | 2019-05-30        | 2019-11-29         | *                               | A No File Choose                     |  |  |  |
|                    | Daftar Pemegang Saham             |                                           | 12345678912      | 2019-05-30        |                    | *                               | 2 No File Choose                     |  |  |  |

Gambar 16. Halaman Formulir Profile Perusahaan dengan Data Terbaru

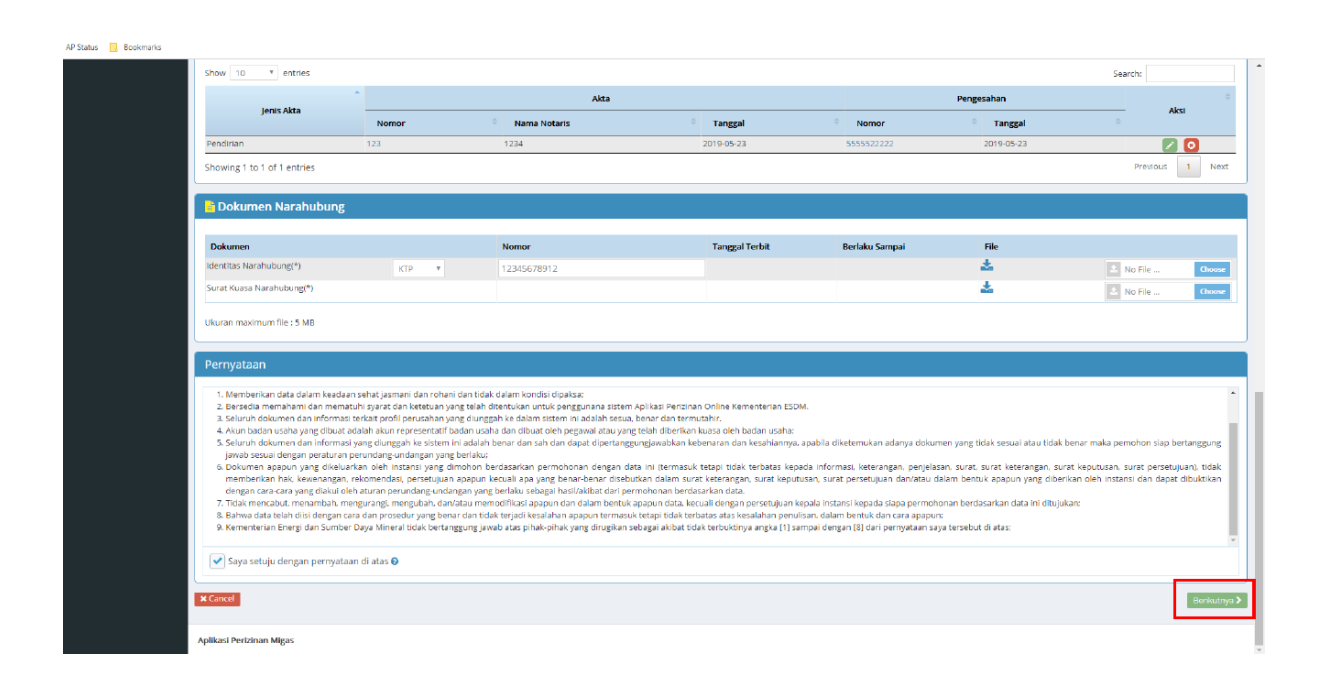

Gambar 17. Persetujuan Pernyataan Kebenaran terhadap Dokumen yang Diajukan

c. Badan Usaha dapat memilih jenis permononan Izin Usaha Penyimpanan yang akan diajukan tergantung jenis Izin Usaha (sementara atau tetap), status pengajuan (baru, penyesuaian atau perpanjangan), jenis produk dan lokasi fasilitas penyimpanan (darat atau perairan). Klik 'Lanjut' untuk mengakhiri pemilihan jenis Izin Usaha.

| 📄 Pil    | ih Jenis Permohonan Izin                   |                                                                                        |                                         |
|----------|--------------------------------------------|----------------------------------------------------------------------------------------|-----------------------------------------|
| Permeter | Trin / Nan antininan                       |                                                                                        |                                         |
| remon    | nan izin / Non perizinan.                  |                                                                                        |                                         |
| Izin U   | saha Penyimpanan Migas                     |                                                                                        | Ŧ                                       |
| Jenis    |                                            |                                                                                        |                                         |
| Seme     | itara                                      |                                                                                        |                                         |
| Baru     |                                            |                                                                                        | Ψ                                       |
|          |                                            |                                                                                        |                                         |
| Pilih    |                                            | List Izin                                                                              |                                         |
|          |                                            | Moda Darat LNG                                                                         |                                         |
|          |                                            | Moda Perairan LNG                                                                      |                                         |
|          |                                            | Moda Darat CNG                                                                         |                                         |
|          |                                            | Moda Perairan CNG                                                                      |                                         |
|          |                                            | Moda Darat LPG                                                                         |                                         |
|          |                                            | Moda Perairan LPG                                                                      |                                         |
|          |                                            | Moda Darat Minyak Bumi                                                                 |                                         |
|          |                                            | Moda Perairan Minyak Bumi                                                              |                                         |
|          |                                            | Moda Darat Bahan Bakar Minyak                                                          |                                         |
|          |                                            | Moda Perairan Bahan Bakar Minyak                                                       |                                         |
|          |                                            | Moda Darat Hasil Olahan                                                                |                                         |
|          |                                            | Moda Perairan Hasil Olahan                                                             |                                         |
|          |                                            |                                                                                        |                                         |
| No       | Dokumen                                    |                                                                                        | Template                                |
| 1        | Persetujuan prinsip dari pemerintah daerah | atau pengelola kawasan setempat mengenai lokasi untuk pembangunan fasilitas dan sarana | Izin_Prinsip_Pembangunan_dari_Pemda.pdf |
| 2        | Studi Kelayakan                            |                                                                                        | Template_Study_Kelayakan1.pdf           |
|          |                                            |                                                                                        |                                         |
| X Cancel |                                            |                                                                                        | Kembali Lanjut                          |

Gambar 18. Halaman Jenis Permohonan Izin Usaha Penyimpanan Migas

### 4. Melengkapi Persyaratan Layanan Perizinan yang Dipilih

Setelah memilih jenis perizinan Badan Usaha melengkapi persyaratan dengan mengupload dokumem persyaratan dan mengisi formulir yang disediakan.

Petunjuk melengkapi persyaratan layanan perizinan adalah sebagai berikut :

a. Badan Usaha mengupload dokumen persyaratan. Klik tombol 'Upload' dan 'Lanjut' untuk langkah berikutnya.

| zinan Migas | • |                                               |                                                               |                              |                                         |      | citramandiri.office@gmai          |
|-------------|---|-----------------------------------------------|---------------------------------------------------------------|------------------------------|-----------------------------------------|------|-----------------------------------|
| N MENU      |   | Pengajuan Permohonan Izin / Non perizinan     |                                                               |                              |                                         |      |                                   |
|             |   |                                               |                                                               |                              |                                         |      |                                   |
| Perusahaan  |   | <u></u>                                       |                                                               | 2                            | 3                                       |      |                                   |
|             |   | Profile Perusahaan                            | Pilih Jenis Izin                                              | Dokumen Persyaratan          | Data Permohonan                         |      | Kirim Permohonan                  |
|             |   | Detail Bermehenen                             |                                                               |                              |                                         |      |                                   |
|             | - | Detail Permononan                             |                                                               |                              |                                         |      |                                   |
|             |   | Nama Izin Izin                                | Usaha Penyimpanan Migas                                       |                              |                                         |      |                                   |
|             |   | Jenis Izin Sem                                | ientara Baru                                                  |                              |                                         |      |                                   |
|             |   | Upload Dokumen Persyarata                     | in                                                            |                              |                                         |      |                                   |
|             |   |                                               |                                                               |                              |                                         |      |                                   |
|             | N | o Dokumen Persyaratan                         |                                                               |                              | File Contoh                             | File | Upload                            |
|             | 1 | Persetujuan prinsip dari pemerintah daera     | h atau pengelola kawasan setempat mengenai lokasi untuk pembi | engunan fasilitas dan sarana | Izin_Prinsip_Pembangunan_dari_Pemda.pdf |      | Pilih File                        |
|             |   | Allowed file type: PDF<br>Max file size: 5 MB |                                                               |                              |                                         |      | Test Aplikasi Perizinan Migas.pdf |
|             | 2 | Studi Kelayakan                               |                                                               |                              | Template_Study_Kelayakan1.pdf           |      | Pibh File                         |
|             |   | Allowed file type: PDF                        |                                                               |                              |                                         |      | Test Aplikasi Perizinan Migas.pdf |
|             |   | puax mié taze: 5 MB                           |                                                               |                              |                                         |      | * Cancel                          |
|             |   |                                               |                                                               |                              |                                         |      | Upload                            |
|             |   |                                               |                                                               |                              |                                         |      |                                   |

Gambar 19. Halaman Upload Dokumen Persyaratan

Adapun persyaratan administrasi yang perlu diupload Badan Usaha terdiri dari :

- 1. Izin Usaha Sementara Penyimpanan Migas
  - a. Studi Kelayakan Usaha
  - b. Persetujuan prinsip dari Pemerintah Daerah atau pengelola kawasan setempat mengenai lokasi untuk pembangunan fasilitas dan sarana
- 2. Izin Usaha Penyimpanan Migas
  - a. Studi Kelayakan Usaha
  - b. Persetujuan prinsip dari Pemerintah Daerah atau pengelola kawasan setempat mengenai lokasi untuk pembangunan fasilitas dan sarana
  - c. Izin Lingkungan
  - d. Laporan Uji Coba Operasi (berita acara commisioning) atau Berita
     Acara hasil pemeriksaan keselamatan instalasi

- e. Grosse Akta Kapal (jika Milik Sendiri) atau Surat Perjanjian Sewa (jika Sewa) untuk fasilitas penyimpanan di perairan
- f. Surat Persetujuan Penggunaan Permukaan Perairan untuk Lokasi Penyimpanan (penetapan Titik Koordinat) dari instansi yang berwenang, untuk fasilitas penyimpanan di perairan
- g. Kontrak/perjanjian pasokan LNG (Head of Agreement/HoA) bagi pemohon Izin Usaha dengan jenis kegiatan Penyimpanan LNG
- Badan Usaha melengkapi form isian yang diberikan. Klik tombol 'Simpan' dan 'Berikutnya' untuk mengakhiri pengisian dan berpindah ke langkah selanjutnya.

|                           |                                      |              |                     | <u> </u>          |                |                 |            |                        |
|---------------------------|--------------------------------------|--------------|---------------------|-------------------|----------------|-----------------|------------|------------------------|
|                           | Nama Izin Izin Usaha Penyimpanan Mig | 15           |                     |                   |                |                 |            |                        |
|                           | Jenis Izin Sementara Baru            |              |                     |                   |                |                 |            |                        |
|                           |                                      |              |                     |                   |                |                 |            |                        |
|                           |                                      |              |                     |                   |                |                 |            |                        |
|                           |                                      |              |                     |                   |                |                 |            |                        |
| Form Izin Penyimpan       | han                                  |              |                     |                   |                |                 |            |                        |
| Nama Radan Usaha          |                                      |              |                     |                   |                |                 |            |                        |
| Nowo Badan Usaha          | 000504007704000                      |              |                     |                   |                |                 |            |                        |
| Alamat Perusahaan         | U32531667731000                      |              |                     |                   |                |                 |            |                        |
| Nama Direktur*)           | Alameyab                             |              |                     |                   |                |                 |            |                        |
| Npwp Direktur*)           | 12 357 788 9-009 090                 |              |                     |                   |                |                 |            |                        |
| Nama Komisaris*)          | Pasvika                              |              |                     |                   |                |                 |            |                        |
| Npwp Komisaris*)          | 12 345 678 9.090 989                 |              |                     |                   |                |                 |            |                        |
| Jenis Kegiatan*)          | Penvimnanan I PG                     |              |                     |                   |                |                 |            |                        |
| Jenis Fasilitas*)         | Tangki                               |              |                     |                   |                |                 |            |                        |
| Rencana Nilai Investasi") | 7 000 000 000 00                     |              |                     |                   |                |                 |            |                        |
| Jenis Mata Uang*)         | Ro V                                 |              |                     |                   |                |                 |            |                        |
| 01                        |                                      |              |                     |                   |                |                 |            |                        |
| Simpan                    |                                      |              |                     |                   |                |                 |            |                        |
|                           |                                      |              |                     |                   |                |                 |            |                        |
|                           |                                      |              |                     |                   |                |                 |            |                        |
| Moda Darat LPG - Da       | ita Penyimpanan Darat                |              |                     |                   |                |                 |            |                        |
| Tambah Data               |                                      |              |                     |                   |                |                 |            |                        |
| No. Lokasi Fasilitas      | Tilk Koordinat                       | Nomor Tanoki | Diameter Tanoki (M) | Tinogi Tangki (M) | Kapasitas (KL) | Jenis Komoditas | Keterangan | Aksi                   |
|                           |                                      |              |                     |                   |                |                 |            |                        |
|                           |                                      |              |                     |                   |                |                 |            |                        |
| t Cancel                  |                                      |              |                     |                   |                |                 |            | Kembali Berikutnya > 🔶 |
|                           |                                      |              |                     | 0                 |                |                 |            |                        |

Gambar 20. Halaman Form Isian Izin Penyimpanan Migas

c. Badan Usaha membaca persetujuan pernyataan secara seksama dan menekan ceklis persetujuan. Klik tombol 'Kirim' untuk mengirim permohonan Izin Usaha Penyimpanan Migas.

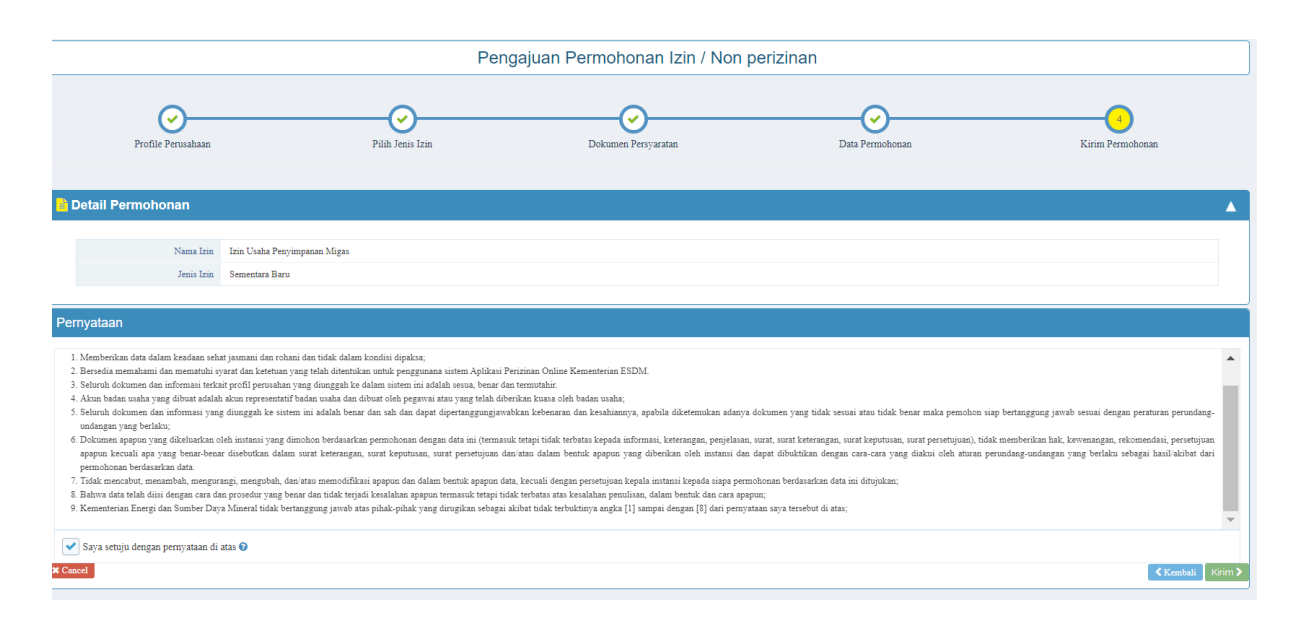

Gambar 21. Halaman Persetujuan Pernyataan

### 5. Proses Verifikasi dan Persetujuan

Setelah pengajuan permohonan Izin Usaha terkirim, berkas permohonan akan diverifikasi untuk mendapatkan persetujuan. Badan Usaha dapat memeriksa status permohonan Izin Usaha yang dikirimkan melalui dashboard.

| Perizinan Migas      | =                             |                                              |                   |               | citramandiri.office@gmail.com |
|----------------------|-------------------------------|----------------------------------------------|-------------------|---------------|-------------------------------|
| NAVIGATION MENU      |                               |                                              | Manage            | Data          |                               |
| 🚱 Home               |                               |                                              | manage            | D utto        |                               |
| 🏝 Profile Perusahaan | O Disarankan untuk menggunaka | in browser Google Chrome versi terbaru untul |                   |               | <u>×</u> .                    |
|                      | Ajukan Izin                   |                                              |                   |               |                               |
|                      | A Permohonan Izin Draf        | t                                            |                   |               |                               |
|                      | Show 10 V entries             |                                              |                   |               | Search:                       |
|                      | No 🗄 Jenis Iz                 | zin                                          |                   | 11 Status     | If Aksi If Batal If           |
|                      | 1 Izin Usaha                  | a Penyimpanan Tetap Baru Minyak dan Gas Bumi |                   | Draft         | Lanjutkan Batal               |
|                      | Showing 1 to 1 of 1 entries   |                                              |                   |               | Previous 1 Next               |
|                      |                               |                                              |                   |               |                               |
|                      | 🔒 Permohonan Izin Dala        | ım Proses                                    |                   |               |                               |
|                      | Show 10 <b>v</b> entries      |                                              |                   |               | Search:                       |
|                      | No Ik                         | No Tracking                                  | 11 Tgl Pengajuan  | 11 Jenis Izin | IT Status IT                  |
|                      |                               |                                              | No data available | 7 in table    |                               |
|                      | Showing 0 to 0 of 0 entries   |                                              |                   |               | Previous Next                 |
|                      |                               |                                              |                   |               |                               |
|                      | 👃 Permohonan Izin Dise        | rtujui                                       |                   |               |                               |
|                      | Show 10 V entries             |                                              |                   |               | Search:                       |
|                      | No Ik                         | No Tracking                                  | Tgl Pengajuan     | 11 Jenis Izin | IT Status IT                  |
|                      |                               |                                              | No data available | e in table    |                               |

Gambar 22. Halaman Pengecekan Status Izin Usaha

Pengecekan status perizinan dapat dilakukan dengan memasukkan kode tracking yang diperoleh saat pengajuan permohonan Izin Usaha pada menu 'Monitoring Berkas' pada dashboard utama website perizinan migas.

| perizinan.esdm.go.id/migas/TrackPermohonan/search                                                        |                                    |                                         |
|----------------------------------------------------------------------------------------------------|------------------------------------|-----------------------------------------|
| KEMENTERIAN ENERGI DAN SUMBER D<br>REPUBLIK INDONESIA<br>Jujur, Profesional, Melayani, Incontif, Berarti | DAYA MINERAL                       | LOGIN                                   |
|                                                                                                    | Aplikasi Perizinan Usaha dan Opera | sional MIGAS tidak dipungut biaya dalan |
|                                                                                                    | Masukkan Nomor Tracking            | an<br>Q<br>TRACK                        |

Gambar 23. Halaman Pengecekan Status Perizinan

| e perizinan.esdm.go.id/migas/Track                                                | Permohonan/proses                                                                             |                                                                                                    |                 |      | e      |
|-----------------------------------------------------------------------------------|-----------------------------------------------------------------------------------------------|----------------------------------------------------------------------------------------------------|-----------------|------|--------|
| Kement<br>Republic<br>Jour. Profe                                                 | TERIAN ENERGI DAN SUMBER DAYA N<br>IK INDONESIA<br>siconal, Melayami, Incentif, Berarti       | IINERAL                                                                                                 |                 | Home | Login  |
| 📥 SLA Monito                                                                      | ring Berkas                                                                                   |                                                                                                    |                 |      |        |
|                                                                                   | Nama Perusahaan<br>Jenis Perizinan Izin<br>Status Terakhir Dise<br>Alasan Penolakan -         | Usaha Penyimpanan Sementara Minya<br>tujui                                                              | ak dan Gas Bumi |      |        |
| Rincian<br>Proset Evaluati<br>Estanasi Watao<br>Berjahan 2 Har<br>Mulai<br>Seleai | 7 Hari Kerja<br>i Proze P<br>Evinani<br>2019-10-07 15:13-36<br>2019-10-09 21:10-48<br>Selenai | engesahan 2<br>Waktu : 2 Hari Kerja<br>: 2 Hari Kerja<br>: 2019-10.49 21:10:48<br>: 2019-10.19 16:47:07 |                 |      |        |
| Keterangan :                                                                      | Dalam Proses                                                                                  | Melebihi SLA                                                                                            | Ditolak         | Se   | elesai |
|                                                                                   |                                                                                               | -                                                                                                    |                 |      |        |

Gambar 24. Halaman Monitoring SLA

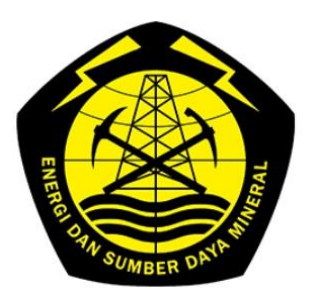

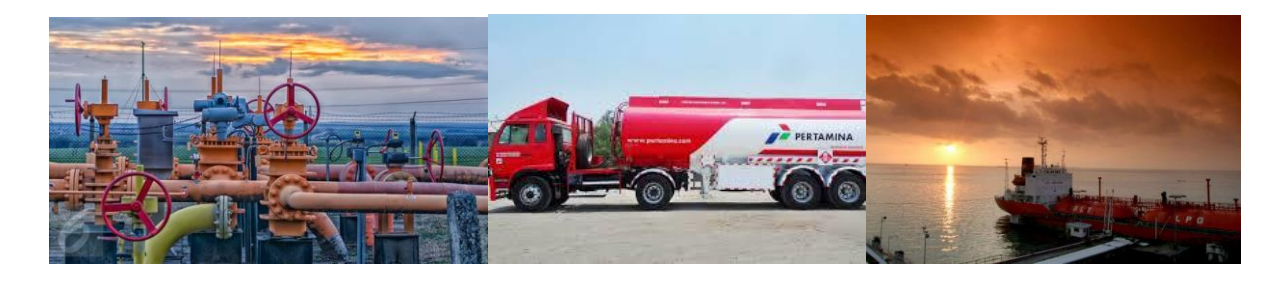

# BUKU PEDOMAN PENGAJUAN IZIN USAHA KEGIATAN USAHA PENGANGKUTAN MIGAS

### BAB I PENDAHULUAN

# 1. Latar Belakang

Dalam rangka menciptakan iklim investasi yang kondusif dan meningkatkan minat Badan Usaha untuk berperan di bidang minyak dan gas bumi dibutuhkan deregulasi peraturan yang dapat menyederhanakan alur perizinan dan meningkatkan pelayanan prima pada pelayanan publik yang ada pada instansi Pemerintah.

Dalam hal penyederhanaan perizinan di bidang minyak dan gas bumi, Pemerintah telah memangkas jumlah perizinan dan mendelegasikan perizinan minyak dan gas bumi pada Pelayanan Terpadu Satu Pintu (PTSP) di Badan Koordinasi Penanaman Modal (BKPM). Hal lainya adalah dengan menyederhanakan persyaratan perizinan dan memberi kepastian waktu penerbitan dengan menetapkan *Standard Operational Procedure* (SOP) dan *Service Level Agreement* (SLA) pada masing – masing jenis perizinan.

Dalam rangka meningkatkan kemudahan Badan Usaha untuk mengurus perizinan minyak dan gas bumi, telah diluncurkan Aplikasi Perizinan Online oleh Kementerian Energi dan Sumber Daya Mineral melalui website perizinan.esdm.go.id pada tahun 2019, dimana tidak hanya perizinan minyak dan gas bumi tetapi juga perizinan pada bidang mineral dan batu bara, ketenagalistrikan dan Energi Baru dan Terbarukan dan Konservasi Energi (EBTKE). Pada kegiatan usaha hilir migas sendiri, website ini merupakan penyempurnaan dari website perizinan.migas.esdm.go.id telah digunakan sejak tahun 2018. Penyempurnaan aplikasi perizinan online ini diharapkan dapat lebih user-friendly dan mengurangi keluhan pelanggan karena kendala error system pada aplikasi sebelumnya.

Dengan adanya perubahan sistem pengajuan permohonan Izin Usaha tersebut, diperlukan buku pedoman bagi Badan Usaha untuk mempermudah penggunaan aplikasi perizinan online yang baru dengan panduan pengisian dan penguploadan dokumen persyaratan administrasi maupun teknis. Diharapkan dengan adanya buku pedoman ini Badan Usaha dapat mendapat gambaran dan petunjuk untuk mengajukan permohonan Izin Usaha Pengangkutan Migas dan melakukan pemantauan pada dokumen izin yang diajukannya.

2

### 2. Dasar Hukum Pengajuan Izin Usaha Pengangkutan Migas

- 1. Undang undang 22 Tahun 2001 tentang Minyak dan Gas Bumi.
- 2. Undang-Undang Nomor 11 Tahun 2020 tentang Cipta Kerja
- Peraturan Pemerintah nomor 36 Tahun 2004 tentang Kegiatan Usaha Hilir Minyak dan Gas Bumi.
- Peraturan Pemerintah Nomor 5 Tahun 2021 tentang Penyelenggaraan Perizinan Berusaha Berbasis Risiko
- Peraturan Menteri ESDM Nomor 29 Tahun 2017 tentang Perizinan pada Kegiatan Usaha Minyak dan Gas Bumi sebagaimana telah diubah dengan Peratuan Menteri ESDM Nomor 52 Tahun 2018.
- Peraturan Menteri ESDM nomor 40 tahun 2017 tentang Pendelegasian Wewenang Pemberian Perizinan Bidang Kegiatan Usaha Minyak dan Gas Bumi Kepada Kepala Badan Koordinasi Penanaman Modal.

#### BAB II

### PETUNJUK PENGGUNAAN APLIKASI PERIZINAN ONLINE

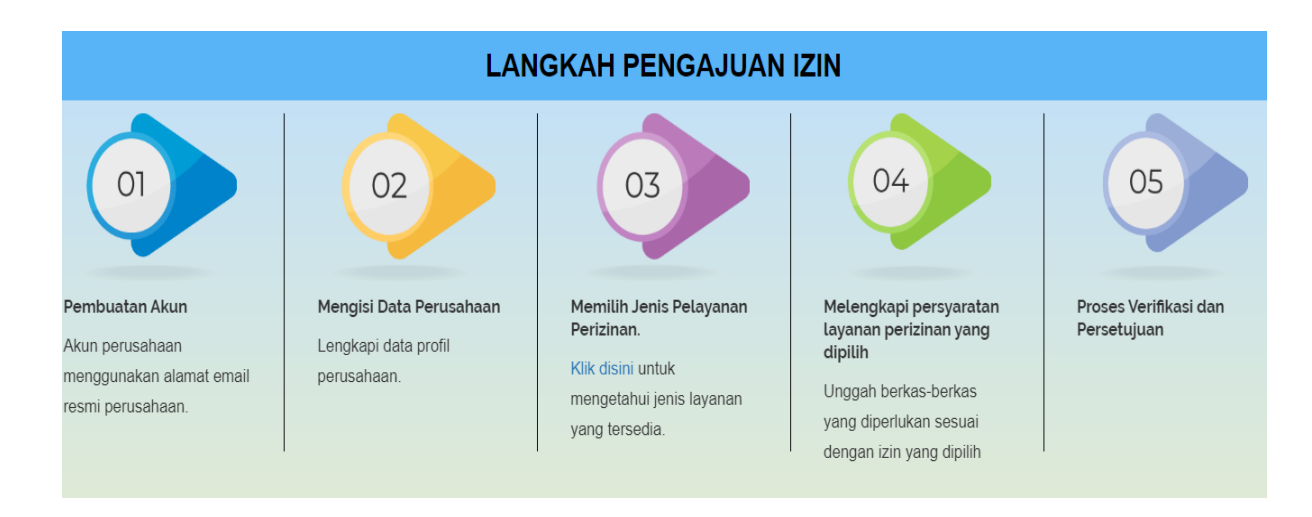

### 1. Alur Proses Pengajuan Izin Usaha Melalui Aplikasi Online

Gambar 1. Alur Pelayanan Perizinan Online

Secara umum ada 5 (lima) langkah pengajuan izin melalui aplikasi online yakni 1) Membuat Akun 2) Mengisi Data Perusahaan 3) Memilih Jenis Pelayanan Perizinan 4) Melengkapi Persyaratan Layanan Perizinan yang Dipilih 5) Proses Verifikasi dan Persetujuan.

### 1. Pembuatan Akun

Badan Usaha yang belum memiliki akun harus melakukan Registrasi atau pendaftaran untuk mendapatkan akun yang digunakan untuk mengakses aplikasi online dan memperoleh username serta password. Sedangkan yang telah memiliki akun dapat langsung melakukan LOGIN ke dalam aplikasi dengan memasukkan email dan password.

Petunjuk Registrasi Badan Usaha yang belum pernah memiliki akun adalah sebagai berikut :

a. Badan Usaha membuka website aplikasi perizinan online: <u>https://perizinan.esdm.go.id/</u> mengklik icon MIGAS atau dapat membuka langsung di alamat <u>https://perizinan.esdm.go.id/migas/</u>. Setelah itu klik tombol LOGIN pada kanan atas untuk menuju halaman LOGIN atau pendaftaran akun.

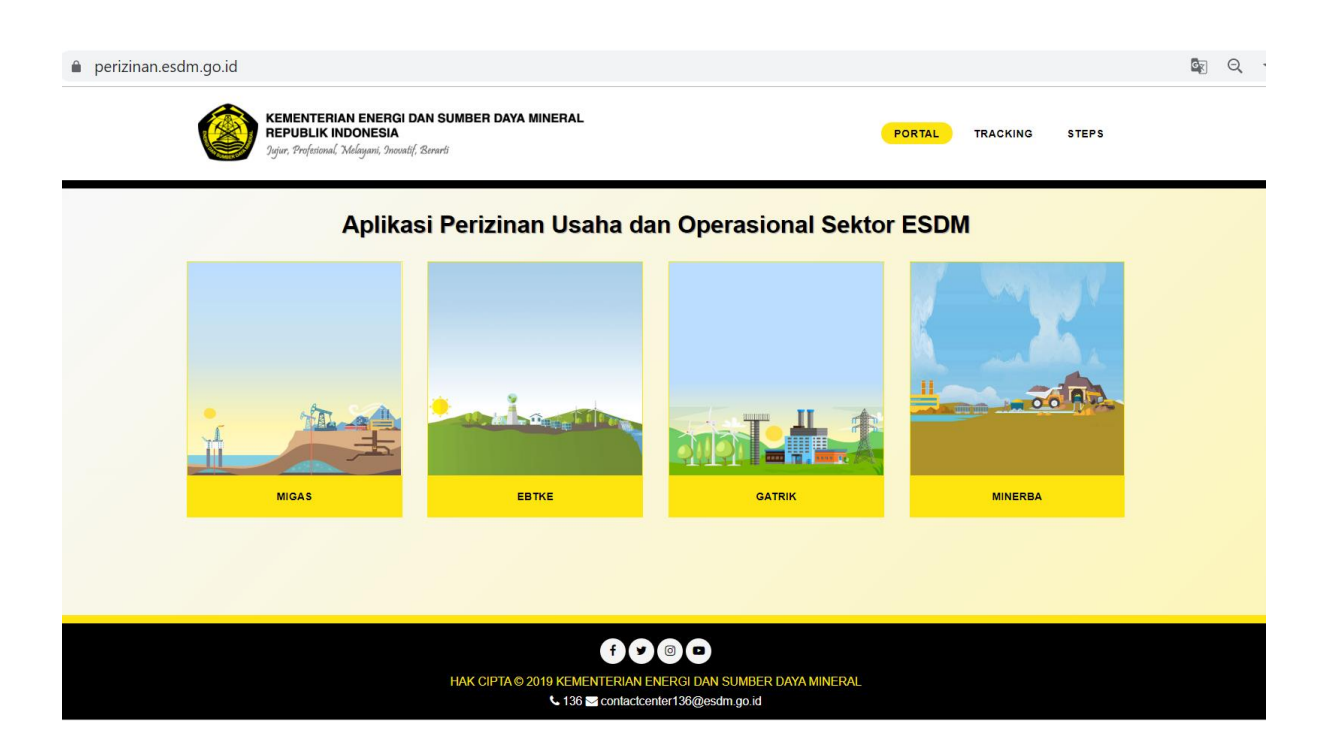

### Gambar 2. Halaman Aplikasi Perizinan dan Operasional Sektor ESDM

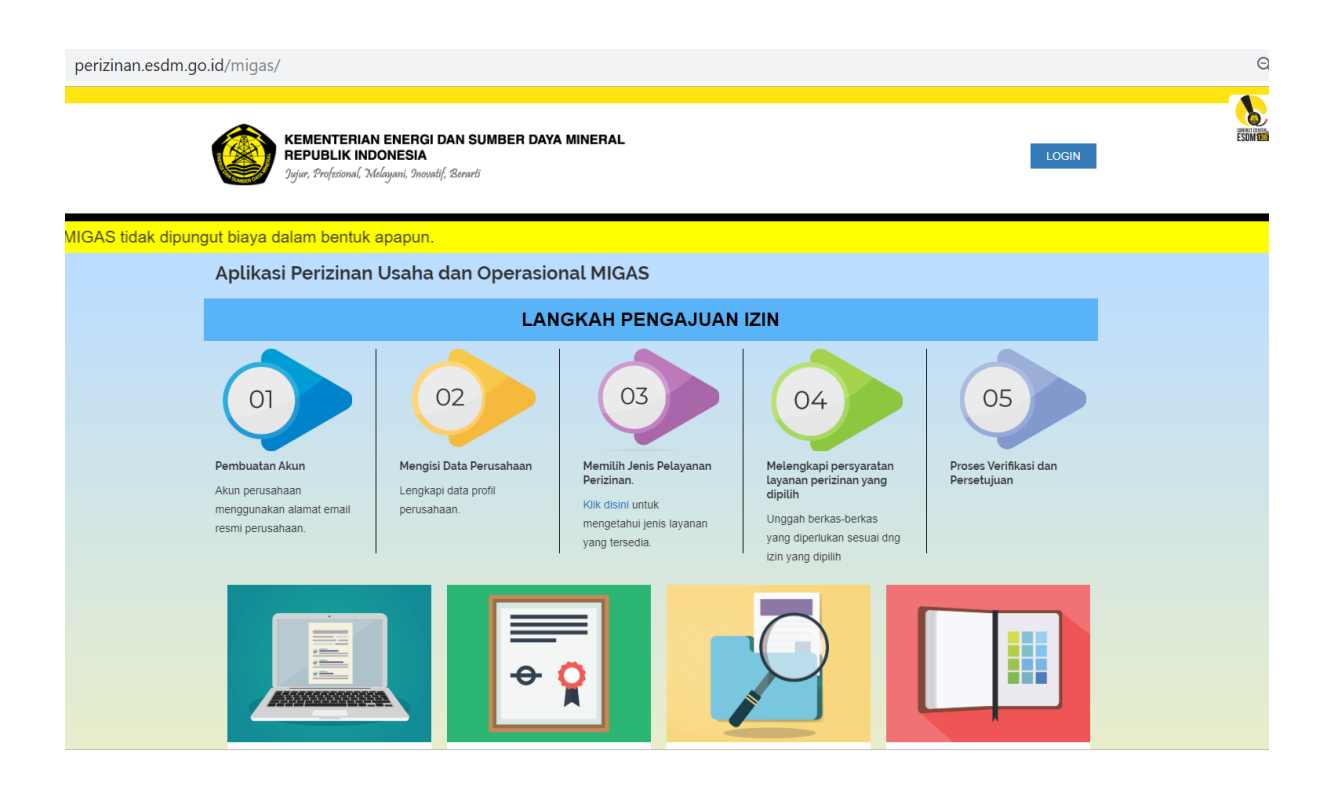

Gambar 3. Halaman Aplikasi Perizinan dan Operasional Sektor Migas

 b. Badan usaha mendaftar akun dengan menekan link 'Daftar disini' dan mengisi formulir yang disediakan berdasarkan Tipe Registrasi (OSS/Non OSS). Dalam pendaftaran akun ini, pendaftaran dilakukan menggunakan Tipe Registrasi Non OSS :

| perizinan.esdm.go.id/migas/                                                                  |                                                                                                    | Q 🕁                                     |
|----------------------------------------------------------------------------------------------|----------------------------------------------------------------------------------------------------|-----------------------------------------|
|                                                                                              | Login ×                                                                                                |                                         |
| Jujur, Profesional, Melayani, S                                                              | Email<br>Email untuk login.                                                                            |                                         |
|                                                                                              | Password                                                                                               | Aplikasi Perizinan Usaha dan Operasiona |
| Aplikasi Perizinan Usal                                                                      | 8 karakter kombinasi huruf besar, kecil dan angka                                                      |                                         |
|                                                                                              | Tampilkan Password                                                                                     |                                         |
| 01                                                                                           | Captcha Saya bukan robot RecupTCHA Prima: Arraymann Masukkan kode verifikasi sesuai pada gambar diatas | 05                                      |
| Pembuatan Akun Me<br>Akun perusahaan Ler<br>menggunakan alamat email per<br>resmi perusahaan | SIGN IN<br>Tidak punya akun? Daftar disini.<br>Lupa password ?                                         | n Proses Verifikasi dan<br>Persetujuan  |
|                                                                                              |                                                                                                    |                                         |

Gambar 4. Halaman LOGIN atau Pendaftaran Akun

|                                                           | Daftar                                                 |                                            | ×                     | EDWINE |
|-----------------------------------------------------------|--------------------------------------------------------|--------------------------------------------|-----------------------|--------|
| Pojur, Profesional Melayani, Inosa                        | Tipe Registrasi:                                       |                                            |                       |        |
| Aplikasi Perizinan MIGAS tic                              | Tipe User:                                             |                                            |                       |        |
| Aplikasi Perizinan dan Ne                                 | BU                                                     | Ψ                                          |                       |        |
|                                                           | Nama Perusahaan:                                       |                                            |                       |        |
|                                                           | PT Manual Book                                         |                                            |                       |        |
|                                                           | Email:                                                 |                                            | 05                    |        |
|                                                           | badarusaha manualbook@mailinator.cor                   | m                                          |                       |        |
| Pembuatan Akun Mengi:                                     | Kode Verifikasi                                        |                                            | Proses Verifikasi dan |        |
| Akun perusahaan Lengka<br>menggunakan alamat email perusa | ✓ Im not a robot                                       | AHA AND AND AND AND AND AND AND AND AND AN | Persetujuan           |        |
| resmi perusahaan.                                         | Princy-Te<br>Masukkan kode verifikasi sesuai pada gamb | ar diatas                                  | •                     |        |
|                                                           |                                                        | izin yang diplin                           |                       |        |
|                                                           |                                                        |                                            |                       |        |
|                                                           |                                                        |                                            |                       |        |
|                                                           | Ŭ X                                                    |                                            |                       |        |
|                                                           |                                                        | MONITORING BERKAS                          |                       |        |
| Pelayanan Perizinan                                       | Periksa Sertifikat                                     | Monitoring Berkas                          | Tata Cara / Panduan   |        |
|                                                           |                                                        |                                            |                       |        |

Gambar 5. Formulir Pendaftaran Akun

 c. Setelah terisi data pada formulir dan pendaftaran berhasil dilakukan Badan Usaha akan mendapatkan email verifikasi beserta password sementara pada email telah didaftarkan.

| KEMENTERIAN ENCI                                                                              | Daftar                                                                                                    |                                                            |
|-----------------------------------------------------------------------------------------------|----------------------------------------------------------------------------------------------------|------------------------------------------------------------|
| Sigur, Stolptional, Melayani,                                                                 | Pendaftaran berhasil, silahkan cek inbox atau spam di email Anda untuk<br>mendapatkan password.                                                                             |                                                            |
|                                                                                               | Tipe Registrasi                                                                                                    |                                                            |
| Aplikasi Perizinan dan                                                                        | OSS                                                                                                    |                                                            |
|                                                                                               | Tipe User.                                                                                                    |                                                            |
| Perobustan Akun<br>Asun perusahaan<br>Asun perusahaan<br>resin perusahaan<br>resin perusahaan | BU Nama Perusahaan: Masudkan nama perusahaan anca minimal 3 karakter Enat: Masudkan nemal yang valid untuk digunakan sebagai data akun anca Kode Vertifikasi Cuer yang data | Prose Vertivasi dan<br>Perset Vertivasi dan<br>Persetujaan |
| Pelayanan Perizinan                                                                           | Periksa Sertifikat                                                                                                    | USER GUIDES<br>Tata Cara / Panduan                         |

Gambar 6. Halaman Formulir Pendaftaran Berhasil

| Subject:<br>From:<br>Received:<br>Sending IP:<br>text/html | Password Sementara<br>noreply@esdm.go.id<br>Mon Jul 22 2019 08:41:59 GMT+0700 (Western Indo<br>103.87.161.92<br>* | nesia Time)                                                                                                    |  |
|------------------------------------------------------------|----------------------------------------------------------------------------------------------------|----------------------------------------------------------------------------------------------------|--|
|                                                            |                                                                                                    | Pheader     Yth. Perrohon,     Anda telah mendatar di Apikasi Perizinan Online ESDM.     Berkui dalah password / sandi sementara Anda. <b>SCQISC20</b> Untuk melengkapi proses pendataran Anda, sitahkan Kik link di bawah ini:     http://migas.ext.com.ext.com.e |  |
|                                                            |                                                                                                    | Controller for part of a source part of the source of the source of  |  |

Gambar 7. Email verifikasi pendaftaran

d. Dengan menekan tautan pada email Badan Usaha dapat melakukan LOGIN dan akan diarahkan untuk mengganti password sementara dengan yang permanen 8-15 karakter kombinasi huruf besar, kecil dan angka.

| AP Status 🗧 Bookmarks                                                                                       |                                                                                                    |                                   |  |
|----------------------------------------------------------------------------------------------------|----------------------------------------------------------------------------------------------------|-----------------------------------|--|
| KEMENTERIAN ENE                                                                                             |                                                                                                    | ×                                 |  |
| Syste The finance (Melganov Enail bedaturs also manualbooks)                                                | §mailinator.com                                                                                      |                                   |  |
| Aplikasi Perizinan MIG<br>Password                                                                          |                                                                                                    |                                   |  |
| Aplikasi Perizinan dan Captha                                                                               |                                                                                                    |                                   |  |
| Pembuatan Akun<br>Akur perusahaan<br>Mayayasakar jancat elaar<br>Pempuatan jancat elaar<br>Pempi perusahaan | Interpretation<br>Tidak putya akun? Datar disn.<br>Lupa password ?<br>Very torsects<br>Very torsects | Prose Verklasi dan<br>Persetujuan |  |
|                                                                                                    |                                                                                                    | USER GUIDES                       |  |
| Pelayanan Perizinan Periksa Sert                                                                            | ifikat Monitoring Berkas                                                                             | Tata Cara / Panduan               |  |

Gambar 8. Halaman LOGIN dengan Password Sementara

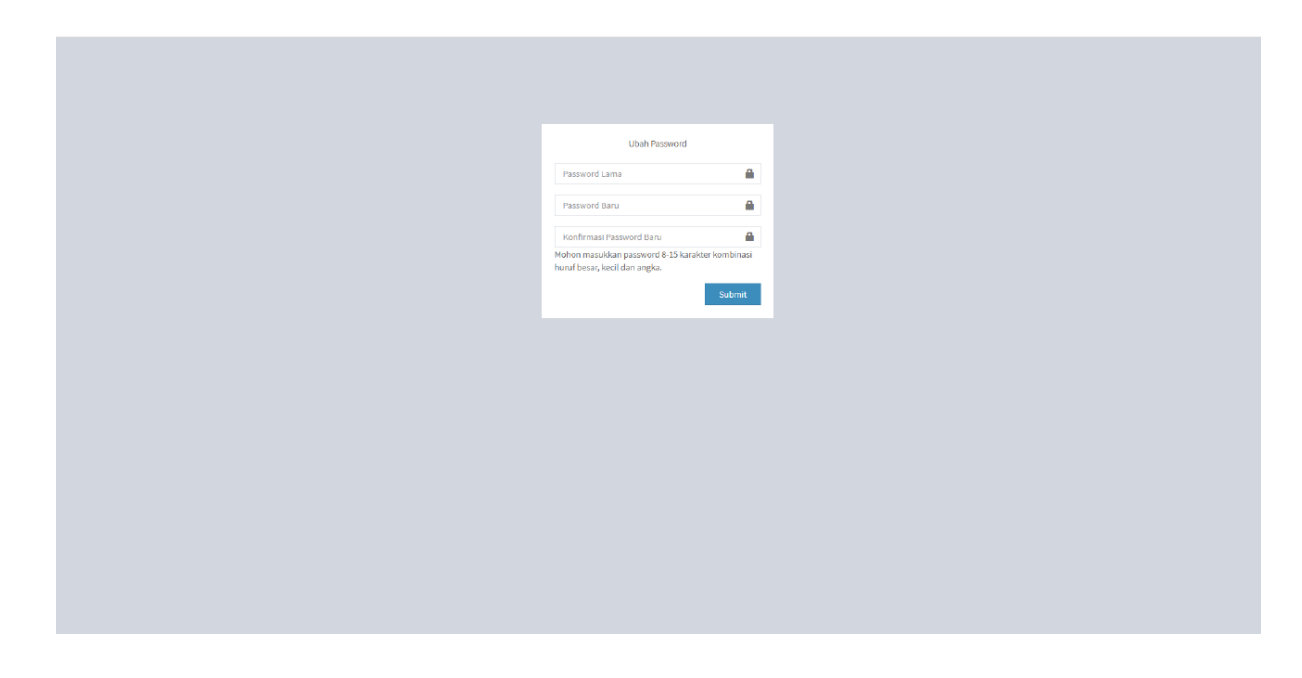

Gambar 9. Halaman Ubah Password

### 2. Pengisian Data Perusahaan

Setelah pendaftaran akun berhasil, langkah selanjutnya Badan Usaha mengisi Data Perusahaan sesuai demgan formulir isian yang diberikan.

Petunjuk Pengisian Data Perusahaan pada akun adalah sebagai berikut :

a. Badan Usaha mengisi data profile Perusahaan dan mengupload dokumen administrasi yang diperlukan.

| Perizinan Migas                         | =                                                   |                                               | badanusaha.manualbook@malinato |  |  |
|-----------------------------------------|-----------------------------------------------------|-----------------------------------------------|--------------------------------|--|--|
| NAVIGATION MENU                         |                                                     | Manage Data                                   |                                |  |  |
| 🚱 Home                                  |                                                     |                                               | 5                              |  |  |
| 🍐 Profile Perusahaan                    | Oisarankan untuk menggunakan brow                   | ser Google Chrome versi terbaru untuk kenyama | an Anda                        |  |  |
|                                         | Update Profile<br>Mohon Isi Data Perusahaan Dahulut | Edit data Perusahaan <b>O</b>                 | 0                              |  |  |
|                                         | 🍐 Permohonan Izin Dalam Prose                       | 25                                            |                                |  |  |
|                                         | No No Tracking                                      | Tgl Pengajuan                                 | Jenis Izin                     |  |  |
|                                         |                                                     |                                               |                                |  |  |
|                                         | 🔒 Permohonan Izin Disetujui                         |                                               |                                |  |  |
|                                         | No No Tracking                                      | Tgl Pengajuan                                 | Jenis Izin                     |  |  |
|                                         |                                                     |                                               |                                |  |  |
|                                         | 🐣 Permohonan Izin Ditolak                           |                                               |                                |  |  |
|                                         | No No Tracking                                      | Tgl Pengajuan                                 | Jenis Izin                     |  |  |
|                                         |                                                     |                                               |                                |  |  |
|                                         |                                                     |                                               |                                |  |  |
| tigas-deviesdmigo.id/Profile perusahaan | Aplikasi Perizinan Migas                            |                                               |                                |  |  |

# Gambar 10. Halaman Home Akun Perizinan

| AP Status 🔜 Bookmarks |                                   |                                  |                                       |                         |                                      |                                     |                         |  |  |  |
|-----------------------|-----------------------------------|----------------------------------|---------------------------------------|-------------------------|--------------------------------------|-------------------------------------|-------------------------|--|--|--|
| Perizinan Migas       |                                   |                                  |                                       |                         |                                      |                                     |                         |  |  |  |
| VIGATION MENU         |                                   |                                  | Ma                                    | anage Data Pro          | ofile Perusahaan                     |                                     |                         |  |  |  |
| Ноте                  |                                   |                                  |                                       | indge batarre           |                                      |                                     |                         |  |  |  |
| Profile Perusahaan    | A Info! Untuk dapat mengajuka     | an izin, silakan submit profil   | e anda, kemudian Admin akan memverifi | ikasi data Anda dan men | girim notifikasi via email selambat- | lambatnya 1x24 jam pada hari kerja. |                         |  |  |  |
|                       | Last Update: 2019-07-22 08:38:29  | Lest Update: 2019-07-22 (8:38:29 |                                       |                         |                                      |                                     |                         |  |  |  |
|                       | 占 Profil Perusahaan               |                                  |                                       |                         |                                      |                                     |                         |  |  |  |
|                       | Nama Perusahaan *                 | PT Manual Book                   |                                       |                         | Email *                              | badanusaha.manualbook@mailinator    | .com                    |  |  |  |
|                       |                                   | Jl. H.R. Rasuna Sald             |                                       |                         | Telp.*                               | 02112345                            |                         |  |  |  |
|                       | Alamat Perusahaan *               |                                  |                                       |                         | Fax                                  | 02112345                            |                         |  |  |  |
|                       |                                   |                                  |                                       | <b>U</b> 2              | Jenis Permodalan *                   | PMA                                 | *                       |  |  |  |
|                       | Provinsi *                        | DKI Jakarta                      |                                       | ٣                       | Website                              | manualbook.com                      |                         |  |  |  |
|                       | Kab / Kota *                      | Kota Administrasi Jakar          | ta Selatan                            | ٣                       |                                      |                                     |                         |  |  |  |
|                       |                                   |                                  |                                       |                         |                                      |                                     |                         |  |  |  |
|                       | 🔒 Dokumen Perusahaan              |                                  |                                       |                         |                                      |                                     |                         |  |  |  |
|                       |                                   |                                  |                                       |                         |                                      |                                     |                         |  |  |  |
|                       | Dokumen                           |                                  | Nomor                                 | Tanggal Terbit          | Berlaku Sampi                        | ai File                             |                         |  |  |  |
|                       | NPWP(*)                           |                                  | 12345678912                           |                         |                                      |                                     | pdf-sample.pdt Change 2 |  |  |  |
|                       | Tanda Daftar Perusahaan(*)        |                                  | 12345678912                           | 2019-05-30              | 2019-11-29                           |                                     | pdf-sample.pdf Change 😣 |  |  |  |
|                       | Surat Keterangan Domisili Perusah | iaan(*)                          | 12345678912                           |                         |                                      |                                     | pdf-sample.pdf Charge 😣 |  |  |  |
|                       | NIB                               |                                  | 12345678912                           |                         |                                      |                                     | pdf-sample.pdf Change 😣 |  |  |  |
|                       | SIUP(*)                           |                                  | 12345678912                           | 2019-05-30              | 2019-11-29                           |                                     | pdf-sample.pdf Change 😣 |  |  |  |
|                       | Daftar Pemegang Saham             |                                  | 12345678912                           | 2019-05-30              |                                      |                                     | pdf-sample.pdf Change 😣 |  |  |  |
|                       | Dokumen(*)                        | Syarat *                         | 12345678912                           | 2019-05-30              | 2019-11-29                           |                                     | D pdf-sample.pd Owene 🛛 |  |  |  |
|                       |                                   |                                  |                                       |                         |                                      |                                     |                         |  |  |  |

### Gambar 11. Halaman Data Isian Profile Perusahaan

b. Setelah semua data diisi dan diupload, klik tombol Submit dan aplikasi akan menampilkan notifikasi 'Data Perusahaan Berhasil diupdate' dan kemudian data perusahaan yang dikirim akan diverifikasi selambatlambatnya 1x 24 jam pada hari kerja.

| Show 10 * entries                                                                                                    |                                                                                                    |                                                                                                    |                                                                                                    |                                                                       |                                                                    | Search:                                                                         |  |
|----------------------------------------------------------------------------------------------------|----------------------------------------------------------------------------------------------------|----------------------------------------------------------------------------------------------------|----------------------------------------------------------------------------------------------------|-----------------------------------------------------------------------|--------------------------------------------------------------------|---------------------------------------------------------------------------------|--|
| lonic Akto                                                                                                    |                                                                                                    | Akta                                                                                                    |                                                                                                    |                                                                       | Pengesahan                                                         |                                                                                 |  |
| Jenna voice                                                                                                    | Nomor                                                                                                    | Nama Notaris                                                                                                    | Tanggal                                                                                                    | Nomor                                                                 | Tanggal                                                            | ÷                                                                               |  |
| Pendirian                                                                                                    | 123                                                                                                    | 1234                                                                                                    | 2019-05-23                                                                                                    | 5555522222                                                            | 2019-05-23                                                         |                                                                                 |  |
| Showing 1 to 1 of 1 entries                                                                                                    |                                                                                                    |                                                                                                    |                                                                                                    |                                                                       |                                                                    | Previous 1 Next                                                                 |  |
| ᡖ Dokumen Narahubung                                                                                                    |                                                                                                    |                                                                                                    |                                                                                                    |                                                                       |                                                                    |                                                                                 |  |
| Dokumen                                                                                                    |                                                                                                    | Nemor                                                                                                    | Tanezal Terbit                                                                                                    | Berlaku Sampai                                                        | File                                                               |                                                                                 |  |
| Identitas Narahubung(*)                                                                                                    | KTP *                                                                                                    | 12345678912                                                                                                    |                                                                                                    |                                                                       |                                                                    | pdf-sample.pd Change                                                            |  |
| Surat Kuasa Narahubung(*)                                                                                                    |                                                                                                    |                                                                                                    |                                                                                                    |                                                                       |                                                                    | D pdf-sample.pd Change                                                          |  |
| <ol> <li>Memberikan data dalam keadaan sel</li> <li>Memahami dan bersedia memenuhi</li> <li>Seluruh dokumen dan informasi terki</li> <li>Akun badan usaha yang dibat adala</li> <li>Seluruh dokumen dan informasi yan<br/>Jawab sesual dengan peraturan peru</li> <li>Bahwa saya memyadari bahwa abac</li> </ol>                                                                                                    | hat jasmani dan rohani dan tid<br>persyaratan yang dibutuhkan i<br>ait profil perusahaan yang diu<br>ih akun representatif badan us<br>g diunggah ke sistem ini adala<br>indang-undangan yang berlaku<br>un yang dikeluarkan oleh ins | ak dalam kondisi dipaksa<br>untuk mengajukan permohonan<br>nggah ke sistem ini adalah Secual, benar dan terr<br>hak dan dibua tich pegawai atau yang telah dibi<br>n benar dan sah dan dapat dipertanggungjawabi<br>ansi yang dimohon berdasarkan permohonan i | nuktahir.<br>erikan kuasa oleh badan usaha.<br>ran kebenaran dan kesahiannya, a<br>dengan data ini (termasuk tetaoi | pabila diketemukan adanya dokum<br>tidak terbatas kepada informasi. k | en yang tidak sesuai atau tidak<br>eterangan, penjelasan, surat. : | benar maka pemohon siap bertanggung<br>jurat keterangan, surat keputusan, surat |  |
| b Ealma saya menyadar bahwa apapun yang dikeluarian oteh instansi yang dimohon berdasarian permohonan dengan dia ini (ternazuk terbatas kepada informasik keterangan, penjelisan, surat, surat keterangan surat keputusan, surat pensetujuan bahwa bahwa ba |                                                                                                    |                                                                                                    |                                                                                                    |                                                                       |                                                                    |                                                                                 |  |
| 💌 Saya setuju dengan pernyataan di atas 🛛                                                                                                    |                                                                                                    |                                                                                                    |                                                                                                    |                                                                       |                                                                    |                                                                                 |  |
|                                                                                                    |                                                                                                    |                                                                                                    |                                                                                                    |                                                                       | 🖌 Submit                                                           | 🗙 Batal                                                                         |  |
| Aplikasi Pertirinan Migas                                                                                                    |                                                                                                    |                                                                                                    |                                                                                                    |                                                                       |                                                                    |                                                                                 |  |

Gambar 12. Halaman Submit Data Profile Perusahaan

| AP Status 📙 Bookmarks |                                   |                                |                         |                                      |                                    |                                      |                       |        |
|-----------------------|-----------------------------------|--------------------------------|-------------------------|--------------------------------------|------------------------------------|--------------------------------------|-----------------------|--------|
| Perizinan Migas       |                                   |                                |                         |                                      |                                    |                                      | badanusaha.manualbook |        |
| IGATION MENU          |                                   |                                |                         | Manage Data Prof                     | ile Perusahaan                     |                                      |                       |        |
|                       |                                   |                                |                         | Manage Bata Pro                      | ine i er abandant                  |                                      |                       |        |
| Profile Perusahaan    | ⊘                                 |                                |                         | Data Perusah                         | aan Berhasil diupdate              |                                      |                       |        |
|                       | A Info! Untuk dapat mengajuka     | n izin, silakan submit profile | anda, kemudian Admin ak | an memverifikasi data Anda dan mengi | rim notifikasi via email selambat- | ambatnya 1x24 jam pada hari kerja.   |                       |        |
|                       | Last Update: 2019-07-22 09:16:20  |                                |                         |                                      |                                    |                                      |                       |        |
|                       | 🔒 Profil Perusahaan               |                                |                         |                                      |                                    |                                      |                       |        |
|                       | Nama Perusahaan *                 | PT Manual Book                 |                         |                                      | Email *                            | badanusaha.manualbook@mailinator.com |                       |        |
|                       |                                   | Jl. H.R. Rasuna Sald           |                         |                                      | Telp.*                             | 02112345                             |                       |        |
|                       | Alamat Perusahaan *               |                                |                         |                                      | Fax                                | 02112345                             |                       |        |
|                       | Provinsi *                        | DKI Jakarta                    |                         |                                      | Jenis Permodalan *                 | PMA                                  |                       | *      |
|                       | Kab / Kota *                      | Kota Administrasi Jakarta      | Selatan                 | Ŧ                                    | Website                            | manualbook.com                       |                       |        |
|                       |                                   |                                |                         |                                      |                                    |                                      |                       |        |
|                       | Bokumen Perusahaan                |                                |                         |                                      |                                    |                                      |                       |        |
|                       | Dokumen                           |                                | Nomor                   | Tanggal Terbit                       | Berlaku Sampa                      | i File                               |                       |        |
|                       | NPWP(*)                           |                                | 12345678912             |                                      |                                    | *                                    | 🗻 No File             | Choose |
|                       | Tanda Daftar Perusahaan(*)        |                                | 12345678912             | 2019-05-30                           | 2019-11-29                         | *                                    | 📤 No File             | Choose |
|                       | Surat Keterangan Domisili Perusah | aan(*)                         | 12345678912             |                                      |                                    | *                                    | 📩 No File             | Choose |
|                       | NIB                               |                                | 12345678912             |                                      |                                    | *                                    | 📤 No File             | Choose |
|                       | SIUP(*)                           |                                | 12345678012             | 2010-05-30                           | 2010-11-20                         | *                                    | 1 No Dio              | Choore |

Gambar 13. Data Profile Perusahaan Berhasil dikirim untuk diverifikasi

### 3. Pengajuan Permohonan Perizinan

Setelah data perusahaan selesai diverifikasi, Badan Usaha akan menerima email notifikasi dengan pesan Akun telah terverifikasi. Langkah selanjutnya Badan Usaha dapat mengajukan permohonan perizinan.

Petunjuk Pengajuan Permohonan Perizinan adalah sebagai berikut :

a. Badan Usaha akan menerima email notifikasi untuk data perusahaan yang telah diverifikasi dan memulai pengajuan permohonan perizinan.

| Subject:<br>From:<br>Received:<br>Sending IP:<br>text/html | Akun telah diverifikasi<br>norepiy@eadm.go.id<br>Mon Juli 22 2019 09:31:44 GMT+0700 (Western Indo<br>103.87.161.92 | onesia Time)                                                                                                    |  |
|------------------------------------------------------------|----------------------------------------------------------------------------------------------------|----------------------------------------------------------------------------------------------------|--|
|                                                            |                                                                                                    | j⊋]header                                                                                                    |  |
|                                                            |                                                                                                    | Saat ini anda sudah dapat mengajukan permohonan. Silahkan cek aplikasi.<br>Terima kasih telah menggunakan layanan kami.                                                                                                    |  |
|                                                            |                                                                                                    | Kementerian Eneroi dan Sumber: Dava Minetal<br>Ikufi Lini Masa Kami di                                                                                                    |  |
|                                                            |                                                                                                    | Therngeter:           1. There is determined on consolitable statement involves updat (2004 ditables) As and a meetallit) perfary same memory and a statement involves of the consolitable statement involves of the consolitable statement in |  |
|                                                            |                                                                                                    |                                                                                                    |  |

Gambar 14. Halaman Notifikasi Data Perusahaan telah terverifikasi

| AP Status          |                                           |                                                                                                    |                            |               |  |  |  |  |  |  |
|--------------------|-------------------------------------------|----------------------------------------------------------------------------------------------------|----------------------------|---------------|--|--|--|--|--|--|
| Perizinan Migas    |                                           |                                                                                                    |                            |               |  |  |  |  |  |  |
| VIGATION MENU      |                                           | Manage Data                                                                                                    |                            |               |  |  |  |  |  |  |
| Home               |                                           |                                                                                                    |                            |               |  |  |  |  |  |  |
| Profile Perusahaan | Disarankan untuk menggunakan browser Goog | Dearankan untuk menggunakan browser Gongle Orrome versi terbaru untuk keryamanan Anda                                       |                            |               |  |  |  |  |  |  |
|                    | Ajukan tzin                               |                                                                                                    |                            |               |  |  |  |  |  |  |
|                    | A Permohonan Izin Draft                   |                                                                                                    |                            |               |  |  |  |  |  |  |
|                    | Show 10 * entries                         |                                                                                                    |                            | Search:       |  |  |  |  |  |  |
|                    | No III NO Tracking II Tgl Pengajuan I     | 11                                                                                                    | Status II Aksi II Batal II |               |  |  |  |  |  |  |
|                    | 1 0XQay1 -                                | 0XQay1 - Izin Menempatkan dan menggunakan kontainer di atas instalasi pemboran(rig) atau kapal/barge di lepas pantai (Baru) |                            |               |  |  |  |  |  |  |
|                    | Showing 1 to 1 of 1 entries               | g1 to 1 of 1 entries                                                                                                    |                            |               |  |  |  |  |  |  |
|                    |                                           |                                                                                                    |                            |               |  |  |  |  |  |  |
|                    | 🐣 Permohonan Izin Dalam Proses            |                                                                                                    |                            |               |  |  |  |  |  |  |
|                    | Show 10 * entries                         |                                                                                                    |                            | Search:       |  |  |  |  |  |  |
|                    | No III No Tracking                        | 11 Tgl Pengajuan                                                                                                    | J1 Jenis Izin              | If Status If  |  |  |  |  |  |  |
|                    |                                           | No data available in table                                                                                                  |                            |               |  |  |  |  |  |  |
|                    | Showing 0 to 0 of 0 entries               |                                                                                                    |                            | Previous Next |  |  |  |  |  |  |
|                    |                                           |                                                                                                    |                            |               |  |  |  |  |  |  |
|                    | 🐣 Permohonan Izin Disetujui               |                                                                                                    |                            |               |  |  |  |  |  |  |
|                    | Show 10 * entries                         | Search:                                                                                                    |                            |               |  |  |  |  |  |  |
|                    | No Ili No Tracking                        | IT Tgl Pengajuan                                                                                                    | 11 Jenis Izin              | IT Status IT  |  |  |  |  |  |  |
|                    |                                           | No data available in table                                                                                                  |                            |               |  |  |  |  |  |  |
|                    | Showing 0 to 0 of 0 entries               |                                                                                                    |                            | Previous Next |  |  |  |  |  |  |

Gambar 15. Halaman Memulai Permohonan Izin Usaha

b. Badan Usaha akan diarahkan pada Profile Perusahaan untuk diupdate dengan data terbaru apabila terdapat perubahan dan mengupload file yang dipersyaratkan. Setelah semuanya terisi dengan benar, badan Usaha dapat mengklik persetujuan persyaratan yang diajukan dan mengklik tombol 'Berikutnya' untuk menuju langkah berikutnya.

Adapun persyaratan administrasi yang perlu diupload Badan Usaha terdiri dari :

- 1. Nomor Pokok Wajib Pajak (NPWP)
- 2. Surat Keterangan Domisili Perusahaan (SKDP) atau NIB
- 3. Tanda Daftar Perusahaan (TDP) atau NIB
- 4. Surat Keterangan Domisili
- 5. Nomor Induk Berusaha (NIB)
- 6. Surat Izin Usaha Perdagangan
- 7. Akta Perusahaan Pendirian
- 8. Akta Perusahaan Perubahan (bila ada)
- 9. Surat Pengesahan Akta dari Kementerian Hukum dan HAM
- 10. Susunan Pemegang Saham (Beneficial Ownership)
- 11. Identitas Narahubung
- 12. Surat Kuasa Narahubung (apabila Narahubung bukan merupakan pimpinan perusahaan)

Standar Izin Usaha Pengangkutan Minyak dan Gas Bumi, KBLI terkait :

- 1. 49120 : Angkutan Jalan Rel untuk Barang
- 2. 49300 : Angkutan Melalui Saluran Pipa
- 3. 49432 : Angkutan Bermotor untuk barang
- 4. 50133 : Angkutan Laut dalam Negeri untuk Barang khusus
- 5. 50223 : Angkutan Sungai dan Danau untuk Barang Berbahaya
- 51202 : Angkutan Udara Niaga tidak berjadwal dalam Negeri untuk Kargo

|                                 |                     | Pen                | gaiuan Permohonan Izi | n / Non perizina       | n                               |                  |
|---------------------------------|---------------------|--------------------|-----------------------|------------------------|---------------------------------|------------------|
|                                 |                     |                    | 0-1                   |                        |                                 |                  |
|                                 |                     |                    |                       |                        |                                 | 4                |
| Profile Perus                   | ahaan               | Pilih Jenis Izin   | Dokumen Persyaratan   |                        | Data Permohonan                 | Kirim Permohonan |
| Last Update: 2019-07-22 09:16:2 | 0                   |                    |                       |                        |                                 |                  |
| 👃 Profil Perusahaan             |                     |                    |                       |                        |                                 |                  |
| Nama Perusahaa                  | n * PT Manual Book  |                    |                       | Email *                | badanusaha.manualbook@mailinato | r.com            |
|                                 | Jl. H.R. Rasuna S   | ald                |                       | Telp.*                 | 02112345                        |                  |
| Alamat Perusahaa                | n *                 |                    |                       | Fax                    | 02112345                        |                  |
|                                 |                     |                    |                       | Jenis Permodalan * PMA |                                 | Ŧ                |
| Provin                          | si * DKI Jakarta    |                    | *                     | Website                | manualhaak sam                  |                  |
| Kab / Kot                       | a * Kota Administra | si Jakarta Selatan | τ                     | Website manualbook.com |                                 |                  |
| Kab / Kot                       | aan                 | si Jakarta Selatan | Ŧ                     |                        |                                 |                  |
| Dokumen                         |                     | Nomor              | Tanggal Terbit        | Berlaku Sampa          | ii File                         |                  |
| NPWP(*)                         |                     | 12345678912        |                       |                        | ±                               |                  |
| Tanda Daftar Perusahaan(*)      |                     | 12345678912        | 2019-05-30            | 2019-11-29             | ±                               | No File Choose   |
| Surat Keterangan Domisili Per   | usahaan(*)          | 12345678912        |                       |                        | ±.                              | A No File Choose |
| NIB                             |                     | 12345678912        |                       |                        | *                               | A No File Choose |
| SIUP(*)                         |                     | 12345678912        | 2019-05-30            | 2019-11-29             | *                               | ▲ No File Choose |
| Daftar Pemegang Saham           |                     | 12345678912        | 2019-05-30            |                        | <u>*</u>                        | A No File Choose |
|                                 |                     |                    |                       |                        |                                 |                  |

Gambar 16. Halaman Formulir Profile Perusahaan dengan Data Terbaru

| AP Status 📃 Bookmarks |                                                                                                    |       |              |                |                |            |                  |  |
|-----------------------|----------------------------------------------------------------------------------------------------|-------|--------------|----------------|----------------|------------|------------------|--|
|                       | Show 10 • entries                                                                                                    |       |              |                |                |            | Search:          |  |
|                       | lanis Akta                                                                                                    |       | Akta         |                |                | Pengesahan | ¢.               |  |
|                       | jenis Akta                                                                                                    | Nomor | Nama Notaris | Tanggal        | Nomor          | Tanggal    | ¢ AKSI           |  |
|                       | Pendirian                                                                                                    | 123   | 1234         | 2019-05-23     | 5555522222     | 2019-05-23 |                  |  |
|                       | Showing 1 to 1 of 1 entries                                                                                                    |       |              |                |                |            | Previous 1 Next  |  |
|                       | Dokumen Narahubung                                                                                                    |       |              |                |                |            |                  |  |
|                       | Dokumen                                                                                                    |       | Nomor        | Tanggal Terbit | Berlaku Sampai | File       |                  |  |
|                       | Identitas Narahubung(*)                                                                                                    | KTP * | 12345678912  |                |                | *          | 📩 No File Choose |  |
|                       | Surat Kuasa Narahubung(*)                                                                                                    |       |              |                |                | *          | 🛓 No File Choose |  |
|                       | Ukuran maximum file : 5 MB                                                                                                    |       |              |                |                |            |                  |  |
|                       | Pernyataan                                                                                                    |       |              |                |                |            |                  |  |
|                       | Nemberlan dat dalam keduan sehat jusman dan rohan dan tidak dalam londisi dipalaa:     Everada memaham idan mematuh gurat dan ketuan yang talah denkukan untuk genggunan steem Apikas Pensinan Onine Kenenterian EDM.     Seriada memaham idan mematuh gurat dan ketuan yang talah denkukan untuk genggunan steem Apikas Pensinan Onine Kenenterian EDM.     Seriada memaham yang diugak adalah kan represental bada nusha dan dibuat oben pegwal adau yang telah denkukan untuk dan mematuh gurat dan ketuan yang talah denkukan untuk dan mematuh gurat dan ketuan yang dibut daha matan dan dibuat oben pegwal adau yang telah denkerikan matan dan kenan dan membanikan belan untuk dan mematuh gurat dahah kenan dan informati ne dahan usaha dan dibuat oben pegwal adau yang telah denkerikan adal mya dibuten daham yang dibuten dahah ungaha.     Selun badan usaha dan dibuat oben guwal adau yang telah denkerikan ada mya dibuten daham usaha dan dibuat oben segwal adau yang telah denkerikan ada inga dibuten daham dahan seban sada mi diah unga pensituang megabang pegutuan perutukan adah seriah kang dan tertak segata daha dibut usaha dan dibuat obertak pensituan dahan seban sada mi ditermasik tetapi tidak terbatas kepada informasi, keteranggan, penjelaan, surat, keterangan, surat kejutuan, surat persetujuan dan sada uda daha daha unga dibuten denkan adah musaha daham bentakan ada insu terbatas ada matan daham dibutakan daham sebangan dan ini termasuk tetapi tidak terbatas kepada informasi, keterangan, penjelaan, surat keterangan, surat kejutuan an surat kerangan, surat kejutuan seban gadi dibat dibat di engridi memberikan hadi surat terma daha dibat daha di engri dibat benkan daha surat kerangan generahyan dan terbata daha dibat di engridi memberikan daha.     Tidak menabut mengungi mengbaba dan bentak papan data kerang data bentaka daha nentakan daha mendifikai dapan data kerang data bentakan daha sera kerangan perupaha data bentakan daha di engridi membarikan daha bentakan dahan di entangan dara daha dibat di engridi membarikan daha dibat |       |              |                |                |            |                  |  |
|                       | <b>X</b> Cancel                                                                                                    |       |              |                |                |            | Berikutnya 🕽     |  |
|                       | Aplikasi Perizinan Migas                                                                                                    |       |              |                |                |            | ļ                |  |

Gambar 17. Persetujuan Pernyataan Kebenaran terhadap Dokumen yang Diajukan

c. Badan Usaha dapat memilih jenis permononan Izin Usaha Pengangkutan yang akan diajukan tergantung jenis Izin Usaha (sementara atau tetap), status pengajuan (baru, penyesuaian atau perpanjangan), jenis produk dan wilayah usaha Pengangkutan Migas (darat, laut, sungai, danau, udara, kereta api). Klik 'Lanjut' untuk mengakhiri pemilihan jenis Izin Usaha.

| 📔 Pil    | ih Jenis Permohonan Izin                   |                                                                                        |                                         |
|----------|--------------------------------------------|----------------------------------------------------------------------------------------|-----------------------------------------|
| Permoh   | onan Izin / Non perizinan:                 |                                                                                        |                                         |
| Inio I   | Jaaha Banyimpanan Migas                    |                                                                                        | -                                       |
| IZIII (  | Jsana Penyimpanan Migas                    |                                                                                        | Ŧ                                       |
| Jenis    |                                            |                                                                                        |                                         |
| Seme     | ntara                                      |                                                                                        | Ŧ                                       |
| Baru     |                                            |                                                                                        | Ŧ                                       |
|          |                                            |                                                                                        |                                         |
| Pilih    |                                            | List Izin                                                                              |                                         |
|          |                                            | Moda Darat LNG                                                                         |                                         |
|          |                                            | Moda Perairan LNG                                                                      |                                         |
|          |                                            | Moda Darat CNG                                                                         |                                         |
|          |                                            | Moda Perairan CNG                                                                      |                                         |
| •        |                                            | Moda Darat LPG                                                                         |                                         |
|          |                                            | Moda Perairan LPG                                                                      |                                         |
|          |                                            | Moda Darat Minyak Bumi                                                                 |                                         |
|          |                                            | Moda Perairan Minyak Bumi                                                              |                                         |
|          |                                            | Moda Darat Bahan Bakar Minyak                                                          |                                         |
|          |                                            | Moda Perairan Bahan Bakar Minyak                                                       |                                         |
|          |                                            | Moda Darat Hasil Olahan                                                                |                                         |
|          |                                            | Moda Perairan Hasil Olahan                                                             |                                         |
|          |                                            |                                                                                        |                                         |
| No       | Dokumen                                    |                                                                                        | Template                                |
| 1        | Persetujuan prinsip dari pemerintah daerah | atau pengelola kawasan setempat mengenai lokasi untuk pembangunan fasilitas dan sarana | Izin_Prinsip_Pembangunan_dari_Pemda.pdf |
| 2        | Studi Kelayakan                            |                                                                                        | Template_Study_Kelayakan1.pdf           |
|          |                                            |                                                                                        |                                         |
| * Cancel |                                            |                                                                                        | Kembali Laniut>                         |
|          | -                                          |                                                                                        |                                         |

Gambar 18. Halaman Jenis Permohonan Izin Usaha Pengangkutan Migas

### 4. Melengkapi Persyaratan Layanan Perizinan yang Dipilih

Setelah memilih jenis perizinan Badan Usaha melengkapi persyaratan dengan mengupload dokumem persyaratan dan mengisi formulir yang disediakan.

Petunjuk melengkapi persyaratan layanan perizinan adalah sebagai berikut :

a. Badan Usaha mengupload dokumen persyaratan. Klik tombol 'Upload' dan 'Lanjut' untuk langkah berikutnya.

Buku Panduan Pengajuan Permohonan Izin Usaha Pengangkutan Minyak dan Gas Bumi

| nan Migas |                  |                                                                                                  |                                                                  |                               |                                         |      |                                                             |
|-----------|------------------|--------------------------------------------------------------------------------------------------|------------------------------------------------------------------|-------------------------------|-----------------------------------------|------|-------------------------------------------------------------|
| MENU      |                  |                                                                                                  | Pi                                                               | engajuan Permohonan Izin / No | n perizinan                             |      |                                                             |
|           |                  |                                                                                                  |                                                                  | • •                           |                                         |      |                                                             |
| rusahaan  |                  | Profile Perusahaan                                                                               | Pilth Jenis Izin                                                 | Dokumen Persyaratan           | 3<br>Data Permohonan                    |      | 4<br>Kirim Permohonan                                       |
|           | D                | etail Permohonan                                                                                 |                                                                  |                               |                                         |      |                                                             |
|           |                  | Nama Irin<br>Jenis Irin                                                                          | Izin Usaha Penyimpanan Migas<br>Sementara Baro                   |                               |                                         |      |                                                             |
|           | <mark> </mark> U | pload Dokumen Persya                                                                             | iratan                                                           |                               |                                         |      |                                                             |
|           | No               | Dokumen Persyaratan                                                                              |                                                                  |                               | File Contoh                             | File | Upload                                                      |
|           | 1                | Persetujuan primip dari pemerintal<br>"required<br>Allowed file type: PDF<br>Max file size: 5 MB | daerah atau pengelola kawasan setempat mengenai lokasi untuk per | bengunan fasilitas dan sarana | Izin_Prinsip_Pembangunan_dari_Pemda.pdf |      | Pilah File<br>Test Aplikasi Perizinan Migas péf<br>X Cancel |
|           | 2                | Studi Kelayakan<br>*required<br>Allowed file type: PDF<br>Max file size: 5 MB                    |                                                                  |                               | Tempiate_Study_Kelayakan1.pdf           |      | Phila Fale<br>Test Aplikasi Peririnan Migas póf<br>🗶 Carcol |
|           |                  |                                                                                                  |                                                                  |                               |                                         |      | Upload 🕹                                                    |
|           | * Cano           | d                                                                                                |                                                                  |                               |                                         |      | Kembali Lanjut                                              |

Gambar 19. Halaman Upload Dokumen Persyaratan

Adapun persyaratan teknis yang perlu diupload Badan Usaha terdiri dari :

- Izin Usaha Pengangkutan Minyak dan Gas Bumi untuk kegiatan Pengangkutan BBM/Minyak Bumi/Hasil Olahan/LPG/LNG/CNG Moda Darat Baru/ Perpanjangan/ Penyesuaian (Sementara/Tetap):
  - 1) Studi Kelayakan
  - 2) STNK atas nama Badan Usaha dan/atau Perjanjian Sewa
  - 3) Surat Pernyataan Kesanggupan Pengelolaan dan Pemantauan Lingkungan Hidup (SPPL)
  - 4) Berita Acara Laporan Pemeriksaan Keselamatan dan Laporan Uji Operasi (khusus untuk komoditas LPG, CNG, dan LNG)
- Izin Usaha Pengangkutan Minyak dan Gas Bumi untuk kegiatan Pengangkutan BBM/Minyak Bumi/Hasil Olahan/LPG/LNG/CNG Moda Laut Baru/ Perpanjangan/
  - 1) Studi Kelayakan
  - 2) Gross Akta Kapal atas nama Badan Usaha dan/atau Perjanjian Sewa
- 3. Izin Usaha Pengangkutan Minyak dan Gas Bumi untuk kegiatan Pengangkutan BBM/Minyak Bumi/Hasil Olahan/LPG/LNG/CNG Moda Sungai/Danau Baru/ Perpanjangan/ Penyesuaian (Sementara/Tetap):
  - 1) Studi Kelayakan
  - Surat Tanda Register atau Surat Pendaftaran dan Kelengkapan Sarana Angkutan Sungai/Danau atas nama Badan Usaha dan/atau Perjanjian Sewa
- 4. Izin Usaha Pengangkutan Minyak dan Gas Bumi untuk kegiatan Pengangkutan LPG Moda Darat/ Moda Laut denganFasilitas *Bottling Plant*

Sementara:

1) Studi Kelayakan

Baru/Perpanjangan/ Penyesuaian (Tetap):

- 1) Studi Kelayakan
- STNK atas nama Badan Usaha dan / atau perjanjian sewa (khusus moda darat)
- Gross Akta Kapal atas nama Badan Usaha dan/atau Perjanjian Sewa (khusus moda Laut)
- 4) Izin Lingkungan
- 5) Berita Acara Laporan Pemeriksaan Keselamatan dan Laporan Uji Operasi
- Izin Usaha Pengangkutan Minyak dan Gas Bumi untuk kegiatan Pengangkutan Minyak Bumi/BBM/Hasil Olahan/Gas Bumi Moda Pipa Sementara:
  - 1) Studi Kelayakan
  - 2) Kesepakatan jaminan pasokan bahan baku minyak bumi/ gas bumi antara *transporter* dengan *shipper*
  - Kesepakatan jaminan penjualan produk, rencana produk, standar dan mutu produk serta pemasaran produksi

Baru/Perpanjangan/ Penyesuaian (Tetap):

- 1) Studi Kelayakan
- 2) Izin Lingkungan
- Berita Acara Laporan Pemeriksaan Keselamatan dan Laporan Uji
   Operasi
- Hak Khusus dari Badan Pengatur Hilir Migas (khusus komoditas gas bumi)
- Izin Pengangkutan Minyak dan Gas Bumi untuk kegiatan Pengangkutan BBM/Minyak Bumi/Hasil Olahan/LPG/LNG/CNG Moda Kereta Api Baru/Perpanjangan/ Penyesuaian:
  - 1) Studi Kelayakan
  - 2) Izin Operasi beserta lembar pengukuhannya
  - Surat Pernyataan bermeterai telah membuat dan menerapkan SMKP (Sistem Manajemen Keselamatan Perkeretaapian)
- Izin Usaha Pengangkutan Minyak dan Gas Bumi untuk kegiatan Pengangkutan BBM/Minyak Bumi/Hasil Olahan/LPG/LNG/CNG Moda Pesawat Udara (Baru/ Perpanjangan/ Penyesuaian) :

- 1) Studi Kelayakan
- 2) Izin Operasi
- 3) Surat Keterangan mengenai kepemilikan DGHM (*Dangerous Good Handling Manual*) yang mencakup *Class DG* (*Dangerous Good*) yang dapat diangkut
- b. Badan Usaha melengkapi form isian yang diberikan. Klik tombol 'Simpan' dan 'Berikutnya' untuk mengakhiri pengisian dan berpindah ke langkah selanjutnya.

|                           |                             |              |                     | 0                 |                |                 |            |                        |
|---------------------------|-----------------------------|--------------|---------------------|-------------------|----------------|-----------------|------------|------------------------|
|                           | Nama Izin Izin Usaha Penyim | panan Migas  |                     |                   |                |                 |            |                        |
|                           | Jenis Izin Sementara Baru   |              |                     |                   |                |                 |            |                        |
|                           |                             |              |                     |                   |                |                 |            |                        |
|                           |                             |              |                     |                   |                |                 |            |                        |
|                           |                             |              |                     |                   |                |                 |            |                        |
| Form Izin Penyimpan       | ian                         |              |                     |                   |                |                 |            |                        |
|                           |                             |              |                     |                   |                |                 |            |                        |
| Nama Badan Usaha          |                             |              |                     |                   |                |                 |            |                        |
| Npwp Badan Usaha          | 032531667731000             | j            |                     |                   |                |                 |            |                        |
| Alamat Perusahaan         | Jln. Jend A. Yani Km 3.7 L  | 1            |                     |                   |                |                 |            |                        |
| Nama Direktur*)           | Alamsyah                    | j            |                     |                   |                |                 |            |                        |
| Npwp Direktur*)           | 12.357.788.9-009.090        | 1            |                     |                   |                |                 |            |                        |
| Nama Komisaris*)          | Rasyika                     | ]            |                     |                   |                |                 |            |                        |
| Npwp Komisaris*)          | 12.345.678.9-090.989        | ]            |                     |                   |                |                 |            |                        |
| Jenis Kegiatan 7          | Penyimpanan LPG             | <u>j</u>     |                     |                   |                |                 |            |                        |
| Jenis Fasilitas*)         | Tangki                      | j            |                     |                   |                |                 |            |                        |
| Rencana Nilai Investasi") | 7.000.000.000,0             | 3            |                     |                   |                |                 |            |                        |
| Jenis Mata Uang*)         | Rp 🔻                        |              |                     |                   |                |                 |            |                        |
| Simpan                    |                             |              |                     |                   |                |                 |            |                        |
|                           |                             |              |                     |                   |                |                 |            |                        |
|                           |                             |              |                     |                   |                |                 |            |                        |
| Moda Darat I PG - Da      | ta Penvimpanan Darat        |              |                     |                   |                |                 |            |                        |
|                           | ar erginipariar barat       |              |                     |                   |                |                 |            |                        |
| Tambah Data               |                             |              |                     |                   |                |                 |            |                        |
| No. Lokasi Fasilitas      | Titik Koordinat             | Nomor Tangki | Diameter Tangki (M) | Tinggi Tangki (M) | Kapasitas (KL) | Jenis Komoditas | Keterangan | Aksi                   |
|                           |                             |              |                     |                   |                |                 |            |                        |
|                           |                             |              |                     |                   |                |                 |            |                        |
| Cancel                    |                             |              |                     |                   |                |                 |            | Kembali Berikutnya > 🔶 |
|                           |                             |              |                     | 0                 |                |                 |            | ·                      |

Gambar 20. Halaman Form Isian Izin Pengangkutan Migas

c. Badan Usaha membaca persetujuan pernyataan secara seksama dan menekan ceklis persetujuan. Klik tombol 'Kirim' untuk mengirim permohonan Izin Usaha Pengangkutan Migas.

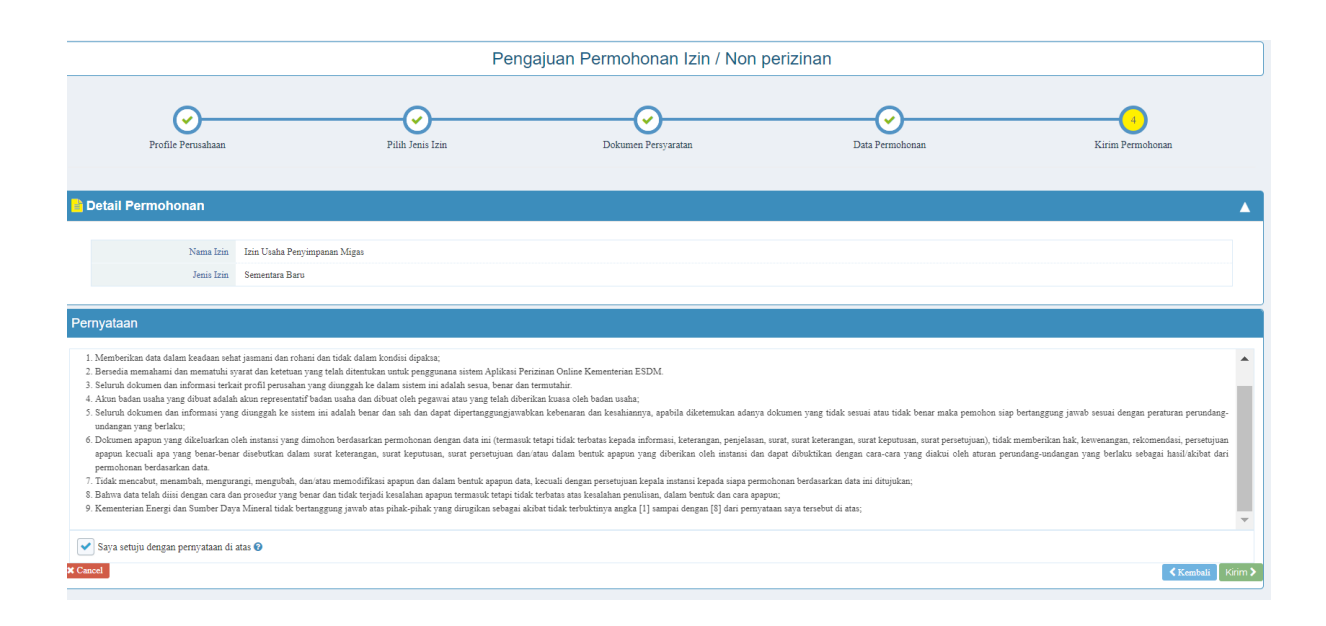

Gambar 21. Halaman Persetujuan Pernyataan

### 5. Proses Verifikasi dan Persetujuan

Setelah pengajuan permohonan Izin Usaha terkirim, berkas permohonan akan diverifikasi untuk mendapatkan persetujuan. Badan Usaha dapat memeriksa status permohonan Izin Usaha yang dikirimkan melalui dashboard.

| Perizinan Migas      | =                           |                                                                                         |       |               |                            |            |          | citramandiri.office@gmail.com |  |
|----------------------|-----------------------------|-----------------------------------------------------------------------------------------|-------|---------------|----------------------------|------------|----------|-------------------------------|--|
| NAVIGATION MENU      |                             |                                                                                         |       |               | Manage Data                |            |          |                               |  |
| 🚱 Home               |                             |                                                                                         |       |               |                            |            |          |                               |  |
| 🏝 Profile Perusahaan | O Disarankan untuk mengguna | Diarankan untuk menggunakan browser Google Chrome versi terbaru untuk kenyamanan Anda 🔅 |       |               |                            |            |          |                               |  |
|                      | Ajukan Izin                 |                                                                                         |       |               |                            |            |          |                               |  |
|                      | Permohonan Izin Draft       |                                                                                         |       |               |                            |            |          |                               |  |
|                      | Show 10 <b>v</b> entries    |                                                                                         |       |               | Search:                    |            |          |                               |  |
|                      | No 🎼 Jenis                  | Status I1                                                                               | Aksi  | 17 Batal 17   |                            |            |          |                               |  |
|                      | 1 Izin Usi                  | Lanjutkan                                                                               | Batal |               |                            |            |          |                               |  |
|                      | Showing 1 to 1 of 1 entries |                                                                                         |       |               |                            |            |          | Previous 1 Next               |  |
|                      |                             |                                                                                         |       |               |                            |            |          |                               |  |
|                      | 👃 Permohonan Izin Da        | lam Proses                                                                              |       |               |                            |            |          |                               |  |
|                      | Show 10 V entries           |                                                                                         |       |               |                            |            |          | Search:                       |  |
|                      | No Ib                       | No Tracking                                                                             | 11    | Tgl Pengajuan | 11 I                       | 'enis Izin | 11 State | в П                           |  |
|                      |                             |                                                                                         |       |               | No data available in table |            |          |                               |  |
|                      | Showing 0 to 0 of 0 entries |                                                                                         |       |               |                            |            |          | Previous Next                 |  |
|                      |                             |                                                                                         |       |               |                            |            |          |                               |  |
|                      | 📥 Permohonan Izin Dis       | setujui                                                                                 |       |               |                            |            |          |                               |  |
|                      | Show 10 v mains Search      |                                                                                         |       |               |                            |            |          |                               |  |
|                      | No Il                       | No Tracking                                                                             | 11    | Tgl Pengajuan | <b>t</b> 11                | 'enis Izin | 11 Stats | <b>1</b>                      |  |
|                      |                             |                                                                                         |       |               | No data available in table |            |          |                               |  |

Gambar 22. Halaman Pengecekan Status Izin Usaha

Pengecekan status perizinan dapat dilakukan dengan memasukkan kode tracking yang diperoleh saat pengajuan permohonan Izin Usaha pada menu 'Monitoring Berkas' pada dashboard utama website perizinan migas.

| perizinan.esdm.go.id/migas/TrackPermohonan/search                                                      |                                                                                                    |                                           |
|----------------------------------------------------------------------------------------------------|----------------------------------------------------------------------------------------------------|-------------------------------------------|
| KEMENTERIAN ENERGI DAN SUMBER<br>REPUBLIK INDONESIA<br>Jujur, Profesional, Melayani, Incontif, Berarti | DAYA MINERAL                                                                                                    | LOGIN                                     |
|                                                                                                    | Aplikasi Perizinan Usaha dan Ope                                                                                                    | rasional MIGAS tidak dipungut biaya dalan |
|                                                                                                    | Masukkan Nomor Tracking         Masukkan Nomor Tracking         saya bukan robot         Saya bukan robot         CENTERK         Saya bukan robot | nan<br>Q<br>TRACK                         |

Gambar 23. Halaman Pengecekan Status Perizinan

| perizinan.esdm.go.id/migas/Tra            | ackPermohonan/proses                                        |                                                                 |                 |         |             | Q |
|-------------------------------------------|-------------------------------------------------------------|-----------------------------------------------------------------|-----------------|---------|-------------|---|
| Action Rep<br>Depart                      | UBLIK INDONESIA<br>Prefesional, Melayami, Incentif, Berarti |                                                                 |                 |         | Home Login  |   |
| SLA Mor                                   | itoring Berkas                                              |                                                                 |                 |         |             |   |
|                                           | Nama Perusahaan                                             |                                                                 |                 |         |             |   |
|                                           | Jenis Perizinan<br>Status Terakhir                          | Izin Usaha Penyimpanan Sementara Minya<br>Disetujui             | ak dan Gas Bumi |         |             |   |
|                                           | Alasan Penolakan                                            |                                                                 |                 |         |             |   |
| A Rincian                                 |                                                             |                                                                 |                 |         |             |   |
| Proses Eval<br>Estimasi Wa<br>Berjalan: 2 | uasi Pro<br>Est<br>Hari Ber                                 | ses Pengesahan 2<br>imasi Waktu : 2 Hari Kerja<br>jalan: 9 Hari |                 |         |             |   |
| Mulai<br>Selesai                          | : 2019-10-07 15:13:36 Mu<br>: 2019-10-09 21:10:48 Sel-      | lai : 2019-10-09 21:10:48<br>esai : 2019-10-19 16:47:07         |                 |         |             |   |
| Keterangan :                              | Defen Perro                                                 | Maleici et a                                                    |                 | Dielet  | <br>Colorai |   |
|                                           | Datam Proses                                                | Meleoini SLA                                                    |                 | Ditolak | Selesdi     | J |
|                                           |                                                             |                                                                 |                 |         |             |   |
|                                           |                                                             |                                                                 |                 |         |             |   |
|                                           |                                                             | 2                                                               |                 |         |             |   |

Gambar 24. Halaman Monitoring SLA

# BAB I PENDAHULUAN

#### 1. Latar Belakang

Dalam rangka menciptakan iklim investasi yang kondusif dan meningkatkan minat Badan Usaha untuk berperan di bidang minyak dan gas bumi dibutuhkan deregulasi peraturan yang dapat menyederhanakan alur perizinan dan meningkatkan pelayanan prima pada pelayanan publik yang ada pada instansi Pemerintah.

Dalam hal penyederhanaan perizinan di bidang minyak dan gas bumi, Pemerintah telah memangkas jumlah perizinan dan mendelegasikan perizinan minyak dan gas bumi pada Pelayanan Terpadu Satu Pintu (PTSP) di Badan Koordinasi Penanaman Modal (BKPM). Hal lainnya adalah dengan menyederhanakan persyaratan perizinan dan memberi kepastian waktu penerbitan dengan menetapkan *Standard Operational Procedure* (SOP) dan *Service Level Agreement* (SLA) pada masing-masing jenis perizinan.

Dalam rangka meningkatkan kemudahan Badan Usaha untuk mengurus perizinan minyak dan gas bumi, telah diluncurkan Aplikasi Perizinan Online oleh Kementerian Energi dan Sumber Dava Mineral melalui website perizinan.esdm.go.id pada tahun 2019, di mana tidak hanya perizinan minyak dan gas bumi tetapi juga perizinan pada bidang mineral dan batu bara, ketenagalistrikan dan Energi Baru dan Terbarukan dan Konservasi Energi (EBTKE). Pada kegiatan usaha hilir migas sendiri, website ini merupakan penyempurnaan dari website perizinanmigas.esdm.go.id telah digunakan sejak tahun 2018. Penyempurnaan aplikasi perizinan online ini diharapkan dapat lebih user-friendly dan mengurangi keluhan pelanggan karena kendala error system pada aplikasi sebelumnya.

Dengan adanya perubahan sistem pengajuan permohonan Izin Usaha tersebut, diperlukan buku pedoman bagi Badan Usaha untuk mempermudah penggunaan aplikasi perizinan online yang baru dengan panduan pengisian dan penguploadan dokumen persyaratan administrasi maupun teknis. Diharapkan dengan adanya buku pedoman ini Badan Usaha dapat mendapat gambaran dan petunjuk untuk mengajukan permohonan Izin Usaha Niaga Migas dan melakukan pemantauan pada dokumen izin yang diajukannya.

1

### 2. Dasar Hukum Pengajuan Izin Usaha Niaga Migas

- 1. Undang-undang No. 22 Tahun 2001 tentang Minyak dan Gas Bumi.
- 2. Peraturan Pemerintah nomor 36 Tahun 2004 tentang Kegiatan Usaha Hilir Minyak dan Gas Bumi.
- Peraturan Menteri ESDM Nomor 29 Tahun 2017 tentang Perizinan pada Kegiatan Usaha Minyak dan Gas Bumi sebagaimana telah diubah dengan Peratuan Menteri ESDM Nomor 52 Tahun 2018.
- Peraturan Menteri ESDM nomor 40 tahun 2017 tentang Pendelegasian Wewenang Pemberian Perizinan Bidang Kegiatan Usaha Minyak dan Gas Bumi Kepada Kepala Badan Koordinasi Penanaman Modal.

#### BAB II

### PETUNJUK PENGGUNAAN APLIKASI PERIZINAN ONLINE

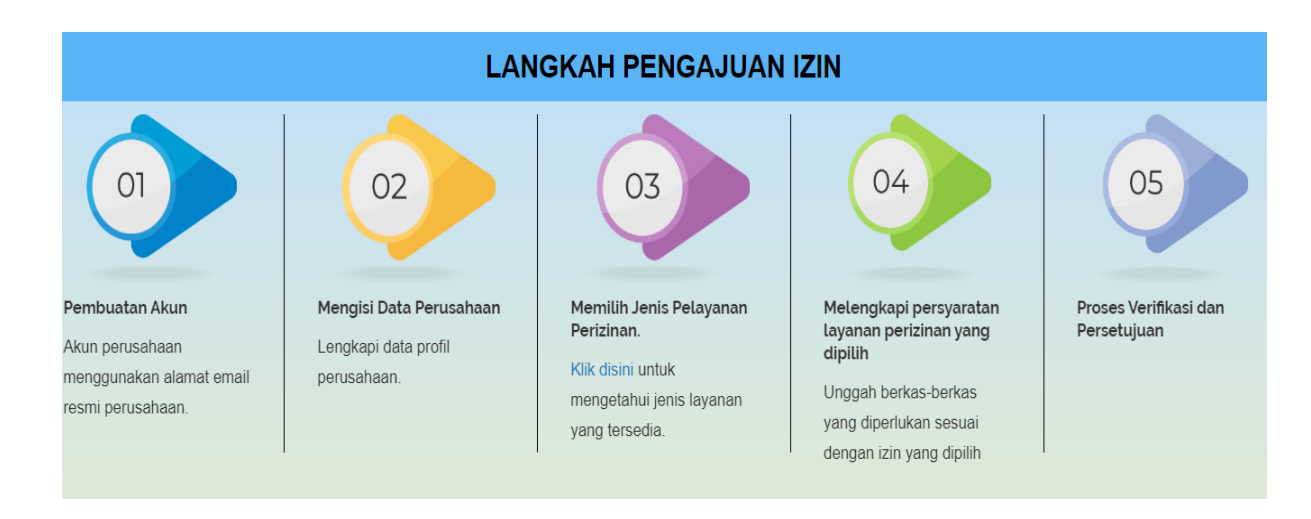

### 1. Alur Proses Pengajuan Izin Usaha Melalui Aplikasi Online

Gambar 1. Alur Pelayanan Perizinan Online

Secara umum ada 5 (lima) langkah pengajuan izin melalui aplikasi online yakni 1) Pembuatan Akun 2) Mengisi Data Perusahaan 3) Memilih Jenis Pelayanan Perizinan 4) Melengkapi Persyaratan Layanan Perizinan yang Dipilih 5) Proses Verifikasi dan Persetujuan.

### 1. Pembuatan Akun

Badan Usaha yang belum memiliki akun harus melakukan Registrasi atau pendaftaran untuk mendapatkan akun yang digunakan untuk mengakses aplikasi online dan memperoleh username serta password. Sedangkan yang telah memiliki akun dapat langsung melakukan LOGIN ke dalam aplikasi dengan memasukkan email dan password.

Petunjuk Registrasi Badan Usaha yang belum pernah memiliki akun adalah sebagai berikut :

a. Badan Usaha membuka website aplikasi perizinan online: <u>https://perizinan.esdm.go.id/</u> mengklik icon MIGAS atau dapat membuka langsung di alamat <u>https://perizinan.esdm.go.id/migas/</u>. Setelah itu klik tombol LOGIN pada kanan atas untuk menuju halaman LOGIN atau pendaftaran akun.

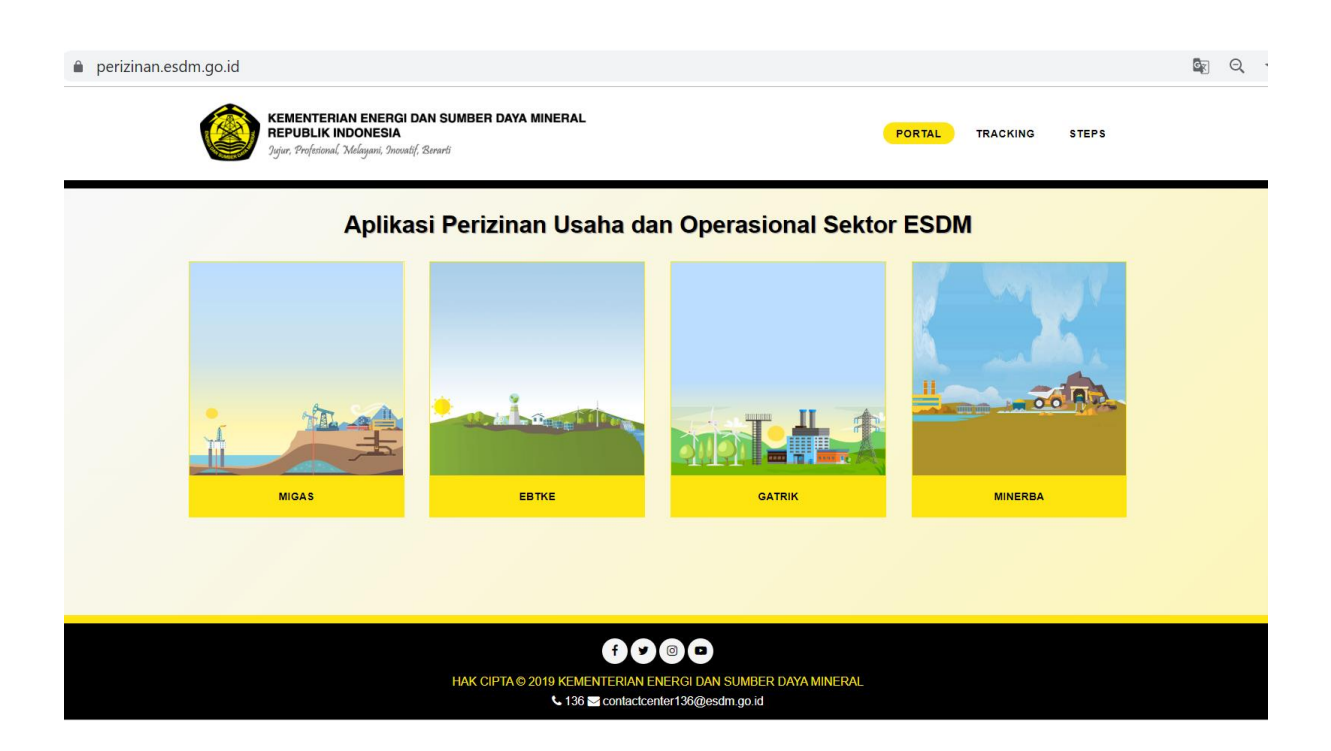

Gambar 2. Halaman Aplikasi Perizinan dan Operasional Sektor ESDM

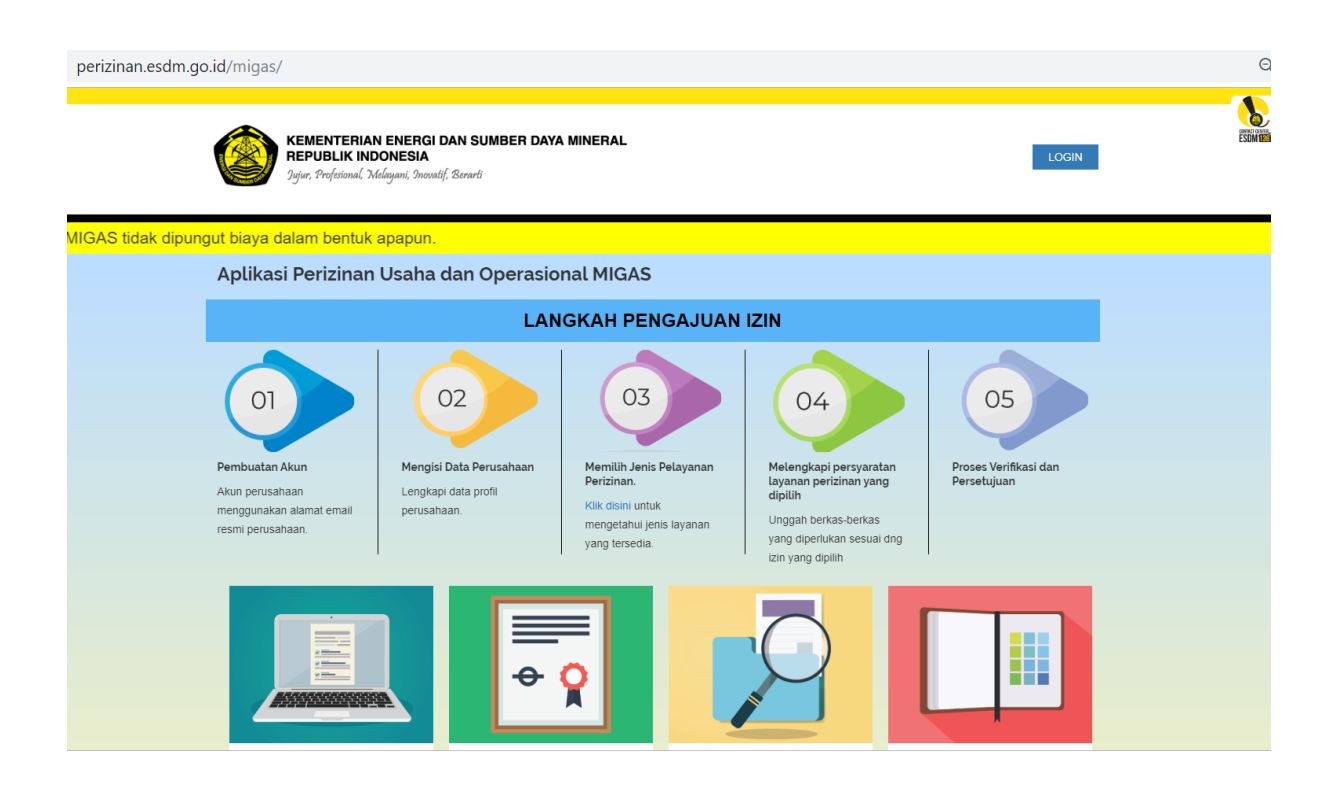

Gambar 3. Halaman Aplikasi Perizinan dan Operasional Sektor Migas

 b. Badan usaha mendaftar akun dengan menekan link 'Daftar disini' dan mengisi formulir yang disediakan berdasarkan Tipe Registrasi (OSS/Non OSS). Dalam pendaftaran akun ini, pendaftaran dilakukan menggunakan Tipe Registrasi Non OSS :

| perizinan.esdm.go.id/migas/                                                                                                    |                                                                                                    |     | Q \$\$                               |
|----------------------------------------------------------------------------------------------------|----------------------------------------------------------------------------------------------------|-----|--------------------------------------|
|                                                                                                    | Login                                                                                                    | ×   |                                      |
| Jujur, Profesional, Melayani, S                                                                                                    | Email<br>Email untuk login.                                                                                  |     | LOOM                                 |
|                                                                                                    | Password                                                                                                    |     |                                      |
| Aplikasi Perizinan Usa                                                                                                    | 8 karakter kombinasi huruf besar, kecil dan angka                                                            |     |                                      |
|                                                                                                    | Tampilkan Password                                                                                           |     |                                      |
| 01                                                                                                    | Captcha Saya bukan robot Captcha Saya bukan robot Captcha Masukkan kode verifikasi sesuai pada gambar diatas |     |                                      |
| Pembuatan Akun         Me           Akun perusahaan         Ler           menggunakan alamat email         per           resmi perusahaan. | SIGN IN Tidak punya akun? Daftar disini.<br>Lupa password ?                                                  | Ing | Proses Verifikasi dan<br>Persetujuan |
|                                                                                                    |                                                                                                    |     |                                      |

Gambar 4. Halaman LOGIN atau Pendaftaran Akun

| KEMENTERIAN ENERGI<br>REPUBLIK INDONESIA<br>Ogir, Professional Middiguet, Dear                              | Daftar<br>Tipe Registrasi:                                                                                                    |                             | ×<br>LOGIN                                 | rear and |
|----------------------------------------------------------------------------------------------------|----------------------------------------------------------------------------------------------------|-----------------------------|--------------------------------------------|----------|
| Aplikasi Perizinan MIGAS ta<br>Aplikasi Perizinan dan No                                                    | Non OSS Tipe User: BU Nama Perusahaan: Chamata Bach                                                                               | •                           |                                            |          |
| Oliphical Alun       Pembualan Alun       Alun pensahaan       menggunakan alamat email<br>resmi pensahaan. | PT Manual Book Enail: badarusaha manuslbook@mailinator.co Kode Verfikasi  fm not a robot Masukkan kode verfikasi sesual pada gamb | Cita<br>Marina<br>ar diatas | O5<br>Proses Verifikaal dan<br>Persetajuan |          |
|                                                                                                    |                                                                                                    | MONITORING BERKAS           | USER GUIDES                                |          |
| Pelayanan Perizinan                                                                                         | Periksa Sertifikat                                                                                                    | Monitoring Berkas           | Tata Cara / Panduan                        |          |

Gambar 5. Formulir Pendaftaran Akun

 c. Setelah terisi data pada formulir dan pendaftaran berhasil dilakukan Badan Usaha akan mendapatkan email verifikasi beserta password sementara pada email telah didaftarkan.

|                                                    | Daftar                                                                                          | X LOGN                                 | 10 Million |
|----------------------------------------------------|-------------------------------------------------------------------------------------------------|----------------------------------------|------------|
| Valje, Stafational, Malayani, S                    | Pendaftaran berhasil, silahkan cek inbox atau spam di email Anda untuk<br>mendapatkan password. | *                                      |            |
|                                                    | Tipe Registrasi:                                                                                |                                        |            |
|                                                    | OSS                                                                                             | •                                      |            |
|                                                    | Tipe User:<br>BU                                                                                | -                                      |            |
|                                                    | Nama Perusahaan:<br>Masudran nama perusahaan anda minimal 3 karakter                            | 05                                     |            |
| Perribuktan Akun Akun Akun Akun Akun Akun Akun Aku | Enalt.<br>Masukkan email yang valid untuk digunakan sebagai data akun anda                      | n Proses Verifikasi dan<br>Persetujuan |            |
|                                                    | Kode Verifikasi<br>• Los yang dipi-                                                             | , na                                   |            |
|                                                    |                                                                                                 | USER GUIDES                            |            |
| Pelayanan Perizinan                                | Periksa Sertifikat Monitoring Berkas                                                            | Tata Cara / Panduan                    |            |

Gambar 6. Halaman Formulir Pendaftaran Berhasil

| Subject:<br>From:<br>Received:<br>Sending IP:<br>text/html | Password Sementara<br>noreply@esdm.go.id<br>Mon Jul 22 2019 08:41:59 GMT+0700 (Western Indo<br>103.87.161.92<br>v | nesia Time)                                                                                                    |  |
|------------------------------------------------------------|----------------------------------------------------------------------------------------------------|----------------------------------------------------------------------------------------------------|--|
|                                                            |                                                                                                    | Pheader      Yh. Penchon,      Anda telan mendahar di Apikasi Pertinan Online ESDM.      Berkui adatain password 'sand sementara Anda, sCOJICC2      Untuk melengkap proses pendataran Anda, silahkan kik link di bawah ini:     htb/miga-ekvesima golf-zacionnogin      Jika idak teljadi apa apa saat Anda kik link di atas, Anda dagat menampikannya pada tarowser      Anda dengan cara memilih inik kid i atas dan menempekannya pada tarowser      Anda dengan kernakas melana 24 jam.      Jika Anda tika merasa melakukan registraal, silahkan mengabalikan email ini.      Terima kasih telah menggunakan tayanan kami. |  |
|                                                            |                                                                                                    | <section-header><section-header><section-header><section-header><section-header><list-item><list-item><list-item><section-header></section-header></list-item></list-item></list-item></section-header></section-header></section-header></section-header></section-header>                                                                                                    |  |

Gambar 7. Email verifikasi pendaftaran

d. Dengan menekan tautan pada email Badan Usaha dapat melakukan LOGIN dan akan diarahkan untuk mengganti password sementara dengan yang permanen 8-15 karakter kombinasi huruf besar, kecil dan angka.

| KEMENTERIAN ENER<br>REPUBLIK INDONES<br>2gir: Professol Zádgur                                                                                                    |
|----------------------------------------------------------------------------------------------------|
| And Constructions Address Enal                                                                                                    |
| badarusaha manusibook@mailirator.com                                                                                                    |
| Aplikasi Perizinan MIG<br>Password                                                                                                    |
| Aplikasi Perizinan dan                                                                                                    |
| Perbuladan Akan<br>Akar persamaan<br>reneri pensahaan     Ma       Masukan Kode verifikasi sesual pada garbar datas<br>Interview     Tdak punya akan? Datar disni.<br>Luga password?     D       Verifikasi sesual pada garbar datas     Masukan Kode verifikasi sesual pada garbar datas     D |
|                                                                                                    |
| Pelayanan Perizinan Periksa Sertifikat Monitoring Berkas Tata Cara / Panduan                                                                                                    |

Gambar 8. Halaman LOGIN dengan Password Sementara

| Ubah Pass                                                  | word                   |
|------------------------------------------------------------|------------------------|
| Password Lama                                              | <b>a</b>               |
| Password Baru                                              | <b>a</b>               |
| Konfirmasi Password Baru                                   | <b>A</b>               |
| Mohon masukkan password 8<br>huruf besar, kecil dan angka. | -15 karakter kombinasi |
|                                                            | Submit                 |
|                                                            |                        |
|                                                            |                        |
|                                                            |                        |
|                                                            |                        |
|                                                            |                        |
|                                                            |                        |
|                                                            |                        |
|                                                            |                        |
|                                                            |                        |
|                                                            |                        |
|                                                            |                        |

Gambar 9. Halaman Ubah Password

#### 2. Pengisian Data Perusahaan

Setelah pendaftaran akun berhasil, langkah selanjutnya Badan Usaha mengisi Data Perusahaan sesuai dengan formulir isian yang diberikan.

Petunjuk Pengisian Data Perusahaan pada akun adalah sebagai berikut :

a. Badan Usaha mengisi data profile Perusahaan dan mengupload dokumen administrasi yang diperlukan.

| Perizinan Migas                         | -                                    |                                               | bada        | nusaha.manualbook@mailinator.com |
|-----------------------------------------|--------------------------------------|-----------------------------------------------|-------------|----------------------------------|
| r crizinan migas                        |                                      |                                               |             |                                  |
| NAVIGATION MENU                         |                                      |                                               | Manage Data |                                  |
| 🙆 Home                                  |                                      |                                               |             |                                  |
| 🛎 Profile Perusahaan                    | O Disarankan untuk menggunakan brows | er Google Chrome versi terbaru untuk kenyamar | n Anda      | ×                                |
|                                         |                                      |                                               |             |                                  |
|                                         | Update Profile                       |                                               |             |                                  |
|                                         | Mohon isi Data Perusahaan Dahulu!    |                                               |             |                                  |
|                                         |                                      | Edit data Perusahaan 🛇                        |             |                                  |
|                                         | Permohonan Izin Dalam Prose          | s                                             |             |                                  |
|                                         |                                      | -                                             |             |                                  |
|                                         | No No Tracking                       | Tgl Pengajuan                                 | Jenis Izin  |                                  |
|                                         |                                      |                                               |             |                                  |
|                                         | -<br>Permohonan Izin Disetujui       |                                               |             |                                  |
|                                         | -                                    |                                               |             |                                  |
|                                         | No No Tracking                       | Tgl Pengajuan                                 | Jenis tzin  |                                  |
|                                         |                                      |                                               |             |                                  |
|                                         | Permohonan Izin Dit <u>olak</u>      |                                               |             |                                  |
|                                         |                                      |                                               |             |                                  |
|                                         | No No Tracking                       | Tgl Pengajuan                                 | Jenis tzin  |                                  |
|                                         |                                      |                                               |             |                                  |
|                                         |                                      |                                               |             |                                  |
|                                         |                                      |                                               |             |                                  |
| tigas-deviesdm.go.id/Profile_perusabaan | Aplikasi Perizinan Migas             |                                               |             |                                  |

# Gambar 10. Halaman Home Akun Perizinan

| AP Status 🔜 Bookmarks |                                   |                                |                                       |                         |                                      |                                     |                         |
|-----------------------|-----------------------------------|--------------------------------|---------------------------------------|-------------------------|--------------------------------------|-------------------------------------|-------------------------|
| Perizinan Migas       |                                   |                                |                                       |                         |                                      |                                     |                         |
| VIGATION MENU         |                                   |                                | Ma                                    | anage Data Pro          | ofile Perusahaan                     |                                     |                         |
| Ноте                  |                                   |                                |                                       | indge batarre           |                                      |                                     |                         |
| Profile Perusahaan    | A Info! Untuk dapat mengajuka     | an izin, silakan submit profil | e anda, kemudian Admin akan memverifi | ikasi data Anda dan men | girim notifikasi via email selambat- | lambatnya 1x24 jam pada hari kerja. |                         |
|                       | Last Update: 2019-07-22 08:38:29  |                                |                                       |                         |                                      |                                     |                         |
|                       | 占 Profil Perusahaan               |                                |                                       |                         |                                      |                                     |                         |
|                       | Nama Perusahaan *                 | PT Manual Book                 |                                       |                         | Email *                              | badanusaha.manualbook@mailinator    | .com                    |
|                       |                                   | Jl. H.R. Rasuna Sald           |                                       |                         | Telp.*                               | 02112345                            |                         |
|                       | Alamat Perusahaan *               |                                |                                       |                         | Fax                                  | 02112345                            |                         |
|                       |                                   |                                |                                       | <b>U</b> 2              | Jenis Permodalan *                   | PMA                                 | *                       |
|                       | Provinsi *                        | DKI Jakarta                    |                                       | ٣                       | Website                              | manualbook.com                      |                         |
|                       | Kab / Kota *                      | Kota Administrasi Jakar        | ta Selatan                            | ٣                       |                                      |                                     |                         |
|                       |                                   |                                |                                       |                         |                                      |                                     |                         |
|                       | 🔒 Dokumen Perusahaan              |                                |                                       |                         |                                      |                                     |                         |
|                       |                                   |                                |                                       |                         |                                      |                                     |                         |
|                       | Dokumen                           |                                | Nomor                                 | Tanggal Terbit          | Berlaku Sampi                        | ai File                             |                         |
|                       | NPWP(*)                           |                                | 12345678912                           |                         |                                      |                                     | pdf-sample.pdt Change 2 |
|                       | Tanda Daftar Perusahaan(*)        |                                | 12345678912                           | 2019-05-30              | 2019-11-29                           |                                     | pdf-sample.pdf Change 😣 |
|                       | Surat Keterangan Domisili Perusah | iaan(*)                        | 12345678912                           |                         |                                      |                                     | pdf-sample.pdf Charge 😣 |
|                       | NIB                               |                                | 12345678912                           |                         |                                      |                                     | pdf-sample.pdf Change 😣 |
|                       | SIUP(*)                           |                                | 12345678912                           | 2019-05-30              | 2019-11-29                           |                                     | pdf-sample.pdf Change 😣 |
|                       | Daftar Pemegang Saham             |                                | 12345678912                           | 2019-05-30              |                                      |                                     | pdf-sample.pdf Change 😣 |
|                       | Dokumen(*)                        | Syarat *                       | 12345678912                           | 2019-05-30              | 2019-11-29                           |                                     | D pdf-sample.pd Owene 🛛 |
|                       |                                   |                                |                                       |                         |                                      |                                     |                         |

### Gambar 11. Halaman Data Isian Profile Perusahaan

b. Setelah semua data diisi dan diupload, klik tombol Submit dan aplikasi akan menampilkan notifikasi 'Data Perusahaan Berhasil diupdate' dan kemudian data perusahaan yang dikirim akan diverifikasi selambatlambatnya 1x 24 jam pada hari kerja.

|                                                                                                    | *                                                                                                    | Akta                                                                                                    |                                                                                                    |                                                                                                    | Peneesahan                                                                                                    |                                                                                                    |
|----------------------------------------------------------------------------------------------------|----------------------------------------------------------------------------------------------------|----------------------------------------------------------------------------------------------------|----------------------------------------------------------------------------------------------------|----------------------------------------------------------------------------------------------------|----------------------------------------------------------------------------------------------------|----------------------------------------------------------------------------------------------------|
| Jenis Akta                                                                                                    | Nomor                                                                                                    | Nama Notaris                                                                                                    | Taneeal                                                                                                    | Nomor                                                                                                    | Tangeal                                                                                                    | Aksi                                                                                                    |
| Pendirian                                                                                                    | 123                                                                                                    | 1234                                                                                                    | 2019-05-23                                                                                                    | 5555522222                                                                                                    | 2019-05-23                                                                                                    |                                                                                                    |
| showing 1 to 1 of 1 entries                                                                                                    |                                                                                                    |                                                                                                    |                                                                                                    |                                                                                                    |                                                                                                    | Previous 1 Ne                                                                                                    |
| Dokumen Narahubung                                                                                                    |                                                                                                    |                                                                                                    |                                                                                                    |                                                                                                    |                                                                                                    |                                                                                                    |
| Dokumen                                                                                                    |                                                                                                    | Nomor                                                                                                    | Tanggal Terbit                                                                                                    | Berlaku Sampai                                                                                                    | File                                                                                                    |                                                                                                    |
| identitas Narahubung(*)                                                                                                    | KTP *                                                                                                    | 12345678912                                                                                                    |                                                                                                    |                                                                                                    |                                                                                                    | pdf-sample.pd Oange                                                                                                    |
| Surat Kuasa Narahubung(*)                                                                                                    |                                                                                                    |                                                                                                    |                                                                                                    |                                                                                                    |                                                                                                    | pdf-sample.pd Change                                                                                                    |
| lernyataan<br>1. Memberikan data dalam keadaan<br>2. Memahami dan bersedia memen                                                                                                    | n sehat jasmani dan rohani da<br>nuhi persyaratan yang dibutuh                                                                                                    | an tidak dalam kondisi dipaksa<br>rikan untuk mengajukan permohonan                                                                                                    |                                                                                                    |                                                                                                    |                                                                                                    |                                                                                                    |
| Pernyataan<br>1. Memberikan data dalam keadaan<br>2. Memahami data bersela memer<br>3. Seluruh dokumen dan informasi<br>jawalo sesua dingan peraturan ja-<br>jawalo sesua dingan peraturan ja-<br>6. Bahne saya menyadari bahne a<br>persetujaa), dak memberikan<br>dapa dibuktikan dengan cara-ca<br>7. Takak menakatu, mesambah, me                                                                                                    | n sehat jasmani dan rohani da<br>nuhi persyaratan yang dibutui<br>terkar profi perusahaan yang<br>dialah akun repersentatir bada<br>yang diunggin keistem ini a<br>penundang undangan yang be<br>papun yang diakun keno ng<br>haki, keenangan, rekomendi<br>ra yang diakui oleh aturan pee<br>ngurang, mengubah, daniata                                                                                                | an tidak dalam kondisi dipaksa<br>nkan untuk menggukan permohonan<br>g dunggah ke sistem ini adalah sesua, ban<br>au saha dan dibuat oleh pegawal stau yang<br>adalah berar dan sah dan dapat di pertangga<br>ritaka,<br>hi mutang yang dimohon berdasarian per<br>sundang-punkangan yang berdiku sebagah<br>u menofikus aspahu dan dahan bentuk z                                                                                                    | ar dan termuktahir,<br>telah dibertkan kusas oleh badan usaha,<br>ungkawabkan kebenaran dan kesahlannya, ju<br>mohonan dengan data im (termasok telap)<br>enar-behar dosah dalam zunat ketera<br>si Jakibat dan permohonan berdasarian da<br>papun data, kecuratujuan ke                                                                                                    | apabila diketemukan adanya dokur<br>tidak terbatas kapada informasi.<br>ngan, surat keputusan, surat perse<br>ta,<br>pala instanti kepada stapa permoh                                                                          | ten yang tidak sesual atau tida<br>sekerangan, penjelasan, surat,<br>tujuan dan/atau dalam bentuk<br>onan berdasarkan data ini ditu,                                    | k benar maka pemohon siap bertanggung<br>surat keterangan, surat keputusan, surat<br>apapun yang diberikan oleh instansi den<br>jukan. |
| Pernyataan     Memberikan data dalam keadaar     Memberikan data dalam keadaar     Memberikan data keradain memerikan data data kerada kerada ke | n sehat jasmaril dan rohani da<br>uhi pergaratan yang dibuku<br>terkat profi peruahaan yang<br>dibuku perganasanan yang<br>sebagai perganasa perganasanan<br>perustangan jang dibukurian pel<br>haki kesenangan rekomendi<br>haki kesenangan rekomendi<br>haki kesenangan rekomendi<br>ngurang unang benar<br>ngurang unang benar<br>di adan prodeut yang benar<br>Daya Mineral tidak bertanggi-<br>un di atas <b>©</b> | an tidak dalam kondisi dipaksa<br>karu untuk menggukan permokonan<br>gi dunggah ke sistem ini adalah sebua ben<br>adalah benar dan sah dan dapat dipertangga<br>patakan peng dimakha dan dan dan dapat dipertangga<br>ini mosengkapat pengan kecasi jang peng<br>ini mosengkapat pengan kecasi jang peng<br>un dengkapat dang peng berkau sebagai ha<br>un memodihasi agapan dan dalam bentuk<br>an tidak terjali kecalahan agapan termasuk<br>ang jawab atas pihak pihak yang dirugikan se | ar dan termuktahir,<br>telah dibertikan kuasa oleh badan utaha.<br>ungjawabkan kebenaran dan kesahlannya, ju<br>mohoran dengan data ini (termasok tetaga<br>al akkat dan permohoran berdararian da<br>al akkat dan permohoran berdararian da<br>tetagi telak tetak atala sesahlahan perulu<br>kebagai akibat tidak terbuktinya angka [1] sar                                                                                                    | apabila diketemukan adanya dokur<br>tidak terbatas kepada informasi,<br>ngan surat keputusan, surat pers<br>pala intanci keputusan, surat pers<br>jan diam bentuk dan cara apapum<br>mpai dengan [8] dari pernyataan sa         | hen yang tidak sesual atau tida<br>keterangan, penjelasan, surat<br>Juan dan/Matu dahan bernuk<br>anan berdasarkan data ini ditu,<br>ir ja tersebut di atas:            | k benar maka pemohon siap bertanggung<br>surat keterangan surat keputusan, surat<br>apapun yang diberikan oleh instansi dan<br>jukan.  |
| <ul> <li>Neroberikan data dalam kasdaar</li> <li>Merabarikan data dalam kasdaar</li> <li>Merahami dah besadia memen</li> <li>Selaruh dokumen dan informasi</li> <li>Akun badan uraha yang cikuta a</li> <li>Selaruh dokumen dan informasi</li> <li>Akun badan uraha yang cikuta a</li> <li>Cahana saga merayadir bahaya a</li> <li>persetujuah) disk memberikan dapa dibukta negan caracta.</li> <li>Takia mencabut, menambah, me</li> <li>Bahawa data tehin disi dengan cara</li> <li>Kakan saga tehin disk dengan bernyataa</li> <li>Saya setuju dengan pernyataa</li> </ul>                                                                                                    | n sehat jasmari dan rohani da<br>uhi pergaratan yang dibudu<br>tekata profi perusahan yang<br>dalah ikun representari hadau<br>perundang-undangan yang be<br>perundang-undangan yang be<br>perundang-undangan yang<br>papun yang dikutu belaursan pe<br>ngurang, nengubah, danata<br>ra dan prosedur yang benar<br>Daya Mimeral tidak bertanggu<br>un di atas <b>Q</b>                                                  | In tidak dalam kondisi dipaksa<br>hari umtuk mengpukan permohoruan<br>an utapa dan astan cida pagawa atau pog-<br>adulah benar dan saha cida dapat dipertangg<br>utapat dan dan dapat dipertangg<br>hitaksa<br>bita persebujan apapon kecual apa yang bita<br>bita persebujan apapon dalam bentuk<br>an umemodifikat apapun dan dalam bentuk<br>an tidak terjadi kesilahan apapun termasul<br>mg jawab atas pihak-pihak yang dirugikan se                                                   | ar dan termuktahir,<br>teah dibertian kusas oleh badan usaha,<br>ungjavabilaki keberaran dan kesihannya,<br>tendoran dengan dala in (termakuk tatapi<br>serar-basa disebutan olaki matuk tatapi<br>serar-basa disebutan olaki matuk tatapi<br>serar-basa disebutan olaki matuk tatapi<br>serar-basa disebutan olaki matuk tatapi<br>serar-basa disebutan olaki persenyuan<br>serara disebutan seta sesarahan peruh<br>ebagai akibat tidak terbuktinya angka (1) ser | epabila diketemukan adanya dokum<br>tidak terbatas kepada informasi,<br>ngan surat keputusan, surat perse<br>ta,<br>pala intanni kepada stapa permoh<br>san, dalam beruku dan cara apagum<br>mpai dengan (8) dari pernyataan sa | sen yang tidak sesual atau tida<br>teterangan, penjelasan, surat,<br>tujuan dan'atau dalam bentuk<br>anan berdatarkan data ini ditu,<br>a tersebut di atas:<br>✓ Submit | k benar maka pemohon slap bertanggung<br>surat keterangan, surat kepubuan, surat<br>apapun yang diberikan oleh instansi dan<br>jukan.  |

Gambar 12. Halaman Submit Data Profile Perusahaan

| AP Status 📙 Bookmarks |                                   |                                |                         |                                      |                                    |                                      |                       |        |
|-----------------------|-----------------------------------|--------------------------------|-------------------------|--------------------------------------|------------------------------------|--------------------------------------|-----------------------|--------|
| Perizinan Migas       |                                   |                                |                         |                                      |                                    |                                      | badanusaha.manualbook |        |
| IGATION MENU          |                                   |                                |                         | Manage Data Prof                     | ile Perusahaan                     |                                      |                       |        |
|                       |                                   |                                |                         | Manage Bata Pro                      | ine i er abandant                  |                                      |                       |        |
| Profile Perusahaan    | ⊘                                 |                                |                         | Data Perusah                         | aan Berhasil diupdate              |                                      |                       |        |
|                       | A Info! Untuk dapat mengajuka     | n izin, silakan submit profile | anda, kemudian Admin ak | an memverifikasi data Anda dan mengi | rim notifikasi via email selambat- | ambatnya 1x24 jam pada hari kerja.   |                       |        |
|                       | Last Update: 2019-07-22 09:16:20  |                                |                         |                                      |                                    |                                      |                       |        |
|                       | 🔒 Profil Perusahaan               |                                |                         |                                      |                                    |                                      |                       |        |
|                       | Nama Perusahaan *                 | PT Manual Book                 |                         |                                      | Email *                            | badanusaha.manualbook@mailinator.com |                       |        |
|                       |                                   | Jl. H.R. Rasuna Sald           |                         |                                      | Telp.*                             | 02112345                             |                       |        |
|                       | Alamat Perusahaan *               |                                |                         |                                      | Fax                                | 02112345                             |                       |        |
|                       | Provinsi *                        | DKI Jakarta                    |                         |                                      | Jenis Permodalan *                 | PMA                                  |                       | Ψ      |
|                       | Kab / Kota *                      | Kota Administrasi Jakarta      | Selatan                 | Ŧ                                    | Website                            | manualbook.com                       |                       |        |
|                       |                                   |                                |                         |                                      |                                    |                                      |                       |        |
|                       | Bokumen Perusahaan                |                                |                         |                                      |                                    |                                      |                       |        |
|                       | Dokumen                           |                                | Nomor                   | Tanggal Terbit                       | Berlaku Sampa                      | i File                               |                       |        |
|                       | NPWP(*)                           |                                | 12345678912             |                                      |                                    | *                                    | 🗻 No File             | Choose |
|                       | Tanda Daftar Perusahaan(*)        |                                | 12345678912             | 2019-05-30                           | 2019-11-29                         | *                                    | 📤 No File             | Choose |
|                       | Surat Keterangan Domisili Perusah | aan(*)                         | 12345678912             |                                      |                                    | *                                    | 📩 No File             | Choose |
|                       | NIB                               |                                | 12345678912             |                                      |                                    | *                                    | 📤 No File             | Choose |
|                       | SIUP(*)                           |                                | 12345678012             | 2010-05-30                           | 2010-11-20                         | *                                    | 1 No Dio              | Choore |

Gambar 13. Data Profile Perusahaan Berhasil dikirim untuk diverifikasi

### 3. Pengajuan Permohonan Perizinan

Setelah data perusahaan selesai diverifikasi, Badan Usaha akan menerima email notifikasi dengan pesan Akun telah terverifikasi. Langkah selanjutnya Badan Usaha dapat mengajukan permohonan perizinan.

Petunjuk Pengajuan Permohonan Perizinan adalah sebagai berikut :

a. Badan Usaha akan menerima email notifikasi untuk data perusahaan yang telah diverifikasi dan memulai pengajuan permohonan perizinan.

| Subject:<br>From:<br>Received:<br>Sending IP:<br>text/html | Akun telah diverifikasi<br>norepiy@eadm.go.id<br>Mon Juli 22 2019 09:31:44 GMT+0700 (Western Indo<br>103.87.161.92 | onesia Time)                                                                                                    |  |
|------------------------------------------------------------|----------------------------------------------------------------------------------------------------|----------------------------------------------------------------------------------------------------|--|
|                                                            |                                                                                                    | j⊋]header                                                                                                    |  |
|                                                            |                                                                                                    | Saat ini anda sudah dapat mengajukan permohonan. Silahkan cek aplikasi.<br>Terima kasih telah menggunakan layanan kami.                                                                                                    |  |
|                                                            |                                                                                                    | Kementerian Eneroi dan Sumber: Dava Minetal<br>Ikufi Lini Masa Kami di                                                                                                    |  |
|                                                            |                                                                                                    | Therngeter:           1. There is determined on consolitable statement involves updati (Sale distate). Sha and a mentility perfany sam mengemell.           2. Internet stype (subcoding) of distance manage status) in the specific state.           3. Internet stype (subcoding) of distance manage states) in the specific states.           3. Internet stype (subcoding) of distance manage states) in the specific states.           3. Internet stype (subcoding) of distance manage states) in the specific states.           3. Internet stype (subcoding) of distance manage states) in the specific states.           3. Internet stype (subcoding) of distance manage in the specific states.           3. Internet stype (subcoding) of distance states) in the specific states.           3. Internet stype (subcoding) of distance states states) in the specific states.           3. Internet stype states) and states states in the specific states.           3. Internet states are state and states states. |  |
|                                                            |                                                                                                    |                                                                                                    |  |

Gambar 14. Halaman Notifikasi Data Perusahaan telah terverifikasi

| AP Status 🛄 Bookmarks |                                           |                                                                                   |                                   |                                             |
|-----------------------|-------------------------------------------|-----------------------------------------------------------------------------------|-----------------------------------|---------------------------------------------|
| Perizinan Migas       |                                           |                                                                                   |                                   |                                             |
| AGATION MENU          |                                           | Manage Data                                                                       | 3                                 |                                             |
| Home                  |                                           |                                                                                   | -                                 |                                             |
| Profile Perusahaan    | Disarankan untuk menggunakan browser Goog |                                                                                   |                                   |                                             |
|                       | Ajukan izin                               |                                                                                   |                                   |                                             |
|                       | A Permohonan Izin Draft                   |                                                                                   |                                   |                                             |
|                       | Show 10 * entries                         |                                                                                   |                                   | Search:                                     |
|                       | No 🏦 No Tracking 💷 Tgi Pengajuan 🗉        | jenis izin                                                                        |                                   | If Status If Aksi If Batal If               |
|                       | 1 0XQay1 -                                | tzin Menempatkan dan menggunakan kontainer di atas instalasi pemboran(rig) atau k | apal/barge di lepas pantai (Baru) | Draft (Kedaluwarsa: 7 Hari) Lanjutkan Batal |
|                       | Showing 1 to 1 of 1 entries               |                                                                                   |                                   | Previous 1 Next                             |
|                       |                                           |                                                                                   |                                   |                                             |
|                       | Permohonan Izin Dalam Proses              |                                                                                   |                                   |                                             |
|                       | Show 10 * entries                         |                                                                                   |                                   | Search:                                     |
|                       | No Ili No Tracking                        | II Tgl Pengajuan                                                                  | 11 Jenis Izin                     | IT Status IT                                |
|                       |                                           | No data available in tabl                                                         | e                                 |                                             |
|                       | Showing 0 to 0 of 0 entries               |                                                                                   |                                   | Previous Next                               |
|                       |                                           |                                                                                   |                                   |                                             |
|                       | 👃 Permohonan Izin Disetujui               |                                                                                   |                                   |                                             |
|                       | Show 10 * entries                         |                                                                                   |                                   | Search:                                     |
|                       | No Ili No Tracking                        | IT Tgl Pengajuan                                                                  | II Jenis Izin                     | IT Status IT                                |
|                       |                                           | No data available in tabl                                                         | e                                 |                                             |
|                       | Showing 0 to 0 of 0 entries               |                                                                                   |                                   | Previous Next                               |

Gambar 15. Halaman Memulai Permohonan Izin Usaha

b. Badan Usaha akan diarahkan pada Profile Perusahaan untuk diupdate dengan data terbaru apabila terdapat perubahan dan mengupload file yang dipersyaratkan. Setelah semuanya terisi dengan benar, badan Usaha dapat mengklik persetujuan persyaratan yang diajukan dan mengklik tombol 'Berikutnya' untuk menuju langkah berikutnya.

Adapun persyaratan administrasi yang perlu diupload Badan Usaha terdiri dari :

- Nomor Pokok Wajib Pajak (NPWP)
- Surat Keterangan Domisili Perusahaan (SKDP)
- Tanda Daftar Perusahaan (TDP) (tidak wajib apabila telah memiliki NIB)
- Nomor Induk Berusaha (NIB)
- Akta Perusahaan Pendirian
- Akta Perusahaan Perubahan (bila ada)
- Surat Pengesahan Akta dari Kementerian Hukum dan HAM
- Daftar Susunan Pemegang Saham (Beneficial Ownership)
- Identitas Narahubung
- Surat Kuasa Narahubung (apabila Narahubung bukan merupakan pimpinan perusahaan)

| Perizinan Migas      | =                                  |                          |                  |                     |                     |                                    | badanusaha.manualbook@mailinator.com |
|----------------------|------------------------------------|--------------------------|------------------|---------------------|---------------------|------------------------------------|--------------------------------------|
| NAVIGATION MENU      |                                    |                          | Pe               | engaiuan Permohonan | lzin / Non perizina | n                                  |                                      |
| 🙆 Home               |                                    |                          |                  |                     |                     |                                    |                                      |
| 🌢 Profile Perusahaan | <b></b>                            |                          |                  | 2                   |                     |                                    | 4                                    |
| Permohonan Izin      | Profile Perusahaar                 | n                        | Pilih Jenis Izin | Dokumen Persyara    | atan                | Data Permohonan                    | Kirim Permohonan                     |
|                      | Last Update: 2019-07-22 09:16:20   |                          |                  |                     |                     |                                    |                                      |
|                      | 👃 Profil Perusahaan                |                          |                  |                     |                     |                                    |                                      |
|                      | Nama Perusahaan *                  | PT Manual Book           |                  |                     | Email *             | badanusaha.manualbook@mailinator.c | om                                   |
|                      |                                    | Jl. H.R. Rasuna Sald     |                  |                     | Telp. *             | 02112345                           |                                      |
|                      | Alamat Perusahaan *                |                          |                  |                     | Fax                 | 02112345                           |                                      |
|                      |                                    |                          |                  |                     | Jenis Permodalan *  | PMA                                | Ŧ                                    |
|                      | Provinsi *                         | DKI Jakarta              |                  | *                   | Website             | manualbook.com                     |                                      |
|                      | Kab / Kota *                       | Kota Administrasi Jakart | a Selatan        | v                   |                     |                                    |                                      |
|                      | Bokumen Perusahaan                 |                          |                  |                     |                     |                                    |                                      |
|                      | Dokumen                            |                          | Nomor            | Tanggal Terbit      | Berlaku Sampa       | ii File                            |                                      |
|                      | NPWP(*)                            |                          | 12345678912      |                     |                     | <u>*</u>                           |                                      |
|                      | Tanda Daftar Perusahaan(*)         |                          | 12345678912      | 2019-05-30          | 2019-11-29          | *                                  | 🖄 No File Choose                     |
|                      | Surat Keterangan Domisili Perusaha | aan(*)                   | 12345678912      |                     |                     | *                                  | 🚨 No File Choose                     |
|                      | NIB                                |                          | 12345678912      |                     |                     | *                                  | 🚖 No File Choose                     |
|                      | SIUP(*)                            |                          | 12345678912      | 2019-05-30          | 2019-11-29          | *                                  | 🖄 No File Choose                     |
|                      | Daftar Pemegang Saham              |                          | 12345678912      | 2019-05-30          |                     | *                                  | 2 No File Choose                     |

Gambar 16. Halaman Formulir Profile Perusahaan dengan Data Terbaru

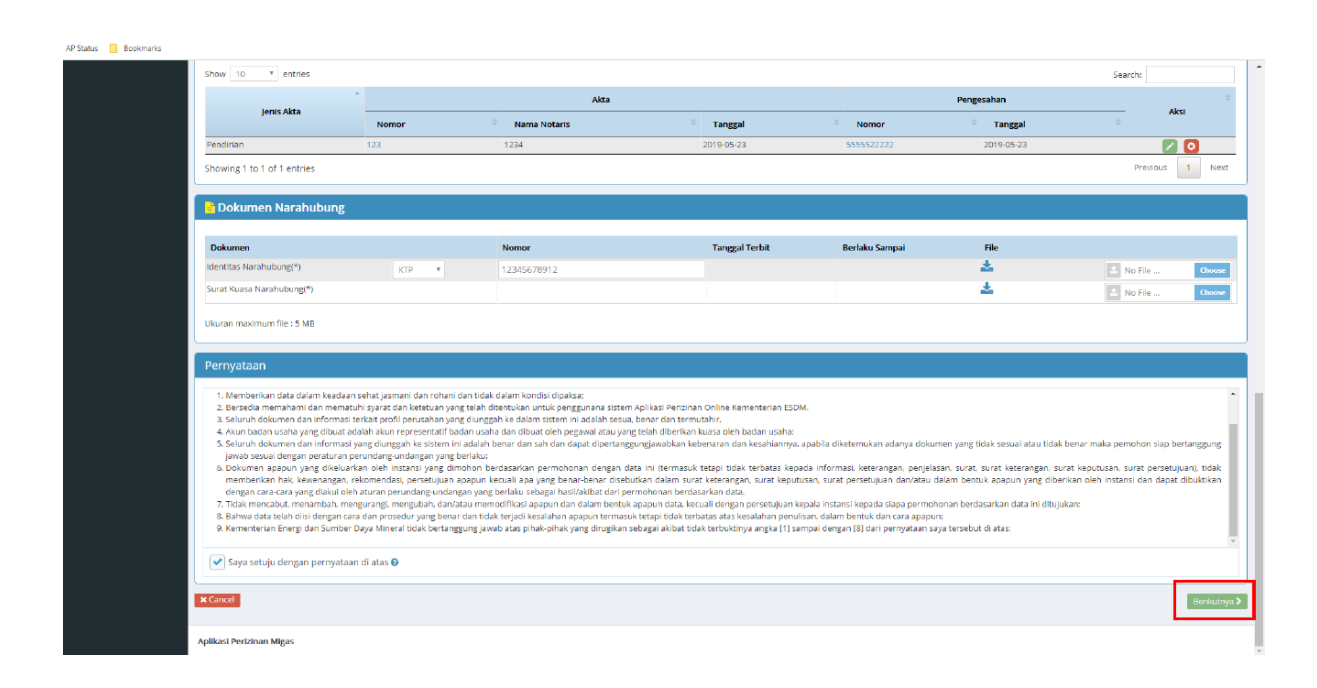

Gambar 17. Persetujuan Pernyataan Kebenaran terhadap Dokumen yang Diajukan

- c. Badan Usaha dapat memilih jenis permohonan Izin Usaha Niaga yang akan diajukan tergantung jenis Izin Usaha (sementara atau tetap), status pengajuan (baru, penyesuaian atau perpanjangan), jenis kegiatan usaha niaga. Klik 'Lanjut' untuk mengakhiri pemilihan jenis Izin Usaha.
- Dalam satu Izin Usaha Niaga, Badan Usaha dapat memilih lebih dari satu jenis kegiatan usaha. Adapun jenis kegiatan usaha niaga adalah sebagai berikut:
  - Niaga Minyak Bumi
  - Niaga Umum BBM
  - Niaga Terbatas BBM
  - Niaga Umum Hasil Olahan
  - Niaga Terbatas Hasil Olahan
  - Niaga Gas Bumi melalui Pipa
  - Niaga Gas Bumi yang memiliki Fasilitas Jaringan Distribusi
  - Niaga LPG, LNG, CNG, atau BBG

### 4. Melengkapi Persyaratan Layanan Perizinan yang Dipilih

Setelah memilih jenis perizinan Badan Usaha melengkapi persyaratan dengan mengupload dokumem persyaratan dan mengisi formulir yang disediakan.

Petunjuk melengkapi persyaratan layanan perizinan adalah sebagai berikut :

a. Badan Usaha mengupload dokumen persyaratan. Klik tombol 'Upload' dan 'Lanjut' untuk langkah berikutnya.

| an Migas | •  |                                               |                                                                    |                             |                                         |      | citramandiri.office@gma           |
|----------|----|-----------------------------------------------|--------------------------------------------------------------------|-----------------------------|-----------------------------------------|------|-----------------------------------|
| NU       |    |                                               | Pe                                                                 | ngaiuan Permohonan Izin / N | on perizinan                            |      |                                   |
|          |    |                                               |                                                                    | -3-3                        |                                         |      |                                   |
| ahaan    |    | <u></u>                                       |                                                                    | 2                           | 3                                       |      |                                   |
|          |    | Profile Perusahaan                            | Pilih Jenis Izin                                                   | Dokumen Persyaratan         | Data Permohonan                         |      | Kirim Permohonan                  |
|          |    | Detail Permohonan                             |                                                                    |                             |                                         |      |                                   |
|          |    | Detail Permononan                             |                                                                    |                             |                                         |      |                                   |
|          |    | Nama Izin                                     | Izin Usaha Penyimpanan Migas                                       |                             |                                         |      |                                   |
|          |    | Jenis Izin                                    | Sementara Baru                                                     |                             |                                         |      |                                   |
|          |    | Upload Dokumen Persvar                        | atan                                                               |                             |                                         |      |                                   |
|          |    |                                               |                                                                    |                             |                                         |      |                                   |
|          | Ne | Dokumen Persyaratan                           |                                                                    |                             | File Contoh                             | File | Upload                            |
|          | 1  | Persetujuan prinsip dari pemerintah d         | laerah atau pengelola kawasan setempat mengenai lokasi untuk pemba | ngunan fasilitas dan sarana | Izin_Prinsip_Pembangunan_dari_Pemda.pdf |      | Pilih File                        |
|          |    | Allowed file type: PDF<br>Max file size: 5 MB |                                                                    |                             |                                         |      | Test Aplikasi Perizinan Migas.pdf |
|          | 2  | Studi Kelayakan                               |                                                                    |                             | Template_Study_Kelayakan1.pdf           |      | Pilih File                        |
|          |    | *required<br>Allowed file type: PDF           |                                                                    |                             |                                         |      | Test Aplikasi Perizinan Migas.pdf |
|          |    | Max file size: 5 MB                           |                                                                    |                             |                                         |      | × Cancel                          |
|          |    |                                               |                                                                    |                             |                                         |      | Uploa                             |
|          |    |                                               |                                                                    |                             |                                         |      |                                   |

Gambar 18. Halaman Upload Dokumen Persyaratan

Adapun persyaratan teknis yang perlu diupload Badan Usaha terdiri dari :

### • Izin Usaha Sementara Niaga Migas

- a. Analisis Kelayakan Usaha (paling sedikit memuat rencana lokasi, sarana dan fasilitas, skema usaha, rencana pasokan, rencana komoditas, penggunaan tenaga kerja asing dan tenaga kerja lokal dan analisis keuangan (rencana biaya investasi, harga jual, perhitungan kelayakan usaha) serta rencana merek dagang dan rencana spesifikasi produk yang akan diniagakan)
- b. SK Izin Usaha Niaga Sementara yang dimiliki (untuk Perpanjangan Izin Usaha Sementara)
- c. Surat Permohonan
- d. Jaminan Kecukupan Pendanaan (dapat berupa Laporan Keuangan yang telah diaudit 3 tahun terakhir oleh Auditor Independen, Jaminan

Kecukupan dari Bank disertai Nominal, atau Pendanaan dari Pihak Lain

- e. Surat Pernyataan Kesanggupan (template dapat didownload di https://perizinanmigas.esdm.go.id/dokumen\_referensi/Surat%20Kesa nggupan%20Izin%20Niaga%20Migas.pdf)
- f. Laporan Progress Pembangunan Sarfas (untuk Perpanjangan Izin Usaha Sementara)

### • Izin Usaha Niaga Migas

- a. Analisis Kelayakan Usaha (paling sedikit memuat rencana lokasi, sarana dan fasilitas, skema usaha, rencana pasokan, rencana komoditas, penggunaan tenaga kerja asing dan tenaga kerja lokal dan analisis keuangan (rencana biaya investasi, harga jual, perhitungan kelayakan usaha) serta rencana merek dagang dan rencana spesifikasi produk yang akan diniagakan)
- b. SK Izin Usaha Niaga yang pernah dimiliki
- c. Surat Permohonan
- d. Company Profile
- e. Bahan Presentasi
- f. Bukti Pelaporan Badan Usaha
- g. Jaminan Kecukupan Pendanaan
- h. Surat Pernyataan Kesanggupan
- i. Bukti Pendaftaran Merek Dagang beserta penyampaian Spesifikasi Komoditas
- j. Daftar Sarana dan fasilitas niaga beserta Salinan persetujuan Pemda/Pengelola Kawasan untuk setiap lokasi sarfas yang dibangun BU, Persetujuan Lingkungan, dan Berita Acara Pemeriksaan Keselamatan Instalasi dan Peralatan yang telah ditandatangani oleh petugas Ditjen Migas sesuai ketentuan perundang-undangan.
- k. (Untuk Kegiatan Usaha Niaga Minyak Bumi) Kontrak Perjanjian Jual Beli dengan Pemasok
- I. **(Untuk Kegiatan Usaha Niaga Umum BBM)** Dokumen kepemilikan fasilitas penyimpanan minimal 1.500 KL
- m. (Untuk Kegiatan Usaha Niaga Umum Hasil Olahan) Dokumen kepemilikan atau kontrak perjanjian sewa menyewa fasilitas

penyimpanan minimal 1.500 KL dan Kontrak Perjanjian Jual Beli dengan Pemasok

- n. (Untuk Kegiatan Usaha Niaga Terbatas BBM) Kontrak perjanjian jual beli dengan pemasok dan Kontrak perjanjian dengan konsumen pengguna yang memiliki/menguasai fasilitas penyimpanan min. 1.500 KL yang terintegerasi dengan jetty/receiving terminal
- O. (Untuk Kegiatan Usaha Niaga Terbatas Hasil Olahan) Kontrak perjanjian jual beli dengan pemasok dan Kontrak perjanjian dengan konsumen pengguna yang memiliki/menguasai fasilitas penyimpanan yang terintegerasi dengan jetty/receiving terminal
- p. (Untuk Kegiatan Usaha Niaga Gas Bumi melalui Pipa dan Kegiatan Usaha Niaga Gas Bumi yang memiliki fasilitas jaringan distribusi)
  - Dokumen Pasokan
    - Untuk pasokan berupa gas bumi : Alokasi Gas Bumi dari Menteri
    - ii. Untuk pasokan berupa LNG : Alokasi LNG dari Menteri atau kontrak jual-beli LNG dengan BU Pengolahan LNG
  - iii. Untuk pasokan berupa CNG : kontrak jual-beli CNG dengan BU Niaga CNG
  - Kontrak jual-beli dengan Konsumen Akhir; BU Niaga CNG, BBG; dan/atau BU Pengolahan LNG
  - Perjanjian Pengangkutan Gas Bumi dengan BU yang telah mendapat Hak Khusus dan/atau WJD (jika pengaliran melalui pipa pengangkutan)
  - Surat Permohonan kepada Menteri mengenai usulan pengembangan Jaringan Transmisi dan/atau Distribusi untuk pipa Gas Bumi yang telah dibangun ke dalam RITJGBN pada wilayah yang belum ditetapkan sebagai WJD
- Badan Usaha melengkapi form isian yang diberikan. Klik tombol 'Simpan' dan 'Berikutnya' untuk mengakhiri pengisian dan berpindah ke langkah selanjutnya.

|                           |            |                    |            |        |                     |          | ,          |               |    |                 |            |                |              |
|---------------------------|------------|--------------------|------------|--------|---------------------|----------|------------|---------------|----|-----------------|------------|----------------|--------------|
|                           | Nama Izin  | Izin Usaha Penyimp | anan Migas |        |                     |          |            |               |    |                 |            |                |              |
|                           | Jenis Izin | Sementara Baru     |            |        |                     |          |            |               |    |                 |            |                |              |
|                           |            |                    |            |        |                     |          |            |               |    |                 |            |                |              |
|                           |            |                    |            |        |                     |          |            |               |    |                 |            |                |              |
| Form Izin Penyimpan       | ian        |                    |            |        |                     |          |            |               |    |                 |            |                |              |
| Nama Badan Usaha          |            |                    |            |        |                     |          |            |               |    |                 |            |                |              |
| Npwp Badan Usaha          | 03253166   | 67731000           |            |        |                     |          |            |               |    |                 |            |                |              |
| Alamat Perusahaan         | Jin. Jend  | A. Yani Km 3.7 LI  |            |        |                     |          |            |               |    |                 |            |                |              |
| Nama Direktur*)           | Alamsyat   | n                  |            |        |                     |          |            |               |    |                 |            |                |              |
| Npwp Direktur*)           | 12.357.78  | 88.9-009.090       | ]          |        |                     |          |            |               |    |                 |            |                |              |
| Nama Komisaris")          | Rasyika    |                    |            |        |                     |          |            |               |    |                 |            |                |              |
| Npwp Komisaris")          | 12.345.67  | 78.9-090.989       | ]          |        |                     |          |            |               |    |                 |            |                |              |
| Jenis Kegiatan ")         | Penyimpa   | anan LPG           | ]          |        |                     |          |            |               |    |                 |            |                |              |
| Jenis Fasilitas")         | Tangki     |                    |            |        |                     |          |            |               |    |                 |            |                |              |
| Rencana Nilai Investasi") |            | 7.000.000.000,00   |            |        |                     |          |            |               |    |                 |            |                |              |
| Jenis Mata Uang")         | Rp 🔻       | ]                  |            |        |                     |          |            |               |    |                 |            |                |              |
| Simpan                    |            |                    |            |        |                     |          |            |               |    |                 |            |                |              |
|                           |            |                    |            |        |                     |          |            |               |    |                 |            |                |              |
|                           |            |                    |            |        |                     |          |            |               |    |                 |            |                |              |
| Moda Darat LPG - Da       | ita Penyim | npanan Darat       |            |        |                     |          |            |               |    |                 |            |                |              |
|                           |            |                    |            |        |                     |          |            |               |    |                 |            |                |              |
| Tambah Data               |            |                    |            |        |                     |          |            |               |    |                 |            |                |              |
| No. Lokasi Fasilitas      |            | Titik Koordinat    | Nornor     | Tangki | Diameter Tangki (M) | ) Tinggi | Tangki (M) | Kapasitas (KL | -) | Jenis Komoditas | Keterangan | Aksi           |              |
|                           |            |                    |            |        |                     |          |            |               |    |                 |            |                |              |
|                           |            |                    |            |        |                     |          |            |               |    |                 |            | d Kantat David |              |
| Cancer                    |            |                    |            |        |                     | 0        | <u> </u>   |               |    |                 |            | Kembah Ben     | atantiya 🖌 🖓 |

Gambar 19. Halaman Form Isian Izin Penyimpanan Migas

c. Badan Usaha membaca persetujuan pernyataan secara seksama dan menekan ceklis persetujuan. Klik tombol 'Kirim' untuk mengirim permohonan Izin Usaha Niaga Migas. Pastikan dokumen yang diupload benar dan asli.

|                                                                                                    |                                                | Pengajuan Permohonan Izin / Non | perizinan       |         |  |  |  |
|----------------------------------------------------------------------------------------------------|------------------------------------------------|---------------------------------|-----------------|---------|--|--|--|
| Profile Perusahaan                                                                                                    | Pilih Jenis Izin                               | Dokumen Pertyaratan             | Data Permohonan |         |  |  |  |
| 🗎 Detail Permohonan                                                                                                    |                                                |                                 |                 | ▲       |  |  |  |
| Nama Izin<br>Jenis Izin                                                                                                    | Irin Usaha Penyimpanan Migas<br>Sementara Baru |                                 |                 |         |  |  |  |
| Pernyataan                                                                                                    |                                                |                                 |                 |         |  |  |  |
| <ol> <li>Memberikan data datan keadaan sehat jaamani dan robati data fidak dalam kondisi dipakas;</li> <li>Beredia memahami dan mematuki ayant dan kektuan yang telak detemukuu untuk pengganana sistem Aplikasi Penzinan Online Kensenterian ESDM.</li> <li>Sheruka memahami dan mematuki ayant dan kektuan yang telak detemukuu untuk pengganana sistem Aplikasi Penzinan Online Kensenterian ESDM.</li> <li>Atxin badan unkan yang telak data kan representeriti bada na subak dan kaharya, pashi di ditermukuan adanya dokumen yang tidak detam kan representiti bada maka na danga dipertanggung jeruka kasa ole badan usuh;</li> <li>Manu datan unkan yang telak data kan representiti bada na subak dan dapat dipertanggung jerukak kasa ole badan usuh;</li> <li>Beredia datan kan pengentak bada matan dan data dapat dipertanggung jerukak kasa ole badan usuh;</li> <li>Beredia data pertaku:</li> <li>Beredia data pertaku:</li> <li>Beredia data pertaku:</li> <li>Beredia data pengentakan data data data data dapat dipertanggung jerukak kenai atau pengentakan jeruk data senai data bada dapat dipertanggung jerukakan data kan data dapat dipertang gung jerukakan data kan data dapat dipertanggung jerukakan data kan data dapat dipertanggung jerukakan data data data data dipertanggung jerukakan data data data data dipertanggung jerukakan data data data data data data data da</li></ol> |                                                |                                 |                 |         |  |  |  |
| Saya setuju dengan pernyataan di                                                                                                    | atas 🚱                                         |                                 |                 |         |  |  |  |
| X Cancel                                                                                                    |                                                |                                 |                 | Kirim X |  |  |  |

Gambar 20. Halaman Persetujuan Pernyataan

#### 5. Proses Verifikasi dan Persetujuan

Setelah pengajuan permohonan Izin Usaha terkirim, berkas permohonan akan diverifikasi untuk mendapatkan persetujuan. Badan Usaha dapat memeriksa status permohonan Izin Usaha yang dikirimkan melalui dashboard.

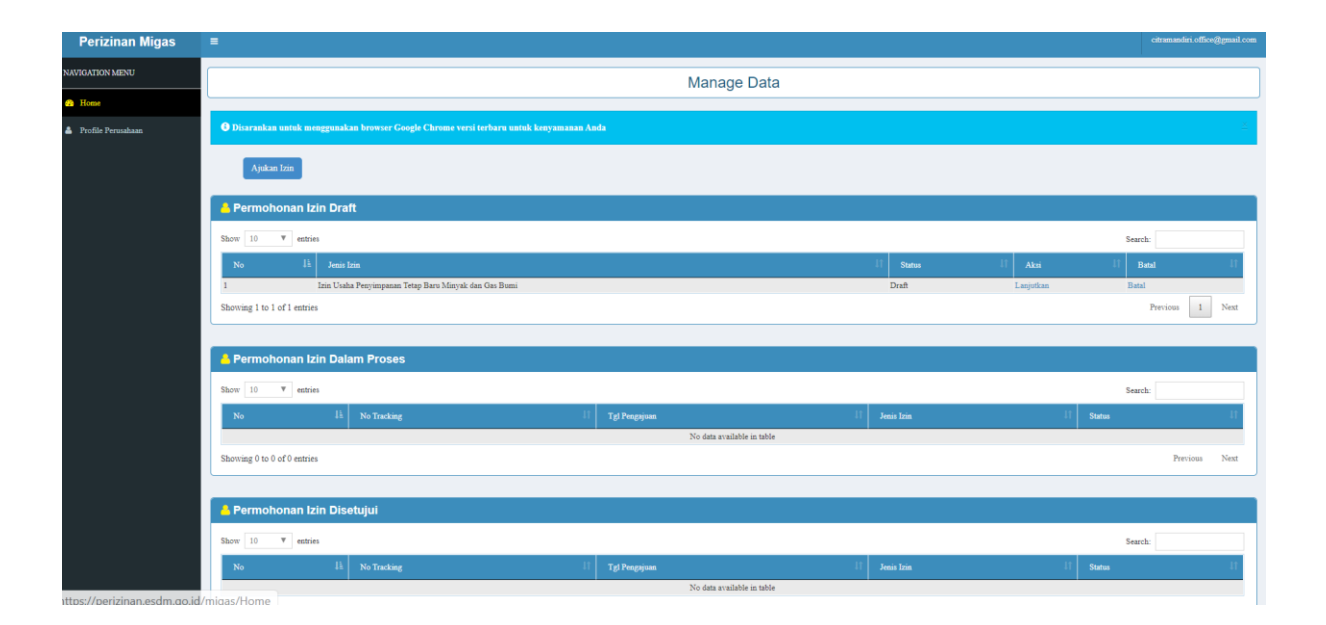

Gambar 21. Halaman Pengecekan Status Izin Usaha

Pengecekan status perizinan dapat dilakukan dengan memasukkan kode tracking yang diperoleh saat pengajuan permohonan Izin Usaha pada menu 'Monitoring Berkas' pada dashboard utama website perizinan migas.

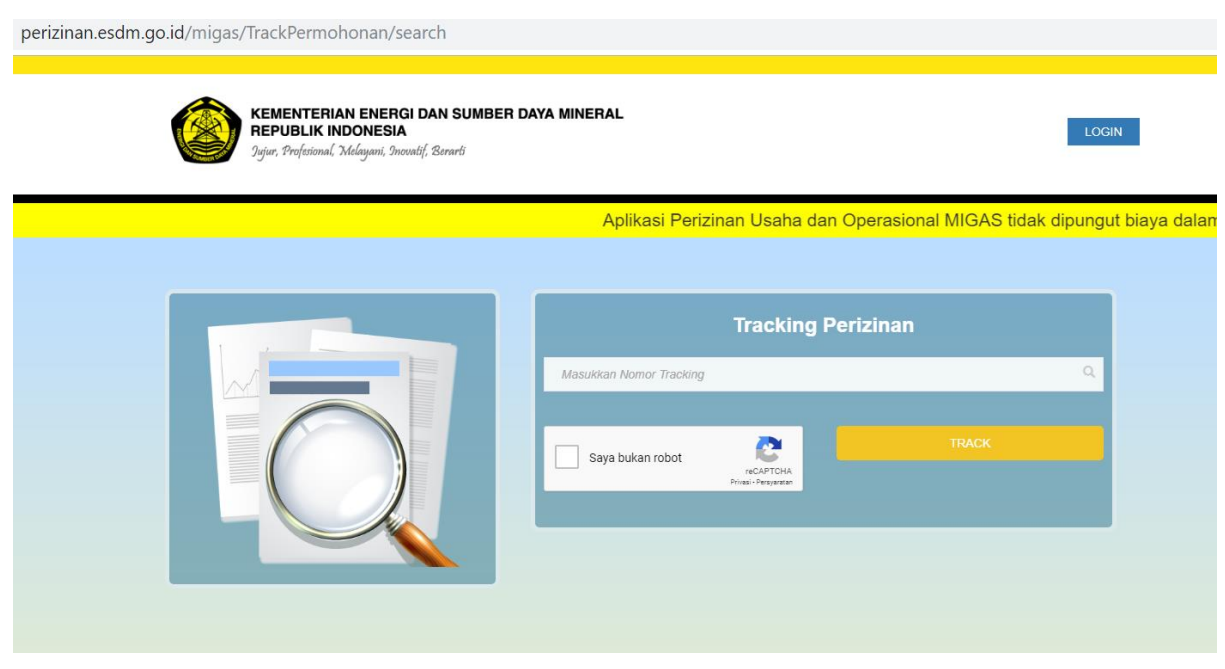

Gambar 23. Halaman Pengecekan Status Perizinan

| erizinan.esdm.go.id/migas/TrackPermoho                                                                                              | nan/proses                                                                                                    |                 |            | Q |
|----------------------------------------------------------------------------------------------------|----------------------------------------------------------------------------------------------------|-----------------|------------|---|
| KEMENTERIAN ENER<br>REPUBLIK INDONESIA<br>3 gir, Preferand, Addigun, Ind                                                            | GI DAN SUMBER DAYA MINERAL                                                                                                    |                 | Home Login |   |
| A SLA Monitoring Berka                                                                                                    | S                                                                                                    |                 |            |   |
|                                                                                                    | Nama Perusahaan         Image: Image: Im | lk dan Gas Bumi |            |   |
| Rincian Proses Evaluasi Estimasi Walara 7 Hari Kerja Berjalan 2 Hari Malai : 2019-10-07 151: Selexai : 2019-10-09 21:1 Keterangan : | 1         Proses Pengesahan         2           Estimani Waku v.2 Hari Kerja         2           Berjalan.9 Hari         3:36         3           10:48         Selessi : 2019-10.09 21:10-48         3                                                                                                    |                 |            |   |
| Dalam Pro                                                                                                    | ses Melebihi SLA                                                                                                    | Ditolak         | Selesai    |   |
|                                                                                                    |                                                                                                    |                 |            |   |

Gambar 24. Halaman Monitoring SLA

# BAB I PENDAHULUAN

#### 1. Latar Belakang

Dalam rangka menciptakan iklim investasi yang kondusif dan meningkatkan minat Badan Usaha untuk berperan di bidang minyak dan gas bumi dibutuhkan deregulasi peraturan yang dapat menyederhanakan alur perizinan dan meningkatkan pelayanan prima pada pelayanan publik yang ada pada instansi Pemerintah.

Dalam hal penyederhanaan perizinan di bidang minyak dan gas bumi, Pemerintah telah memangkas jumlah perizinan dan mendelegasikan perizinan minyak dan gas bumi pada Pelayanan Terpadu Satu Pintu (PTSP) di Badan Koordinasi Penanaman Modal (BKPM). Hal lainnya adalah dengan menyederhanakan persyaratan perizinan dan memberi kepastian waktu penerbitan dengan menetapkan *Standard Operational Procedure* (SOP) dan *Service Level Agreement* (SLA) pada masing-masing jenis perizinan.

Dalam rangka meningkatkan kemudahan Badan Usaha untuk mengurus perizinan minyak dan gas bumi, telah diluncurkan Aplikasi Perizinan Online oleh Kementerian Energi dan Sumber Daya Mineral melalui website perizinan.esdm.go.id pada tahun 2019, di mana tidak hanya perizinan minyak dan gas bumi tetapi juga perizinan pada bidang mineral dan batu bara, ketenagalistrikan dan Energi Baru dan Terbarukan dan Konservasi Energi (EBTKE). Pada kegiatan usaha hilir migas sendiri, website ini merupakan penyempurnaan dari website perizinanmigas.esdm.go.id telah digunakan sejak tahun 2018. Penyempurnaan aplikasi perizinan online ini diharapkan dapat lebih user-friendly dan mengurangi keluhan pelanggan karena kendala error system pada aplikasi sebelumnya.

Dengan adanya perubahan sistem pengajuan permohonan Izin Usaha tersebut, diperlukan buku pedoman bagi Badan Usaha untuk mempermudah penggunaan aplikasi perizinan online yang baru dengan panduan pengisian dan penguploadan dokumen persyaratan administrasi maupun teknis. Diharapkan dengan adanya buku pedoman ini Badan Usaha dapat mendapat gambaran dan petunjuk untuk mengajukan permohonan Izin Usaha Pengolahan Migas dan melakukan pemantauan pada dokumen izin yang diajukannya.

#### 2. Dasar Hukum Pengajuan Izin Usaha Pengolahan Migas

- 1. Undang-undang No. 22 Tahun 2001 tentang Minyak dan Gas Bumi.
- 2. Peraturan Pemerintah nomor 36 Tahun 2004 tentang Kegiatan Usaha Hilir Minyak dan Gas Bumi.
- Peraturan Menteri ESDM Nomor 29 Tahun 2017 tentang Perizinan pada Kegiatan Usaha Minyak dan Gas Bumi sebagaimana telah diubah dengan Peratuan Menteri ESDM Nomor 52 Tahun 2018.
- Peraturan Menteri ESDM nomor 40 tahun 2017 tentang Pendelegasian Wewenang Pemberian Perizinan Bidang Kegiatan Usaha Minyak dan Gas Bumi Kepada Kepala Badan Koordinasi Penanaman Modal.

### MODUL PENGAJUAN IZIN PENGOLAHAN MIGAS

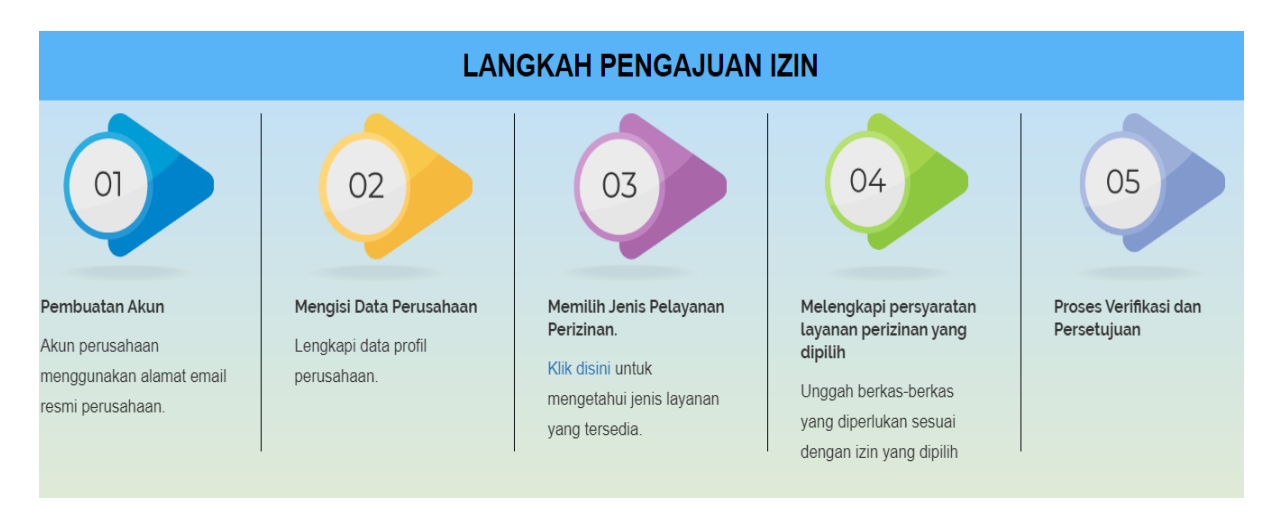

### 1. Alur Proses Pengajuan Izin Usaha Melalui Aplikasi Online

Gambar 1. Alur Pelayanan Perizinan Online

Secara umum ada 5 (lima) langkah pengajuan izin melalui aplikasi online yakni 1) Membuat Akun 2) Mengisi Data Perusahaan 3) Memilih Jenis Pelayanan Perizinan 4) Melengkapi Persyaratan Layanan Perizinan yang Dipilih 5) Proses Verifikasi dan Persetujuan.

### 1. Pembuatan Akun

Badan Usaha yang belum memiliki akun harus melakukan Registrasi atau pendaftaran untuk mendapatkan akun yang digunakan untuk mengakses aplikasi online dan memperoleh username serta password. Sedangkan yang telah memiliki akun dapat langsung melakukan LOGIN ke dalam aplikasi dengan memasukkan email dan password.

Petunjuk Registrasi Badan Usaha yang belum pernah memiliki akun adalah sebagai berikut :

a. Badan Usaha membuka website aplikasi perizinan online: <u>https://perizinan.esdm.go.id/</u> mengklik icon MIGAS atau dapat membuka langsung di alamat <u>https://perizinan.esdm.go.id/migas/</u>. Setelah itu klik tombol LOGIN pada kanan atas untuk menuju halaman LOGIN atau pendaftaran akun.

3

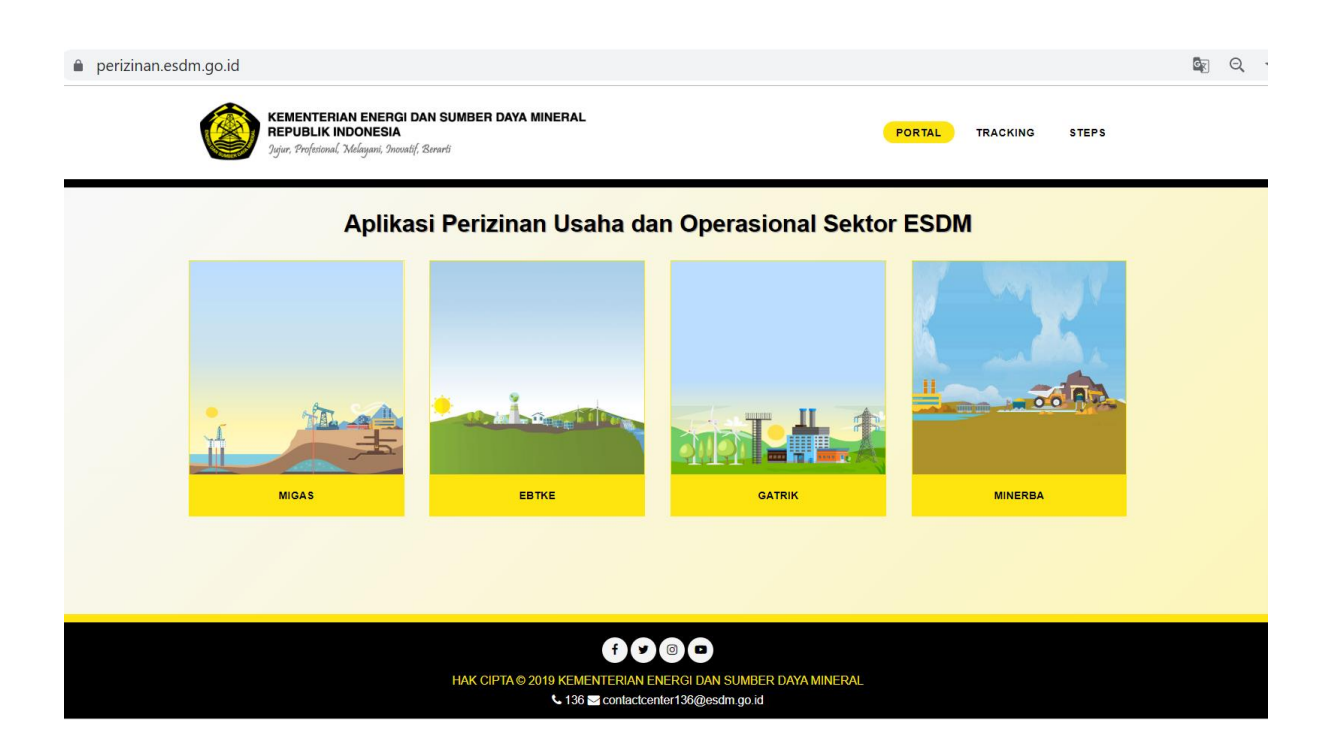

Gambar 2. Halaman Aplikasi Perizinan dan Operasional Sektor ESDM

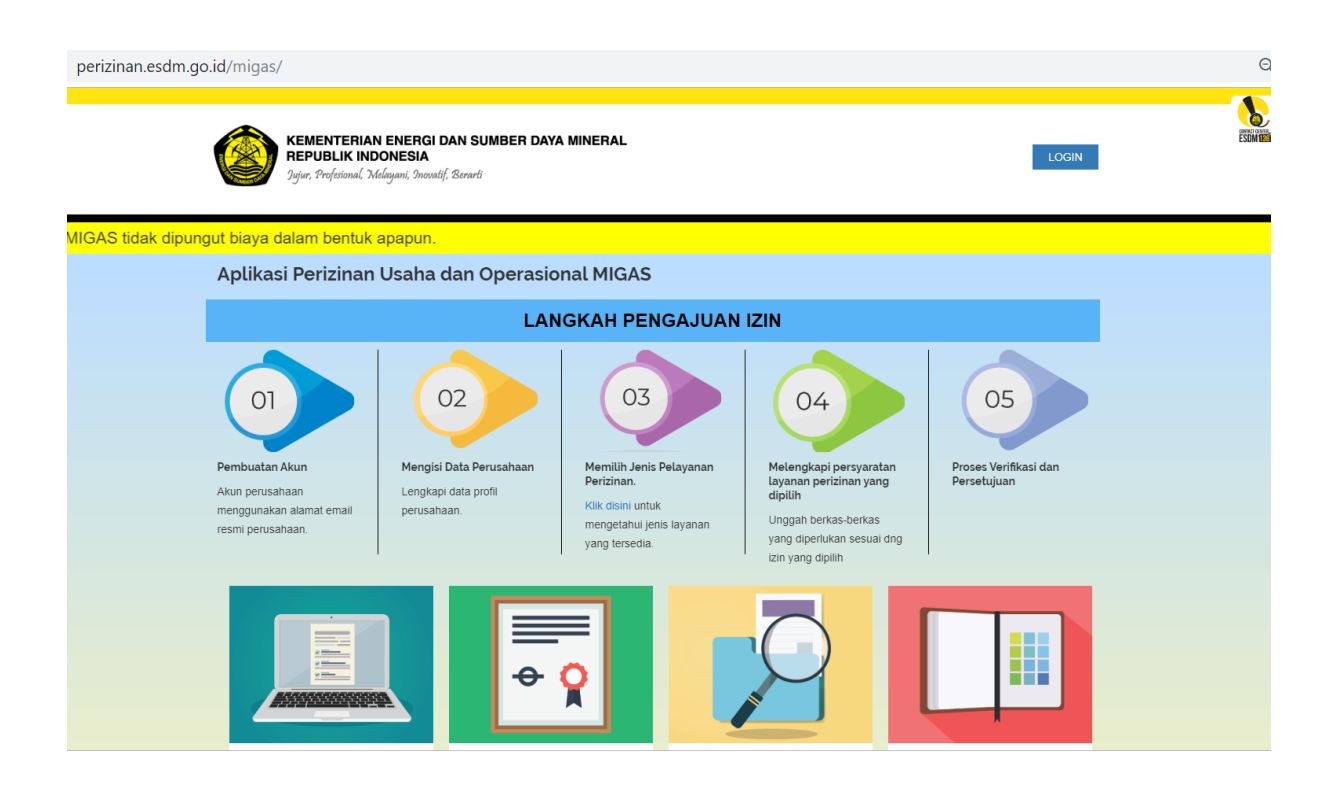

Gambar 3. Halaman Aplikasi Perizinan dan Operasional Sektor Migas

 b. Badan usaha mendaftar akun dengan menekan link 'Daftar disini' dan mengisi formulir yang disediakan berdasarkan Tipe Registrasi (OSS/Non OSS). Dalam pendaftaran akun ini, pendaftaran dilakukan menggunakan Tipe Registrasi Non OSS :

| perizinan.esdm.go.id/migas/              |                                                   | Q &                                     |
|------------------------------------------|---------------------------------------------------|-----------------------------------------|
|                                          | Login ×                                           |                                         |
| Jujur, Profesional, Melayani, S          | Email<br>Email untuk login.                       |                                         |
|                                          | Password                                          | Aplikasi Perizinan Usaha dan Operasiona |
| Aplıkası Perizinan Usal                  | 8 karakter kombinasi hurul besar, kecil dan angka |                                         |
|                                          | Captcha                                           |                                         |
| 01                                       | Saya bukan robot                                  | 05                                      |
| Pembuatan Akun Me<br>Akun perusahaan Ler | SIGN IN Tidak punya akun? Daftar disini.          | n Proses Verifikasi dan<br>Persetujuan  |
| resmi perusahaan.                        | 1                                                 |                                         |
|                                          |                                                   |                                         |

|                                                          | Daftar                                   |                       | ×                     | Estweet |
|----------------------------------------------------------|------------------------------------------|-----------------------|-----------------------|---------|
| Jujur, Profesional, Melayani, Incas                      | Tipe Registrasi:                         |                       | LOGIN                 |         |
|                                                          | Non OSS                                  |                       | *                     |         |
| Aplikasi Perizinan MIGAS tic                             | Tipe User:                               |                       |                       |         |
| Aplikasi Perizinan dan No                                | BU                                       |                       | •                     |         |
|                                                          | Nama Perusahaan:                         |                       |                       |         |
|                                                          | PT Manual Book                           |                       |                       |         |
|                                                          | Email:                                   |                       |                       |         |
|                                                          | badarusaha manualbook@mailinator.co      | m                     |                       |         |
| Pembuatan Akun Menair                                    | Kode Verifikasi                          |                       | Proses Verifikasi dan |         |
| Akun perusahaan Lengo<br>menggunakan alamat email perusa | V Im not a robot                         | D<br>D<br>CHA<br>Emma | Persetujuan           |         |
| resmi perusanaan.                                        | Masukkan kode verifikasi sesuai pada gam | bar diatas            | <b>*</b>              |         |
|                                                          |                                          |                       |                       |         |
|                                                          |                                          |                       |                       |         |
|                                                          |                                          |                       |                       |         |
|                                                          | → Q                                      |                       |                       |         |
|                                                          |                                          | MONITORING BERKAS     |                       |         |
| Pelayanan Perizinan                                      | Periksa Sertifikat                       | Monitoring Berkas     | Tata Cara / Panduan   |         |
|                                                          |                                          |                       |                       |         |

Gambar 4. Halaman LOGIN atau Pendaftaran Akun

Gambar 5. Formulir Pendaftaran Akun

c. Setelah terisi data pada formulir dan pendaftaran berhasil dilakukan Badan Usaha akan mendapatkan email verifikasi beserta password

|                                     | w                                                                                                    |        |             |        |
|-------------------------------------|----------------------------------------------------------------------------------------------------|--------|-------------|--------|
| KEMENTERIAN ENE<br>REPUBLIK INDONES | Daftar                                                                                                    | ×      |             | ED-100 |
| Sofer, Professional Malayani        | Pendaftaran berhasil, silahkan cek inbox atau spam di email Anda u<br>mendapatkan password.                                                                       | ntuk   |             |        |
|                                     | Tipe Registrasi:                                                                                                    |        |             |        |
|                                     | OSS                                                                                                    |        |             |        |
|                                     | Tipe User:                                                                                                    |        |             |        |
|                                     | BU<br>Nama Perusahaan:<br>Masudkan nama perusahaan anda minimal 3 karakter<br>Masudkan email yang valit untuk digunakan sebagai data akun anda<br>Kode Verifikasi |        |             |        |
| Pelayanan Perizinan                 | Periksa Sertifikat                                                                                                    | rkas T | USER GUIDES |        |
|                                     |                                                                                                    |        |             |        |
|                                     |                                                                                                    |        |             |        |

sementara pada email telah didaftarkan.

Gambar 6. Halaman Formulir Pendaftaran Berhasil

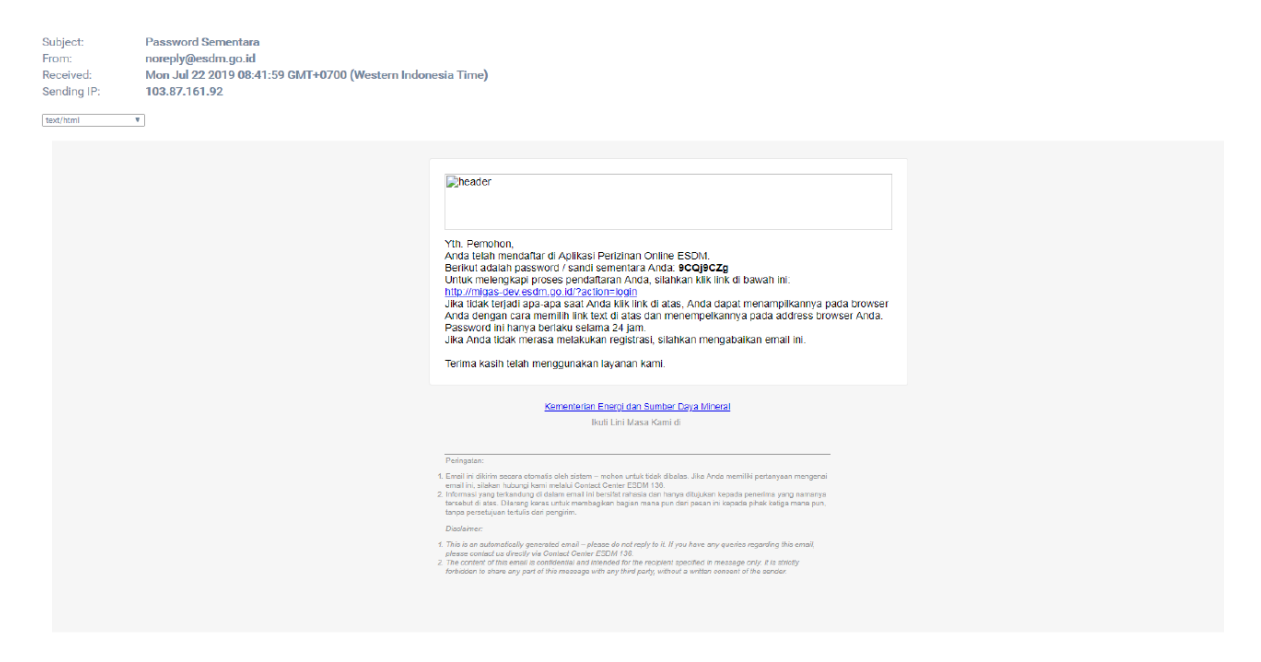

Gambar 7. Email verifikasi pendaftaran

d. Dengan menekan tautan pada email Badan Usaha dapat melakukan LOGIN dan akan diarahkan untuk mengganti password sementara dengan yang permanen 8-15 karakter kombinasi huruf besar, kecil dan angka.

| KEMENTERIAN ENER<br>REPUBLIK INDONES<br>2gir: Professol Zádgur                                                                                                    |
|----------------------------------------------------------------------------------------------------|
| And Constructions Address Enal                                                                                                    |
| badarusaha manusibook@mailirator.com                                                                                                    |
| Aplikasi Perizinan MIG<br>Password                                                                                                    |
| Aplikasi Perizinan dan                                                                                                    |
| Perbuladan Akan<br>Akar persamaan<br>reneri pensahaan     Ma       Masukan Kode verifikasi sesual pada garbar datas<br>Interview     Tdak punya akan? Datar disni.<br>Luga password?     D       Verifikasi sesual pada garbar datas     Masukan Kode verifikasi sesual pada garbar datas     D |
|                                                                                                    |
| Pelayanan Perizinan Periksa Sertifikat Monitoring Berkas Tata Cara / Panduan                                                                                                    |

Gambar 8. Halaman LOGIN dengan Password Sementara

| Ubah Pass                                                  | word                   |
|------------------------------------------------------------|------------------------|
| Password Lama                                              | <b>a</b>               |
| Password Baru                                              | <b>a</b>               |
| Konfirmasi Password Baru                                   | <b>A</b>               |
| Mohon masukkan password 8<br>huruf besar, kecil dan angka. | -15 karakter kombinasi |
|                                                            | Submit                 |
|                                                            |                        |
|                                                            |                        |
|                                                            |                        |
|                                                            |                        |
|                                                            |                        |
|                                                            |                        |
|                                                            |                        |
|                                                            |                        |
|                                                            |                        |
|                                                            |                        |
|                                                            |                        |

Gambar 9. Halaman Ubah Password

#### 2. Pengisian Data Perusahaan

Setelah pendaftaran akun berhasil, langkah selanjutnya Badan Usaha mengisi Data Perusahaan sesuai demgan formulir isian yang diberikan.

Petunjuk Pengisian Data Perusahaan pada akun adalah sebagai berikut :

a. Badan Usaha mengisi data profile Perusahaan dan mengupload dokumen administrasi yang diperlukan.

| Perizinan Migas                        | =                                                     |                                          | badanusaha.manualt | book@mailinator.com |
|----------------------------------------|-------------------------------------------------------|------------------------------------------|--------------------|---------------------|
| NAVIGATION MENU                        |                                                       |                                          | Manage Data        |                     |
| 2 Home                                 |                                                       |                                          | 3                  |                     |
| 🍐 Profile Perusahaan                   | Disarankan untuk menggunakan browser Goo              | gle Chrome versi terbaru untuk kenyamana | n Anda             | ×                   |
|                                        | Update Profile<br>Mohon ISI Data Perusahalari Dahulu! | dit data Perusahaan 🜑                    | 0                  |                     |
|                                        | 👃 Permohonan Izin Dalam Proses                        |                                          |                    |                     |
|                                        | No No Tracking                                        | Tgi Pengajuan                            | Jenis Izin         |                     |
|                                        |                                                       |                                          |                    |                     |
|                                        | 👃 Permohonan Izin Disetujui                           |                                          |                    |                     |
|                                        | No Tracking                                           | Tgi Pengajuan                            | Jenis Izin         |                     |
|                                        |                                                       |                                          |                    |                     |
|                                        | 👃 Permohonan Izin Ditolak                             |                                          |                    |                     |
|                                        | No Tracking                                           | Tgl Pengajuan                            | Jenis Izin         |                     |
|                                        |                                                       |                                          |                    |                     |
|                                        |                                                       |                                          |                    |                     |
| igas-dev.extm.co.id/Profile_penysebaan | Aplikasi Perizinan Migas                              |                                          |                    |                     |

### Gambar 10. Halaman Home Akun Perizinan

| AP Status 📃 Bookmarks |                                                                                                    |                         |             |                |                    |                                      |                          |  |  |  |
|-----------------------|----------------------------------------------------------------------------------------------------|-------------------------|-------------|----------------|--------------------|--------------------------------------|--------------------------|--|--|--|
| Perizinan Migas       |                                                                                                    |                         |             |                |                    |                                      |                          |  |  |  |
| VIGATION MENU         |                                                                                                    |                         |             | Manage Data P  | rofile Perusahaan  |                                      |                          |  |  |  |
| Ноте                  |                                                                                                    |                         |             |                |                    |                                      |                          |  |  |  |
| Profile Perusahaan    | 🛦 Infol Untuk dapat mengajukan izin. silakan submit profile anda, kemudian Admin akan memverifikasi data Anda dan mengirim notifikasi via email selambat-lambat-lamba |                         |             |                |                    |                                      |                          |  |  |  |
|                       | Last Update: 2019-07-22 08:38:29                                                                                                    |                         |             |                |                    |                                      |                          |  |  |  |
|                       | 🔒 Profil Perusahaan                                                                                                    |                         |             |                |                    |                                      |                          |  |  |  |
|                       | Nama Perusahaan *                                                                                                    | PT Manual Book          |             |                | Email *            | badanusaha.manualbook@mailinator.com | n                        |  |  |  |
|                       |                                                                                                    | Jl. H.R. Rasuna Sald    |             |                | Telp.*             | 02112345                             |                          |  |  |  |
|                       | Alamat Perusahaan *                                                                                                    |                         |             | •              | Fax                | 02112345                             |                          |  |  |  |
|                       |                                                                                                    |                         |             | ي ا            | Jenis Permodalan * | PMA                                  | Ŧ                        |  |  |  |
|                       | Provinsi *                                                                                                    | DKI Jakarta             |             | ٣              | Website            | manualbook.com                       |                          |  |  |  |
|                       | Kab / Kota *                                                                                                    | Kota Administrasi Jakar | ta Selatan  | ٣              |                    |                                      |                          |  |  |  |
|                       |                                                                                                    |                         |             |                |                    |                                      |                          |  |  |  |
|                       | ╘ Dokumen Perusahaar                                                                                                    |                         |             |                |                    |                                      |                          |  |  |  |
|                       |                                                                                                    |                         |             |                |                    |                                      |                          |  |  |  |
|                       | Dokumen                                                                                                    |                         | Nomor       | Tanggal Terbit | Berlaku Samp       | ai File                              |                          |  |  |  |
|                       | NPWP(*)                                                                                                    |                         | 12345678912 |                |                    |                                      | pdf-sample.pdt Change 🙁  |  |  |  |
|                       | Tanda Daftar Perusahaan(*)                                                                                                    |                         | 12345678912 | 2019-05-30     | 2019-11-29         |                                      | pdf-sample.pdf Change 😣  |  |  |  |
|                       | Surat Keterangan Domisili Perusa                                                                                                    | haan(*)                 | 12345678912 |                |                    |                                      | Diff-sample.pdi 🖸 🚥 💈    |  |  |  |
|                       | NIB                                                                                                    |                         | 12345678912 |                |                    |                                      | pdf-sample.pd Change 💈   |  |  |  |
|                       | SIUP(*)                                                                                                    |                         | 12345678912 | 2019-05-30     | 2019-11-29         |                                      | pdf-sample.pdt Change 🛛  |  |  |  |
|                       | Daftar Pemegang Saham                                                                                                    |                         | 12345678912 | 2019-05-30     |                    |                                      | D pdf-sample.pdt 🖸 🕰     |  |  |  |
|                       | Dokumen(*)                                                                                                    | Syarat *                | 12345678912 | 2019-05-30     | 2019-11-29         |                                      | Diff-sample.pdi Change 💈 |  |  |  |
|                       |                                                                                                    |                         |             |                |                    |                                      |                          |  |  |  |

### Gambar 11. Halaman Data Isian Profile Perusahaan

b. Setelah semua data diisi dan diupload, klik tombol Submit dan aplikasi akan menampilkan notifikasi 'Data Perusahaan Berhasil diupdate' dan kemudian data perusahaan yang dikirim akan diverifikasi selambat-

| tonin Alda                                                                                                    | Akta                                                                                                    |                                                                                                    |                                                                                                    |                                                                                                    | Pengesahan                                                                                                    |                                                                                                    |  |
|----------------------------------------------------------------------------------------------------|----------------------------------------------------------------------------------------------------|----------------------------------------------------------------------------------------------------|----------------------------------------------------------------------------------------------------|----------------------------------------------------------------------------------------------------|----------------------------------------------------------------------------------------------------|----------------------------------------------------------------------------------------------------|--|
| Jenis Akta                                                                                                    | Nomor                                                                                                    | Nama Notaris                                                                                                    | Tanggal                                                                                                    | Nomor                                                                                                    | Tanggal                                                                                                    | ÷                                                                                                    |  |
| Pendirian                                                                                                    | 123                                                                                                    | 1234                                                                                                    | 2019-05-23                                                                                                    | 5555522222                                                                                                    | 2019-05-23                                                                                                    | 🗾 🖸                                                                                                    |  |
| Showing 1 to 1 of 1 entries                                                                                                    |                                                                                                    |                                                                                                    |                                                                                                    |                                                                                                    |                                                                                                    | Previous 1 N                                                                                                    |  |
| Dokumen Narahubung                                                                                                    |                                                                                                    |                                                                                                    |                                                                                                    |                                                                                                    |                                                                                                    |                                                                                                    |  |
| Dokumen                                                                                                    |                                                                                                    | Nomor                                                                                                    | Tanggal Terbit                                                                                                    | Berlaku Sampai                                                                                                    | File                                                                                                    |                                                                                                    |  |
| identitas Narahubung(*)                                                                                                    | KTP *                                                                                                    | 12345678912                                                                                                    |                                                                                                    |                                                                                                    |                                                                                                    | pdf-sample.pd Gange                                                                                                    |  |
| Surat Kuasa Narahubung(*)                                                                                                    |                                                                                                    |                                                                                                    |                                                                                                    |                                                                                                    |                                                                                                    | D pdf-sample.pd Change                                                                                                    |  |
| ernyataan<br>1. Memberikan data dalam keadaan :<br>2. Memahami dan bersedia memenu<br>3. Seluuh dokumen dan informasi te                                                                                                    | sehat jasmani dan rohani dan<br>Jhi persyaratan yang dibutuhi                                                                                                    | i tidak dalam kondisi dipaksa<br>cari untuk mengajukan permohonan<br>diunezak ke sitem ini adalah sesuai, bel                                                                                                    | nar dan termuktabir.                                                                                                    |                                                                                                    |                                                                                                    |                                                                                                    |  |
| Pernyataan<br>1. Memberikan data dalam keadaan<br>2. Membahami dan bersada memeru<br>3. Selaruh odounne dan informati<br>4. Akun badan utaha yang dibuat adi<br>5. Selaruh dibunen dan informati<br>yanyab sesuai dengan peraturan pe<br>6. Bahwa saya menyadan tahwa ap<br>persetujuan) tidak memberikan h<br>dipat dibutkin dengan cara-cara                                                                                                    | sehat jasmani dan rohani dar<br>hi persyaratan yang dibutuhi<br>erkat profil perusahaan yang<br>alah akun representatif badar<br>ang dinuggah ke sistem ini a<br>erundang-undangan yang ber<br>jagun yang dikebuarkan oleh<br>taik (kevenangan, rekomenda<br>yang disku bela buran per                                                                                                    | tidak dalam kondisi dipaksa<br>an untuk mengajukan permohonan<br>diunggah kestam in adalah sesuai, bei<br>utasha dan dibuat oleh pegawal atau ya-<br>alah ohari dan ab dan dapat dipertang<br>aku.<br>intansi yang dimohon berdasarkan per<br>si, perengujan apapun kecuali apa yang<br>si, perengujan apapun kecuali apa yang                                                                                                  | nar dan sermuktahir,<br>getalah diserkian kuasa oleh badan usaha.<br>gunggkavakhan kebantanan dian kesahlannya, j<br>mohonan dengan data ini (termasuk tetapi<br>beanar-banar disebutkan adalam surak tetara<br>Jari/Jabib dati ya mohonan berdasarian ada                                                                                                    | ipabila diketemukan adanya dokum<br>tidak terbatas kepada informasi. N<br>rgan, surat keputusan, surat perset<br>ta.                                                                                                    | ien yang tidak sesual atau tida<br>ieterangan, penjelasan, surat,<br>ujuan dan/atau dalam bentuk                                                             | k benar maka pernohon siap bertanggun<br>surat keterangan, surat keputusan, sura<br>apapun yang diberikan oleh instansi da          |  |
| Cerriyataan     Memberikan data dalam keadaan     Mentehrikan data dalam keadaan     Seluruh dokumen dan informasi te     Akun badan usaha yang dibutad     Seluruh dokumen dan informasi te     pavalo sesui dengin penturunga<br>Balma aya menyadan tahwa ap<br>persetujan) takak meshakan dibutak<br>Seluruh dokumen dan informasi ya<br>pavalo sesui dengin penturunga<br>Bahwa data telah dibi dengin cara<br>Simenteria data telah dibi dengin cara<br>Simenteria tengi dan Sumber 20     Penturuhan data telah dibi dengin cara<br>Simenteria tengi dan Sumber 20     Penturuhan data telah dibi dengin cara<br>Simenteria tengi dan Sumber 20     Penturuhan data telah dibi dengin cara<br>Simenteria tengi dan Sumber 20     Penturuhan data telah dibi dengin cara<br>Simenteria tengi dan Sumber 20     Penturuhan data telah dibi dengin cara data telah dibi dengin cara data telah dibi dengin cara data telah dibi dengin cara data telah dibi dengi dengin cara data telah dibi dengin cara data telah dibi dengin dengin data telah dibi dengin dengin data telah dibi dengin dengin data telah dibi dengin dengin data telah dibi dengin dengin dengin data telah dibi dengin dengi dengin dengin dengin data telah dibi dengin deng | sehat jasmani dan rohani dan<br>hi persyaratan yang dibutuh<br>kerkat profi) perusahan yang<br>ang disunggah ke sistem Ini a<br>ang disunggah ke sistem Ini a<br>papun yang dikeburahan ofek<br>yang dikeburahan ofek<br>yang dikeburahan ofek<br>yang dikeburahan ofek<br>yang baku oleh aturan per-<br>gurang, mengubah, dan/atu<br>di an prosedur yang beara di<br>baya Mineral tidak bertanggur<br>udi ata da | s tidak dalam kondisi dipaksa<br>an untuk mengajukan permohonan<br>diunggah ke sitsem ini adalah sesual, ber<br>usaha dan dibuar oleh pegawai atau ya-<br>talah berar dan sah dan dapat dipertang<br>aku,<br>instansi yang dimohon berdasarkan per<br>jaka pertekujuan apapun kecuali pay yang<br>undang-undangan yang berdaku sebagah<br>in tidak terjadi kesalahan apapun termasi<br>ng jawab atas pihak-pihak yang dirugikan | nar dan termuktahir,<br>ig telah diberikan kusta oleh badan utaha,<br>gungjawabkan kebenaran dia kesahlannya, a<br>mohoran dengan dala ini (termasuk tetapi<br>seban-benar disebutan calam surak tetera-<br>sal/akibat dari permohonan berdasarian da<br>apapun data, keratu dengan persertujuan ke<br>ik tetapi tidak terbaktas atas kesahlan perulik<br>sebagai akibat tidak terbuktinya angka (1) sar | apabila diketemukan adanya dokum<br>tidak terbatas kepada informasi, k<br>ngan, surat kepudusan, surat perter<br>ta,<br>pala instansi kepada stapa permohi<br>san, dalam bentuk dan cara apapun<br>mpal dengan (B) dari pernyataan say | ien yang tidak sesuai atau tida<br>eterangan, penjelasan, surat,<br>ujun dan/tata dana bertuk<br>anan berdasarkan data ini dituj<br>c<br>a tersebut di atas: | k benar maka pemohon siap bertanggun<br>surat keterangan, surat keputusan, sura<br>apapun yang olberikan oleh instansi da<br>jukan. |  |

### lambatnya 1x 24 jam pada hari kerja.

| s =                              |                                   |                                |                                 |                                    |                                      | badanusaha.manualbook@mailina |  |  |  |
|----------------------------------|-----------------------------------|--------------------------------|---------------------------------|------------------------------------|--------------------------------------|-------------------------------|--|--|--|
|                                  | Manage Data Profile Perusahaan    |                                |                                 |                                    |                                      |                               |  |  |  |
|                                  |                                   |                                | _                               |                                    |                                      |                               |  |  |  |
|                                  | Data Perusahaan Berhasil diupdate |                                |                                 |                                    |                                      |                               |  |  |  |
| l ♥                              |                                   |                                |                                 |                                    |                                      |                               |  |  |  |
|                                  |                                   |                                |                                 |                                    |                                      |                               |  |  |  |
| A Info! Untuk dapat mengaj       | ıkan izin, silakan submit profi   | e anda, kemudian Admin akan me | emverifikasi data Anda dan meng | irim notifikasi via email selambat | lambatnya 1x24 jam pada hari kerja.  |                               |  |  |  |
| Last Update: 2019-07-22 09:16:20 |                                   |                                |                                 |                                    |                                      |                               |  |  |  |
| 🔒 Profil Perusahaan              |                                   |                                |                                 |                                    |                                      |                               |  |  |  |
|                                  |                                   |                                |                                 |                                    |                                      |                               |  |  |  |
| Nama Perusahaan                  | * PT Manual Book                  |                                |                                 | Email *                            | badanusaha.manualbook@mailinator.com | m                             |  |  |  |
|                                  | Jl. H.R. Rasuna Sald              |                                |                                 | Telp.*                             | 02112345                             |                               |  |  |  |
| Alamat Perusahaan                | *                                 |                                |                                 | Fax                                | 02112345                             |                               |  |  |  |
|                                  |                                   |                                | á.                              | Jenis Permodalan *                 | PMA                                  |                               |  |  |  |
| Provinsi                         | * DKI Jakarta                     |                                | ٣                               | Wahrita                            | manualbook.com                       |                               |  |  |  |
| Kab / Kota                       | * Kota Administrasi Jakar         | ta Selatan                     | Ŧ                               | website                            | manoarbook.com                       |                               |  |  |  |
|                                  |                                   |                                |                                 |                                    |                                      |                               |  |  |  |
| Dokumen Perusaha                 | าท                                |                                |                                 |                                    |                                      |                               |  |  |  |
|                                  |                                   |                                |                                 |                                    |                                      |                               |  |  |  |
| Dokumen                          |                                   | Nomor                          | Tanggal Terbit                  | Berlaku Samp                       | ai File                              |                               |  |  |  |
| NPWP(*)                          |                                   | 12345678912                    |                                 |                                    | *                                    | 🗠 No File Cho                 |  |  |  |
| Tanda Daftar Perusahaan(*)       |                                   | 12345678912                    | 2019-05-30                      | 2019-11-29                         | <u>*</u>                             | 📤 No File Cho                 |  |  |  |
| Surat Keterangan Domisili Peru   | ahaan(*)                          | 12345678912                    |                                 |                                    | *                                    | 🚨 No File 🗰                   |  |  |  |
| NIB                              |                                   | 12345678912                    |                                 |                                    | *                                    | 📤 No File Cho                 |  |  |  |
| SIUP(*)                          |                                   | 12345678012                    | 2010 05 20                      | 2010 11 20                         | *                                    | C. and the second second      |  |  |  |

Gambar 12. Halaman Submit Data Profile Perusahaan

Gambar 13. Data Profile Perusahaan Berhasil dikirim untuk diverifikasi

### 3. Pengajuan Permohonan Perizinan

Setelah data perusahaan selesai diverifikasi, Badan Usaha akan menerima email notifikasi dengan pesan Akun telah terverifikasi. Langkah selanjutnya Badan Usaha dapat mengajukan permohonan perizinan.

Petunjuk Pengajuan Permohonan Perizinan adalah sebagai berikut :

a. Badan Usaha akan menerima email notifikasi untuk data perusahaan yang telah diverifikasi dan memulai pengajuan permohonan perizinan.

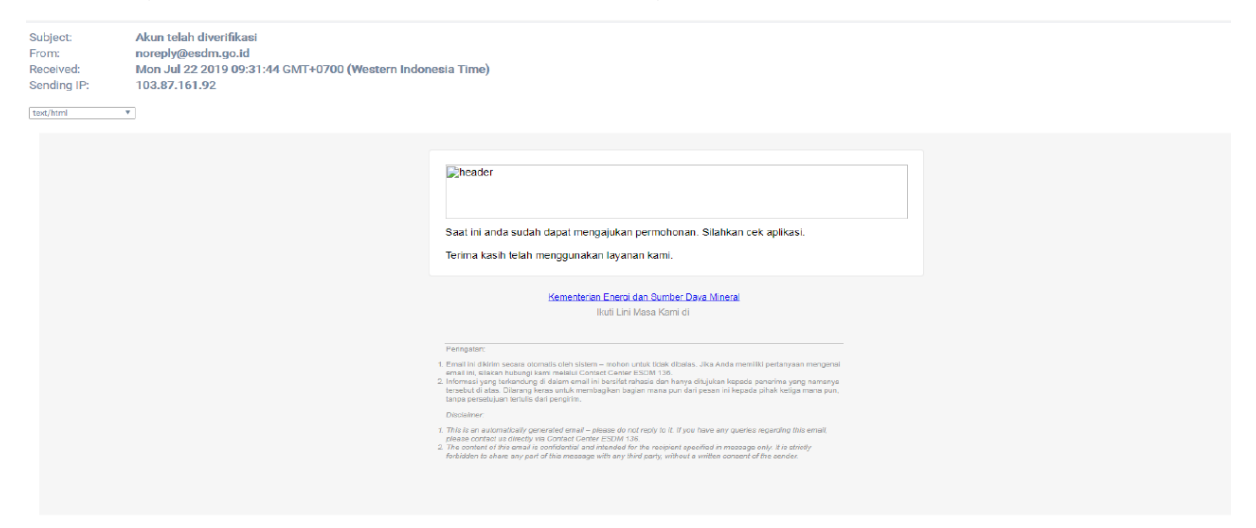

Gambar 14. Halaman Notifikasi Data Perusahaan telah terverifikasi

| Perizinan Migas | =                                                                                      |                             |                             |                 | ba        | danusaha.dmee3@mailinator.com |  |  |  |
|-----------------|----------------------------------------------------------------------------------------|-----------------------------|-----------------------------|-----------------|-----------|-------------------------------|--|--|--|
| VIGATION MENU   |                                                                                        | Manage Data                 |                             |                 |           |                               |  |  |  |
| Home            |                                                                                        |                             |                             |                 |           |                               |  |  |  |
|                 | Disarankan Intuk mengganakan browser Google Onrome versi terhani untuk kenyamanan Anda |                             |                             |                 |           |                               |  |  |  |
|                 | Ajukan Izin                                                                            |                             |                             |                 |           |                               |  |  |  |
|                 | 📥 Permohonan Izin Draft                                                                |                             |                             |                 |           |                               |  |  |  |
|                 | Show 10 * entries                                                                      |                             |                             |                 | Search:   |                               |  |  |  |
|                 | No 👫 No Tracking 🗄 Tgi Pengajuan                                                       | jenis izin                  |                             | 11              | Status    | 11 Aksi 11 Batal 11           |  |  |  |
|                 | 1 0XQay1 -                                                                             | ai (Baru)                   | Draft (Kedaluwarsa: 7 Hari) | Lanjutkan Batal |           |                               |  |  |  |
|                 | Showing 1 to 1 of 1 entries                                                            | Showing 1 to 1 of 1 entries |                             |                 |           |                               |  |  |  |
|                 |                                                                                        |                             |                             |                 |           |                               |  |  |  |
|                 | 👃 Permohonan Izin Dalam Proses                                                         |                             |                             |                 |           |                               |  |  |  |
|                 | Show 10 * entries                                                                      |                             |                             |                 |           | Search:                       |  |  |  |
|                 | No III No Tracking                                                                     | 리 Tgl Pengajuan             | 11                          | Jenis Izin      | 11 Status | 11                            |  |  |  |
|                 |                                                                                        |                             | No data available in table  |                 |           |                               |  |  |  |
|                 | Showing 0 to 0 of 0 entries                                                            |                             |                             |                 |           | Previous Next                 |  |  |  |
|                 |                                                                                        |                             |                             |                 |           |                               |  |  |  |
|                 | 🔺 Permohonan Izin Disetujui                                                            |                             |                             |                 |           |                               |  |  |  |
|                 | Show 10 * entries                                                                      |                             |                             |                 |           | Search:                       |  |  |  |
|                 | No Ili No Tracking                                                                     |                             |                             |                 |           | 11                            |  |  |  |
|                 |                                                                                        |                             | No data available in table  |                 |           |                               |  |  |  |
|                 | Showing 0 to 0 of 0 entries                                                            |                             |                             |                 |           | Previous Next                 |  |  |  |

Gambar 15. Halaman Memulai Permohonan Izin Usaha

b. Badan Usaha akan diarahkan pada Profile Perusahaan untuk diupdate dengan data terbaru apabila terdapat perubahan dan mengupload file yang dipersyaratkan. Setelah semuanya terisi dengan benar, badan Usaha dapat mengklik persetujuan persyaratan yang diajukan dan mengklik tombol 'Berikutnya' untuk menuju langkah berikutnya.

Adapun persyaratan administrasi yang perlu diupload Badan Usaha terdiri dari :

- 1. Nomor Pokok Wajib Pajak (NPWP)
- 2. Surat Keterangan Domisili Perusahaan (SKDP) atau NIB
- 3. Tanda Daftar Perusahaan (TDP) atau NIB
- 4. Nomor Induk Berusaha (NIB)
- 5. Akta Perusahaan Pendirian
- 6. Akta Perusahaan Perubahan (bila ada)
- 7. Surat Pengesahan Akta dari Kementerian Hukum dan HAM
- 8. Susunan Pemegang Saham (Beneficial Ownership)
- 9. Identitas Narahubung
- 10. Surat Kuasa Narahubung (apabila Narahubung bukan merupakan

| Perizinan Migas    |                                    |                           |                  |                   |                     |                                      |                   |  |  |  |
|--------------------|------------------------------------|---------------------------|------------------|-------------------|---------------------|--------------------------------------|-------------------|--|--|--|
| NAVIGATION MENU    |                                    |                           | Pengaiua         | in Permohonan     | lzin / Non perizina | n                                    |                   |  |  |  |
| 🙆 Home             | l                                  |                           |                  |                   |                     |                                      |                   |  |  |  |
| Profile Perusahaan | (#)                                |                           | 1                | 2                 |                     | 3                                    |                   |  |  |  |
| Permohonan Izin    | Profile Perusahaar                 | 1                         | Pilih Jenis Izin | Dokumen Persyarat | an                  | Data Permohonan                      | Kirim Permohonan  |  |  |  |
|                    |                                    |                           |                  |                   |                     |                                      |                   |  |  |  |
|                    | Last Update: 2019-07-22 09:16:20   |                           |                  |                   |                     |                                      |                   |  |  |  |
|                    | 📥 Profil Perusahaan                |                           |                  |                   |                     |                                      |                   |  |  |  |
|                    | Nama Perusahaan *                  | PT Manual Book            |                  |                   | Email *             | badanusaha.manualbook@mailinator.com |                   |  |  |  |
|                    |                                    | Jl. H.R. Rasuna Sald      |                  |                   | Telp.*              | 02112345                             |                   |  |  |  |
|                    | Alamat Perusahaan *                |                           |                  |                   | Fax                 | 02112345                             |                   |  |  |  |
|                    |                                    |                           |                  | ŀ.                | Jenis Permodalan *  | PMA                                  | Ŧ                 |  |  |  |
|                    | Provinsi *                         | DKI Jakarta               |                  | •                 | Website             | manualbook.com                       |                   |  |  |  |
|                    | Kab / Kota *                       | Kota Administrasi Jakarta | a Selatan        | Ŧ                 |                     |                                      |                   |  |  |  |
|                    |                                    |                           |                  |                   |                     |                                      |                   |  |  |  |
|                    | 📄 Dokumen Perusahaan               |                           |                  |                   |                     |                                      |                   |  |  |  |
|                    | Dokumen                            |                           | Nomor            | Tanggal Terbit    | Berlaku Samp        | ai Hle                               |                   |  |  |  |
|                    | NPWP(*)                            |                           | 12345678912      |                   |                     | <u>*</u>                             |                   |  |  |  |
|                    | Tanda Daftar Perusahaan(*)         |                           | 12345678912      | 2019-05-30        | 2019-11-29          | *                                    | 🛆 No File Choose  |  |  |  |
|                    | Surat Keterangan Domisili Perusaha | an(*)                     | 12345678912      |                   |                     | <u>*</u>                             | 2 No File Choose  |  |  |  |
|                    | NIB                                |                           | 12345678912      |                   |                     | *                                    | 2. No File Choose |  |  |  |
|                    | SIUP(*)                            |                           | 12345678912      | 2019-05-30        | 2019-11-29          | *                                    | 🖄 No File Choose  |  |  |  |
|                    | Daftar Pemegang Saham              |                           | 12345678912      | 2019-05-30        |                     | *                                    | △ No File Choose  |  |  |  |

pimpinan perusahaan)

Gambar 16. Halaman Formulir Profile Perusahaan dengan Data Terbaru

|                                                                                                    |                                                                                                    |                                                                                                    |                                                                                                    |                                                                                                    |                                                                                                    | Search:                                                                                 |
|----------------------------------------------------------------------------------------------------|----------------------------------------------------------------------------------------------------|----------------------------------------------------------------------------------------------------|----------------------------------------------------------------------------------------------------|----------------------------------------------------------------------------------------------------|----------------------------------------------------------------------------------------------------|-----------------------------------------------------------------------------------------|
| tanta Alda                                                                                                    | *                                                                                                    | Akta                                                                                                    |                                                                                                    |                                                                                                    | Pengesahan                                                                                                    |                                                                                         |
| jenis Akta                                                                                                    | Nomor                                                                                                    | Nama Notaris                                                                                                    | Tanggal                                                                                                    | <ul> <li>Nomor</li> </ul>                                                                                                    | Tanggal                                                                                                    |                                                                                         |
| Pendirian                                                                                                    | 123                                                                                                    | 1234                                                                                                    | 2019-05-23                                                                                                    | 5555522222                                                                                                    | 2019-05-23                                                                                                    |                                                                                         |
| Showing 1 to 1 of 1 entries                                                                                                    |                                                                                                    |                                                                                                    |                                                                                                    |                                                                                                    |                                                                                                    | Previou                                                                                 |
| 🖹 Dokumen Narahubung                                                                                                    | 5                                                                                                    |                                                                                                    |                                                                                                    |                                                                                                    |                                                                                                    |                                                                                         |
| Dokumen                                                                                                    |                                                                                                    | Nomor                                                                                                    | Tanggal Terbit                                                                                                    | Berlaku Sampai                                                                                                    | File                                                                                                    |                                                                                         |
| Identitas Narahubung(*)                                                                                                    | KTP T                                                                                                    | 12345678912                                                                                                    |                                                                                                    |                                                                                                    | *                                                                                                    | 🕘 No File                                                                               |
| Surat Kuasa Narahubung(*)                                                                                                    |                                                                                                    |                                                                                                    |                                                                                                    |                                                                                                    | *                                                                                                    | 🕘 No File                                                                               |
| Pernyataan<br>1. Memberikan data dalam keada                                                                                                    | aan sehat jasmani dan rohani o                                                                                                    | dan tidak dalam kondisi dipaksa;                                                                                                    |                                                                                                    |                                                                                                    |                                                                                                    |                                                                                         |
| Pernyataan<br>1. Memberikan data dalam keadu<br>2. Berradia memberikan dara man                                                                                                    | aan sehat jasmani dan rohani d                                                                                                    | dan tidak dalam kondisi dipaksa:<br>a talah desetukse untuk separangan siste                                                                                                    | n Jolikan Bertinan Coline Kementerian ESD                                                                                                    |                                                                                                    |                                                                                                    |                                                                                         |
| Pernyataan<br>1. Memberikan data dalam kead<br>2. Bersadia memahami dan mem<br>3. Seluruh dokumen dan informa<br>4. Alam data senteba certibua                                                                                                    | aan sehat jasmani dan rohani o<br>natuhi syarat dan ketetuan yan<br>si terkati profil perusahan yan<br>si dahaha buna sesenent at fi ba                                                                                                    | dan tidak dalam kondisi dipaksa;<br>g telah ditentukan untuk penggunana siste<br>g diunggah ke dalam sistem ini adalah sesu<br>damanah da dituk sidak menuni Adalah sesu                                                                                                    | m Aplikasi Perizinan Online Kementerian ESDI<br>a, benar dan termutahir.                                                                                                    | м.                                                                                                    |                                                                                                    |                                                                                         |
| Pernyataan<br>1. Membenikan data dalam keadi<br>2. Berzedia memahami dan mem<br>3. Seluruh dokumen dan informa<br>4. Akun badan usaha yang dibua<br>5. Seluruh dokumen dan informa                                                                                                    | aan sehat jasmani dan rohani o<br>natuhi syarat dan ketetuan yan<br>si terkati profil perusahan yan<br>ti dalah akun representufi pa<br>asi yang diunggah ke sistem in                                                                                                    | dan tidak dalam kondisi dipaksa:<br>ig telah disentukan untuk panggunana siste<br>gi diunggah ke dalam sistem ini adalah sesu<br>den usaha dan dibuat dieh pegawal dipertan<br>adalah benar dan sah dan dapad dipertan                                                                                                    | m Apikasi Persinan Online Kementerian ESD<br>a, benar dan termutahir.<br>ng telah ditlerikan kuasa oleh badan usaha:<br>gungdanabkan bebarran dan kesahlannya.                                                                                                    | M.<br>apabila diketemukan adanya doki                                                                                                    | men yang tidak sesuai atau tidak                                                                                                    | benar maka pemohon si                                                                   |
| Pernyataan<br>1. Memberikan data dalam kead<br>2. Bersadia memahami dan mem<br>3. Seluruh dokumen dan informa<br>4. Kuru badan usaha yang dibal<br>5. Seluruh dokumen dan inform<br>jawab sebuai dengan peratura<br>0. Dokumen apapun yang dikel                                                                                                    | aan sehat jasmani dan rohani<br>natuhi syarat dan ketetuan yan<br>si terkait profil perusahan yan<br>ta dalah akun representati Toa<br>sai yang diunggah ke sistem In<br>n perundang-undangan yang b<br>uarkan oleh inistansi yang dim                                                                                                    | dan tidak dulam kondisi dipaksar<br>ng telah disentukan untuk panggunan suste<br>gi dunggah ke dalam sistem ini adalah sesu<br>didaluh berur dan sin dan digat dipertan<br>berlaksi<br>berlaksi                                                                                                    | m Apikasi Percinan Online Kamenterian ESDi<br>a, benar dan termutahir,<br>ng telah diberikan kuasa oleh badan usaha:<br>ugngawalkan keteraran dan kesahiannya,<br>data ini (termasuk tetapi tidak terbatas kepi                                                                                                    | M.<br>apabila diketemukan adanya doku<br>ada informasi, keterangan, penjel                                                                                                    | rmen yang tidak sesuai atau tidak<br>san, surat, surat kecerangan, su                                                                                                    | benar maka pemohon s<br>rat keputusan, surat pe                                         |
| Pernyataan<br>1. Memberikan data dalam keadi<br>2. Birasala memihani dan memi<br>3. Selum dokumen dan informa<br>4. Xiun baden useha yang dibud<br>5. Selum dokumen dan inform<br>jaraba secuai dengan peratura<br>0. Dokumen apapun yang dibel<br>memberikan haki, keyenangan<br>dengan cara-raa yang dibalu                                                                                                    | aan sehat jasmani dan rohani<br>natuhi syarat dan ketetuan yan<br>ati terkat profil perutahan yan<br>dadiah akun representatif Da<br>asi yang diunggah ke sistem in<br>n perundang-undangan yang t<br>uarkan oleh intansi yang din<br>n, rekomendasi, persetujuan a<br>oleh aturan perundang-undang                                                                                                  | dan tidak dalam kondisi dipaksa:<br>g telah disentukan umtuk panggunana siste<br>g dunggah ke dalam sistem ini adalah test<br>i adalah berar dan sida dan dapat dipertan<br>berlaka:<br>holoho berdasarkan permohonan dengan<br>papun kecala pa yang benarbena dise<br>gan yang berlaka belagai hasilakabat dari p                                                                                                    | m Apilasi Pensinan Online Kamenterian LSD<br>Ja bendr dan termutahir,<br>Ing telah diserikan budan utahan<br>gungjanahikan teberuran dian kesahiannya,<br>Jata ni termusak telapi taha terbatas kepu<br>turkan dalam surar kesenangan, turat keputa<br>membanan berdarahan data.                                                                                                    | M.<br>apabila diketemukan adanya doka<br>ada informasi, keterangan, penjel<br>usan, surat persetujuan dan/atau                                                                                                    | men yang tidak sesual atau tidak<br>san, surat, surat keterangan, su<br>dalam bentuk apapun yang diber                                                                                                  | benar maka pemohon si<br>rat keputusan, surat per<br>rikan oleh instansi dan d          |
| Pernyataan<br>1. Memberian data dalam kead.<br>2. Beratola memahami dan mera<br>3. Seliruh dekumen dan informa<br>4. Akun badan usaha yang dibaa<br>5. Seliruh dekumen dan Informa<br>5. Seliruh dekumen dan Informa<br>5. Seliruh dekumen dapat<br>6. Dekumen apatru yang diba<br>6. Dekumen acara yang dibaku<br>7. Tidak mencabud, menambah r<br>8. Bahwa data tehih di id engan                                                                                                    | aan sahat jasmani dan rohani<br>ast kerkat profil perusahan yan<br>dadah dawn representahan yan<br>dadah dawn representahan<br>asi yang diunggah ke sistem in<br>n perundang-undangan yang<br>darakan oleh natarati yang dim<br>n, rekomendast, persetujuan a<br>dei harturan perundang, undang<br>menggurang, mengjubah, dahar                                                                      | den tidak dalam kondbi digalasi:<br>g talah disencikan umtuk pengganana siste<br>g di unggih ke dalam testem mi adalah setu<br>di usuha di and dised di epertam<br>si adalah berur dan sah dan dapat di epertam<br>nohon berdasatian genombonan dengan<br>pagpun kenata saga nge beranberah dise<br>pagpun kenata sagang beranberah dise<br>pagpun pendaka setupah hankalah dan dise<br>talah memodifikad pagpun dan dalam bent,<br>di an telak tergih denalahan appun terme                                                                                                    | m Apilasi Penzinan Onlina Kamanterian ESD<br>a, benar dan termutahir,<br>gerejah disertikan kusa deh badan usaha:<br>gerejanakaban keberuran dan kesahiarapa<br>badan dahan surar keterangan, surat sejati<br>ata in Jermasak keterangan, surat sejati<br>membana herdararian data.<br>kapapun data, kecalif dengan persekujuan keterapa<br>keterapi data ketuala dengan persekujuan ke                                                                                                    | M.<br>apabila diketemukan adanya doka<br>ada informasi, keterangan, penjel<br>usan, surat persetujuan dan/atau<br>epala instansi kopada sdapa permo<br>isan, dakam benuk dan cara apap                                     | men yang tidak sesual atau tidak<br>san, surat, surat kecerangan, su<br>dalam bentuk apapun yang diber<br>nonan bertuk kapapun yang diber<br>non                                                        | benar maka pemohon s<br>rat keputusan, surat pe<br>rikan oleh instansi dan c<br>kan:    |
| Pernyataan<br>1. Memberikan data dalam kead.<br>2. Bersatal memahami dan mer<br>3. Saliruh dakumen dan informa<br>4. Alun badan usaha yang dibak<br>5. Saliruh dakumen dan informa<br>janab seaudi dengan petatar<br>6. Dakuman appun yang dibak<br>dangan cara sayang dibak<br>dangan cara sayang dibak | aan sehat jaamani dan rohani ta<br>matuhi syarat dan ketetuan yan<br>sai terkat profil perusahan yan<br>da yang dunggah ke sistem in<br>perundang undangan yang ba<br>perundang undang yang da<br>da katu perundang undang<br>undan yang mengjurang, mengjurang, mengjurang, mengjurang,<br>mengjurang, mengjubah, dahar<br>cara dan prosedur yang benar<br>per Daya Mimeral tisak bertang           | dan tidak dalam kondisi digalasi:<br>g talah disekukan umuk pengganana siste<br>g di aku sebah sistem in adalah asta<br>di aku suha di and base den pegaka tanu su<br>adalah berar dan sah dan dapat di pertan<br>seraka.<br>Serakan segarah pendahan sepakan serakan<br>paga kepakan segarah pendahan serakan<br>paga ng berdaka serakan pendahan selakan berta<br>di aku memodihikat apagun dan dahar benta<br>di an fada tengli kepakan agapan dan dahar benta<br>di an fada tengli kepakan agapan dan dahar benta<br>di an fada tengli kepakan agapan dan dahar benta<br>gang juwab suas pihak-pitrak yang dirugakan<br>gang juwab suas pihak-pitrak yang dirugakan                                                                                                    | m Apiliasi Pensinan Online Kamenterian ESD<br>a, benar dan termutahir,<br>gengbaudischan bebenraran dan kesahiannya,<br>das mi (bernasuk despi tisbik etabag) tisbik<br>bakkan diban nurze kesengan suzar keput<br>membenan berdaratan data.<br>Kapapun data, kecual dengan persetujuan<br>vi terapi tidak tertuktan ya angka (1) sa                                                                                                    | M.<br>apabia diketemukan adanya doka<br>ada informasi, kecenangan, penjak<br>usan, sunit persetujuan dantakau<br>usah, sunit persetujuan dantakau<br>isan, dahar bentuk dan cara pappa<br>mpai dengan (8) deni penyataan a | men yang tidak sesuai alau tidak<br>sam, purat, purat kateangan, su<br>dalam bentuk apapun yang diber<br>nonan berduka apapun yang diber<br>nona terdasarkan data ini ditujuk<br>yaya tersebut di atas: | benar maka pemohon si<br>rat keputusan, surat per<br>rikan oleh instansi dan d<br>ikan: |
| Pernyataan<br>1. Memberikan data dalam kead.<br>2. Bersela memahami dan mem<br>3. Seliruh dakumen dan informa<br>4. Avan badan usaha yang dibaku<br>5. Seliruh dakumen dan informa<br>jareka seasak dengan petatu-<br>memberikan dengan petatu-<br>1. Tridak mencakuk memuhah in<br>8. Bertmetikan bergi dan Subili<br>9. Kermetikan bergi dan Subili<br>S. Kermetikan bergi dan Subili<br>S. Kermetikan bergi dan Subili                                                                                                    | aan sehat jaamani dan rohani o<br>matuhi syarat dan ketetuan yan<br>sai terkata profi perusahan yan<br>cadaha kuan crejerentatif ba<br>sai yang dunggah ke sistem in<br>perundang-undangan yang ba<br>perundang-undang sudap<br>can dan menundang undap<br>can dan menundang undap<br>negarang mengabah, daha<br>can dan prosebu yang bear<br>me dipak keura didak beatrang<br>taan di atas <b>9</b> | den tidak dalam kondisi dipalaa:<br>g tahah deettakan umuk pengganana siste<br>g dunggin ke dalam sistem in adalah asta<br>dan usaha dan dibac der begawal datay<br>i adalah beran dan sah dan dagat dipertan<br>terlaka<br>terlaka<br>penyeng beraka sebagin haudiadati der ja<br>penyeng beraka sebagin haudiadati der ja<br>penyeng beraka sebagin haudiadati der ja<br>penyeng beraka sebagin haudiadati der ja<br>penyeng beraka sebagin haudiadati der ja<br>penyeng beraka sebagin haudiadati der ja<br>penyeng beraka sebagi haudiadati der ja<br>penyeng beraka sebagi haudiadati der ja<br>penyeng beraka sebagi haudiadati der ja<br>penyeng beraka sebagi haudiadati der ja<br>penyeng beraka sebagi haudiadati penyeng berakati<br>penyeng beraka sebagi haudiadati penyeng berakati<br>penyeng beraka sebagi habakati penyeng berakati<br>penyeng beraka sebagi habakati penyeng berakati<br>penyeng beraka sebagi habakati penyeng berakati<br>penyeng berakati penyeng berakati penyeng berakati<br>penyeng berakati penyeng berakati penyeng berakati<br>penyeng berakati penyeng berakati penyeng berakati<br>penyeng berakati penyeng berakati penyeng berakati<br>penyeng berakati penyeng berakati penyeng berakati penyeng berakati<br>penyeng berakati penyeng berakati penyeng berak                                                                                                    | m Aplikasi Pendinan Online Kamanterian LSDI<br>a, benar dan termutahir,<br>ng telah diberkina kusa deh badan usaha:<br>gungjawalkan ketepi taki terbatas keja-<br>data ini (termasuk tetapi taki terbatas keja-<br>tanan dam terdasuran data,<br>kapapan data, keterangan, surat keput<br>jernohenan berdasuran data, surat keput<br>jernohenan berdasuran data, surat keput<br>jernohenan berdasuran data, surat keput<br>jernohenan berdasuran data, surat keput<br>jernohenan berdasuran data, surat keput<br>jernohenan berdasuran data, surat keput<br>jernohenan berdasuran data, surat keput<br>jernohenan berdasuran data, surat keput<br>jernohenan berdasuran data berdasuran<br>surat keput data berdasuran data berdasuran data surat<br>surat keput data berdasuran data surat surat surat<br>surat surat surat surat surat surat surat surat surat surat<br>surat surat surat surat surat surat surat surat surat<br>surat surat surat surat surat surat surat surat surat surat<br>surat surat surat surat surat surat surat surat surat<br>surat surat surat surat surat surat surat surat surat surat surat<br>surat surat surat surat surat surat surat surat surat surat surat<br>surat surat surat surat surat surat surat surat surat<br>surat surat surat surat surat surat surat surat surat surat<br>surat surat surat surat surat surat surat surat surat surat surat<br>surat surat surat surat surat surat surat surat surat surat surat surat<br>surat surat s | M.<br>apabila diketerukan adanya doka<br>ada informasi, keterangan, penje<br>ada informasi, keterangan, danga<br>agala intani, kepada daga pene<br>isan: adam benehi den cara apgo<br>mpai dengan (8) den penyetaen s      | men yang tidak sesuai atau tidak<br>sean, surat, surat keterangan, su<br>dalam bemuk apapun yang diber<br>horan berdasarkan data ini ditujul<br>miya tersebut di atas:                                  | benar maka pemohon si<br>rat keputusan, surat pe<br>rikan oleh instansi dan d           |
| Pernyataan<br>1. Memberikan data dalam kaid<br>2. Berasda memahami dan mer<br>3. Seluruh dakumen dan informa<br>4. Avan badan usaha yang dibaku<br>5. Seluruh dakumen dan informa<br>jarvab seaud dengan petatra<br>6. Dakuman apapun yang dibaku<br>1. Tidak mendudu regiambah<br>8. Bertmentenan bergi dan Subit<br>1. Tidak mendudu menghahan<br>8. Bertmentenan bergi dan Subit<br>1. Saya setuju dengan pernyat                                                                                                    | aan sehat jaamani dan rohani o<br>matuhi syarat dan katetuan yan<br>sai terkata profi perusahan yan<br>cadaha kuan cerejentetif ba<br>sai yang dunggah ke sistem in<br>perundang-undangan yang b<br>parkan oleh instansi yang dim<br>perundang-undang yang b<br>perundang-undang yang bara<br>cara dan protedur yang beru<br>re Daya Marera Ibdak bertang<br>taan di atas <b>@</b>                   | den tidak dalam kondisi dipalaa:<br>g tahah deetkaan umuk pengganana siste<br>g dungpis ke dalam sistem ni adalah asta<br>dan usaha dan dibac oke pegwal datay<br>i adalah beran dan sah dan dagat dipertan<br>terlaka:<br>mohon berdaka sebagi haralakatik dar ja<br>penyang berdaka pengah dan dalam berdak<br>dan tadak terjati kesalahan apagun terma<br>dan pada taap intak-sinak, yang dingglam                                                                                                    | m Aplikasi Pendinan Online Kamenterian ESDI<br>a, benar dan termutahir,<br>ng telah diberkina kusa deh badan usaha:<br>genagkawalkan ketepi taki terbatas kega<br>data ini (termasuk tetapi taki terbatas kega<br>membenan berdasarkan data,<br>agapan data, keterangan, surat keput<br>periodikan berdasarkan data.<br>Na ketapi taki terbatas ata kesahahan penul<br>sebagai akibat taka terbakhan penul<br>sebagai akibat taka terbakhan penul                                                                                                    | M.<br>apabila diketemukan adanya doka<br>ada Informasi, keterangan, penjel<br>ada informasi, keterangan, penje<br>ada informasi, kepada dapa penem<br>gaba dalam bentuk dan cana apap<br>mpad dengan 181 den pengkaan t    | men yang tidak sesuai atau tidak<br>sean, surat, surat keterangan, su<br>dalam bemuk apapun yang diber<br>mu berdasarikan data ini dituju<br>mu tersebut di atas:                                       | benar maka pemohon si<br>rat keputusan, surat per<br>Kan deh instansi dan d<br>ƙan      |
| Pernyataan<br>. Meroberten det deten fead<br>. Service in moter de meter<br>. Service in de meter<br>. Service de de meter<br>. Service de de meter<br>. Service de de meter<br>. Service de de meter<br>. Service de de meter<br>. Service de de de de de de<br>membertan hat, keenange<br>de service area jard gébaio<br>. De korme apoun jard eide<br>. Berkme data teth di di dengen<br>. Kerneterien Erergi dan Somb<br>. Kernet                                                                                                    | aan sahat jaamani dan rohani<br>matuh ayaar dan ketekan jaya<br>te terkat profi parusahan yan<br>cadala kaun representat Tba<br>alayang diunggah ke sastem in<br>n perundang undangan yang<br>unakan oleh nataran perundang undang<br>in akanan perundang undang<br>in dan prosedur yang beara<br>per Daya Mineral tidak bertang<br>taaan di adas                                                    | den tidak dalam kondhi digakar<br>ng také dipakar kun dina panganan také<br>di nu dipaka di nu dipaka dipakar kun dipakar<br>dan usah dan dibua dieh gada ginan<br>kati daha hara di aka di na dipak di petina<br>harah panga harah dipakar dipakar<br>handa kun dipakar<br>dipakar dipakar dipakar<br>dipakar dipakar dipakar<br>dipakar dipakar<br>dipakar dipakar<br>dipakar dipakar<br>dipakar dipakar<br>dipakar dipakar<br>dipakar dipakar<br>dipakar dipakar<br>dipakar dipakar<br>dipakar dipakar<br>dipakar dipakar<br>dipakar<br>dipakar | m Apilazi Percinan Online Kamenterin ISD<br>a. bohar dan termutahir.<br>ng telah diberkan buasa derih badan usahar<br>genganakaka heteraran dan kesahkannya.<br>data ini (termasuk tetapi tidak terbatas kepa<br>usahan datan surat keterangan, surat kepu<br>menterah terbatahan data.<br>data terpa tidak terbatan atas kesahahan peru<br>usebagai akibat tidak terbuktinya angka (1) sa                                                                                                    | M.<br>apabila diketemukan adarnya dok<br>ada informasi, keterangan, penjel<br>san, tura persenjuan dankatau<br>san, dalam bernisk dan cara apap<br>mpai dengan (8) dari pernyataan a                                       | rnen yang tidak sesuai atau tidak<br>san, surat, surat keterangan, su<br>dalam benu, apapun yang diber<br>danam berdasarkan data ini dibuju<br>re<br>re<br>yaya terzebut di ataa:                       | benar maka pemohon si<br>rat kepudusan, surat pen<br>ritan deh instansi dan du<br>kare  |

Gambar 17. Persetujuan Pernyataan Kebenaran terhadap Dokumen yang Diajukan

c. Badan Usaha dapat memilih jenis permononan Izin Usaha Pengolahan yang akan diajukan tergantung jenis Izin Usaha (sementara atau tetap), status pengajuan (baru, penyesuaian atau perpanjangan) Klik 'Lanjut' untuk mengakhiri pemilihan jenis Izin Usaha.

| Perizinan Migas             | =                                         |                   |                     |                 | agustiawan@mailinator.com |  |  |
|-----------------------------|-------------------------------------------|-------------------|---------------------|-----------------|---------------------------|--|--|
| NAVIGATION MENU             | Pengajuan Permohonan Izin / Non perizinan |                   |                     |                 |                           |  |  |
| 🍘 Home                      |                                           |                   |                     |                 |                           |  |  |
| 💄 Profile Perusahaan        | <b>~</b>                                  | 1                 | 2                   | 3               | 4                         |  |  |
| i Dasar Peraturan Pelaporan | Profile Perusahaan                        | Pilih Jenis Izin  | Dokumen Persyaratan | Data Permohonan | Kirim Permohonan          |  |  |
|                             |                                           |                   |                     |                 |                           |  |  |
|                             | 🔒 Pilih Jenis Permohona                   | n Izin            |                     |                 |                           |  |  |
|                             | Permohonan Izin / Non perizinan:          |                   |                     |                 |                           |  |  |
|                             | Izin Usaha Pengolahan Migas               |                   |                     |                 | ~                         |  |  |
|                             | Jenis                                     |                   |                     |                 |                           |  |  |
|                             | Izin Usaha (Minyak Bumi, Gas Bur          | ni, Hasil Olahan) |                     |                 | ~                         |  |  |
|                             | Tetap                                     |                   |                     |                 | ~                         |  |  |
|                             | PILIH                                     |                   |                     |                 | ~                         |  |  |
|                             | * Cancel                                  |                   |                     |                 | Kembali Laniut >          |  |  |
|                             |                                           |                   |                     |                 |                           |  |  |
|                             | Aplikasi Perizinan Migas                  |                   |                     |                 |                           |  |  |

Gambar 18. Halaman Jenis Permohonan Izin Usaha Pengolahan Migas

### 4. Melengkapi Persyaratan Layanan Perizinan yang Dipilih

Setelah memilih jenis perizinan Badan Usaha melengkapi persyaratan dengan mengupload dokumem persyaratan dan mengisi formulir yang disediakan.

Petunjuk melengkapi persyaratan layanan perizinan adalah sebagai berikut :

a. Badan Usaha mengupload dokumen persyaratan. Klik tombol 'Upload' dan 'Lanjut' untuk langkah berikutnya.

| No | Dokumen Persyaratan                                                                                                    | File Contoh                                                               | File | Upload     |
|----|----------------------------------------------------------------------------------------------------|---------------------------------------------------------------------------|------|------------|
| 1  | Surat Izin Lingkungan<br>*requird<br>Allowed file type: PDF<br>Max file size: 5 MB                                                                                                    | Template_Izin_Lingkungan.pdf                                              |      | Pilih File |
| 2  | Studi Kelayakan (Feasibility Study)<br>*requird<br>Allowed file type: PDF<br>Max file size: 5 MB                                                                                                    | Template_Study_Kelayakan.pdf                                              |      | Pilih File |
| 3  | Salinan persetujuan penggunaan lokasi dari Pemerintah daerah atau<br>pengelola kawasan yang berwenang mengenai lokasi untuk<br>pembanguang fasilitas dan sarana bagi Badan Usaha yang<br>melakukan perubahan lokasi<br>*requiret<br>Allowed file type: PDF<br>Max file size: 3 MB | Template_Salinan_Persetujuan_Penggunaan_Lokasi_dari_Pemerintah_Daerah.pdf |      | Pùih File  |
| 4  | Kontrak Perjanjian Pasokan Bahan Baku<br>*requird<br>Allowed file type: PDF<br>Max file size: § MB                                                                                                    | Template_Kontrak_atau_Perjanjian_Pasokan_Bahan_Baku.pdf                   |      | Pilih File |
| 5  | Laporan Uji Operasi (Berita Acara Commisioning) yang ditetapkan<br>oleh petugas Ditjen Migas<br>*required<br>Allowed file type: PDF<br>Max file size: 5 MB                                                                                                    | Template_Laporan_Uji_Operasi_(Berita_Acara_Commissioning).pdf             |      | Pilih File |

Gambar 19. Halaman Upload Dokumen Persyaratan

Adapun persyaratan teknis yang perlu diupload Badan Usaha terdiri dari :

- 1. Izin Usaha Sementara Pengolahan Migas
  - Studi Kelayakan Usaha
  - Kesepakatan Jaminan Pasokan Bahan Baku (MoU)
- 2. Izin Usaha Pengolahan Migas
  - Surat Izin Lingkungan
  - Studi Kelayakan (Feasibility Study)
  - Salinan persetujuan penggunaan lokasi dari Pemerintah daerah atau pengelola kawasan yang berwenang mengenai lokasi untuk pembangunan fasilitas dan sarana bagi Badan Usaha yang melakukan perubahan lokasi
  - Kontrak Perjanjian Pasokan Bahan Baku

- Laporan Uji Operasi (Berita Acara Commisioning) yang ditetapkan oleh petugas Ditjen Migas
- Badan Usaha melengkapi form isian yang diberikan. Klik tombol 'Simpan' dan 'Berikutnya' untuk mengakhiri pengisian dan berpindah ke langkah selanjutnya.
- c. Badan Usaha membaca persetujuan pernyataan secara seksama dan menekan ceklis persetujuan. Klik tombol 'Kirim' untuk mengirim permohonan Izin Usaha Pengolahan Migas.

### 5. Proses Verifikasi dan Persetujuan

Setelah pengajuan permohonan Izin Usaha terkirim, berkas permohonan akan diverifikasi untuk mendapatkan persetujuan. Badan Usaha dapat memeriksa status permohonan Izin Usaha yang dikirimkan melalui dashboard.

| NAVIGATION MENU       Manage Data         Image Data       Image Data         Image Data       Image Data         Image Data | Perizinan Migas             |                                                                                            |                    | agustiawan@mailinator.com |  |  |  |  |  |  |
|----------------------------------------------------------------------------------------------------|-----------------------------|--------------------------------------------------------------------------------------------|--------------------|---------------------------|--|--|--|--|--|--|
| <ul> <li>Flore</li> <li>Profile Perutahaan         <ul> <li>Dasar Perturana Pelaporan</li> <li>Dasar Perturana Pelaporan</li> <li>Permohonan Izin Draft</li> <li>Jenis Izin</li> </ul> </li> <li>Permohonan Izin Dalam Proses</li> </ul>                                                                                                    | NAVIGATION MENU             | Manage Data                                                                                |                    |                           |  |  |  |  |  |  |
| <ul> <li>Profile Perustaham</li> <li>Dasar Persturan Pelaporan</li> <li>Ø Disarakaa uutuk mengguuakan browser Google Chrome versi terbaru uutuk kenyamaan Anda</li> <li>Japar Persturan Pelaporan</li> <li>Ø Disarakaa uutuk mengguuakan browser Google Chrome versi terbaru uutuk kenyamaan Anda</li> <li>Japar Persturan Pelaporan</li> <li>Ø Permohonan Izin Draft</li> <li>Stew 10 v entries</li> <li>Search:</li> <li>No fia No Tracking 1 Jenis Izin</li> <li>I denis Izin</li> <li>I denis Izin</li> <li>Stew 10 v entries</li> <li>Search:</li> <li>No fia No Tracking 1 Jenis Izin</li> <li>Jenis Izin</li> <li>I denis Izin</li> <li>Stewing 1 of 3 entries</li> <li>Previous 1 Next</li> </ul>                                                                                                    | 🚱 Home                      |                                                                                            |                    |                           |  |  |  |  |  |  |
| i Daar Persturan Pelaporan       Ajukan Izin         Ajukan Izin       Permohonan Izin Draft         Show 10 verties       Search:         No 11 No. Tracking 11 Jenis Izin       1 Lokasi 1 Status 1 Aksi 11 Batal 11         1 ongEL1 Kuslifikasi Ahli Las       - Draft Lanjutkan Batal         2 2PPOv2 Inin Usaha Pengelahan Minyak Bumi, Gas Bumi, Hasil Olahan Baru       - Draft Lanjutkan Batal         3 0/ZEG0       Izin Usaha Pengelahan Minyak Bumi, Gas Bumi, Hasil Olahan Baru       - Draft Lanjutkan Batal         Showing 1 to 3 of 3 entries       Previous 1 Next                                                                                                    | 🎍 Profile Perusahaan        | 🛛 Disarankan untuk menggunakan browser Google Chrome versi terbaru untuk kenyamanan Anda 🖉 |                    |                           |  |  |  |  |  |  |
| Show     10     entries     Search:       No     Ha     No. Tracking     H     Jenis Izin     H     Lokasi     H     Aksi     H     Batal     H       1     0nGEL1     Kualifikasi Ahli Las     -     Draft     Lanjutkan     Batal     H       2     2PPOv2     Izin Usaha Tetap Penyeusaian Pengangkutan Minyak dan Gas Bumi     -     Draft     Lanjutkan     Batal       3     0/ZEG0     Inn Usaha Pengolahan Minyak Bumi, Gas Bumi, Hasil Olahan Baru     -     Draft     Lanjutkan     Batal       Showing 1 to 3 of 3 entries     Previous     1     Next                                                                                                    | i Dasar Peraturan Pelaporan | Ajukan Izin                                                                                |                    |                           |  |  |  |  |  |  |
| No     No     No     Tracking     I     Jenis Izin     I     Lokasi     I     Status     I     Aksi     I     Batal       1     0nGEL1     Kualifikasi Ahli Las     -     Draft     Laujutkan     Batal       2     2PPOv2     Inn Usaha Tetap Penyesuaian Pengangkutan Minyak dan Gas Bumi     -     Draft     Laujutkan     Batal       3     0JZEG0     Izin Usaha Pengolahan Minyak Bumi, Gas Bumi, Hasil Olahan Baru     -     Draft     Laujutkan     Batal       Showing 1 to 3 of 3 entries     Previous     1     Next                                                                                                    |                             | Show 10 v entries Search:                                                                  |                    |                           |  |  |  |  |  |  |
| 1       OnGEL1       Kualifikasi Ahli Las       -       Draft       Lanjutkan       Batal         2       2PPOv2       Izin Usaha Tetap Penyesuaian Pengangkutan Minyak dan Gas Bumi       -       Draft       Lanjutkan       Batal         3       0JZEG0       Izin Usaha Pengolahan Minyak Bumi, Gas Bumi, Hasil Olahan Baru       -       Draft       Lanjutkan       Batal         Showing 1 to 3 of 3 entries       Previous       1       Next                                                                                                    |                             | No 👫 No. Tracking 💷 Jenis Izin                                                             | 11 Lokasi 11 Statu | 15 lî Aksi lî Batal lî    |  |  |  |  |  |  |
| 2       2PPOv2       Izin Usaha Tetap Penyesuaian Pengangkutan Minyak dan Gas Bumi       -       Draft       Lanjutkan       Batal         3       0/ZEG0       Izin Usaha Pengolahan Minyak Bumi, Gas Bumi, Hasil Olahan Baru       -       Draft       Lanjutkan       Batal         Showing 1 to 3 of 3 entries       Previous       1       Next                                                                                                    |                             | 1 OnGEL1 Kualifikasi Ahli Las                                                              | - Draft            | Lanjutkan Batal           |  |  |  |  |  |  |
| 3 0JZEGO Izin Usaha Pengolahan Minyak Bumi, Gas Bumi, Hasil Olahan Baru - Draft Lanjutkan Batal<br>Showing 1 to 3 of 3 entries Previous 1 Next                                                                                                    |                             | 2 2PPOv2 Izin Usaha Tetap Penyesuaian Pengangkutan Minyak dan Gas Bumi                     | - Draft            | Lanjutkan Batal           |  |  |  |  |  |  |
| Showing 1 to 3 of 3 entries Previous 1 Next  Previous Compared Previous 1 Next  Previous Compared Proces                                                                                                    |                             | 3 0JZEG0 Izin Usaha Pengolahan Minyak Bumi, Gas Bumi, Hasil Olahan Baru                    | - Draft            | Lanjutkan Batal           |  |  |  |  |  |  |
| Permohonan Izin Dalam Proses                                                                                                    |                             | Showing 1 to 3 of 3 entries                                                                |                    | Previous 1 Next           |  |  |  |  |  |  |
| Show 10 v entries Search:                                                                                                    |                             | Permohonan Izin Dalam Proses Show 10 v entries                                             |                    | Search:                   |  |  |  |  |  |  |

### Gambar 20. Halaman Pengecekan Status Izin Usaha

Pengecekan status perizinan dapat dilakukan dengan memasukkan kode tracking yang diperoleh saat pengajuan permohonan Izin Usaha pada menu 'Monitoring Berkas' pada dashboard utama website perizinan migas.

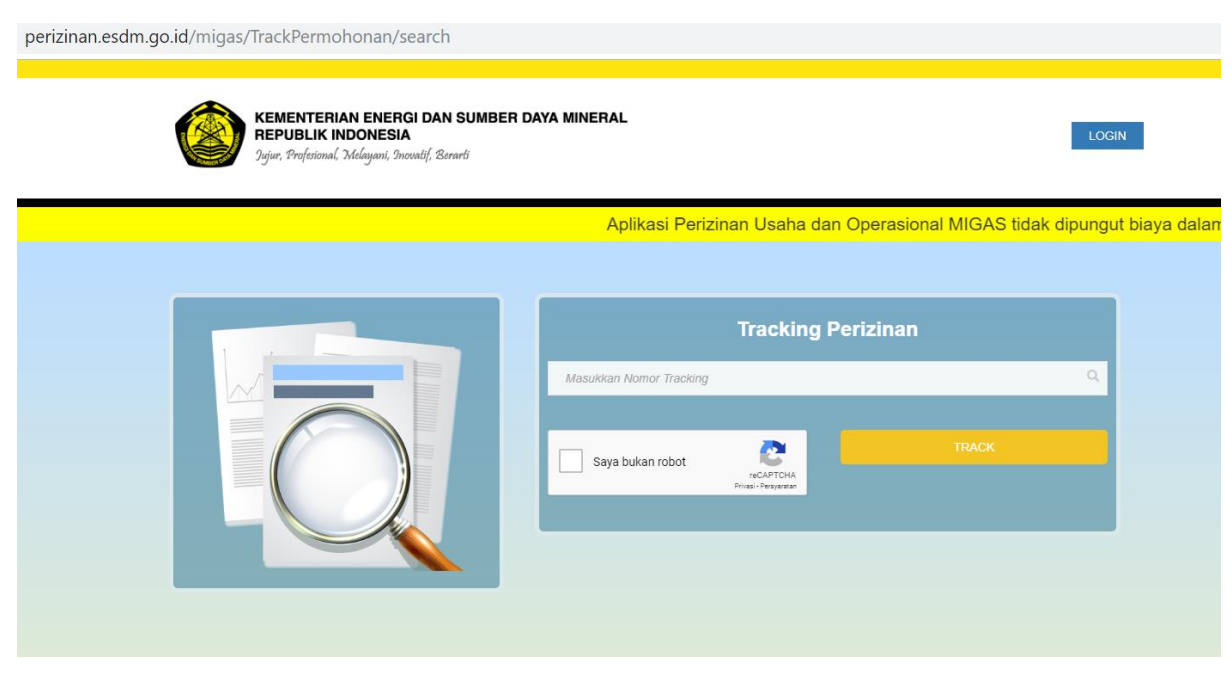

Gambar 21. Halaman Pengecekan Status Perizinan